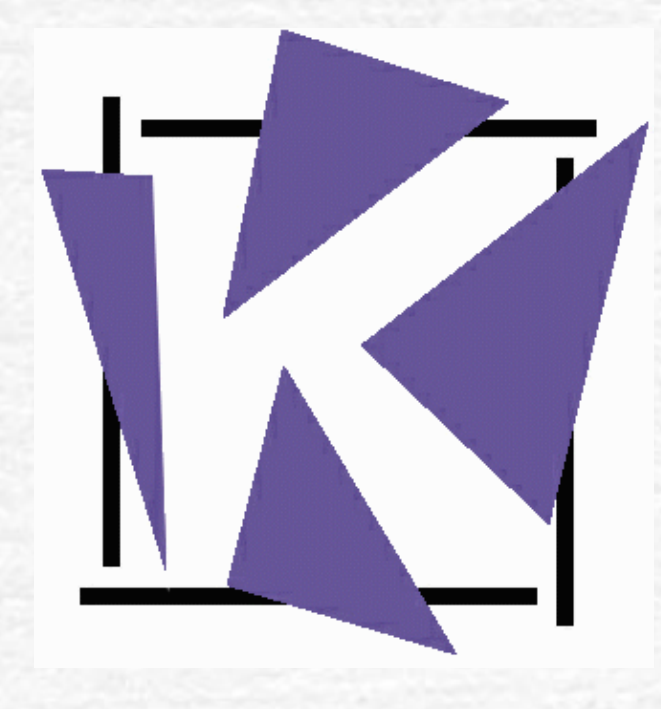

## Electronic

Rates

Link

#### Background

- Currently in Phase 1
- Phase 2 RCC will be delivered electronically
- •eThekwini, Mbombela, JHB & Mogale City, Kwadukuza live
- Cape piloting June 2005, live end June 2005
- Cape Town, Bellville, Oostenberg and Peninsula
- •Turnaround Time 3 days
- R50 per app to L@W plus Council Clearance fee

| 💊 GhostConvey Setup (C:\GWDATA\GHOSTCON) v7.2.2.9                                                                                                    |                                                       |                                                                                                    |                                                                                                    |                                      |                                                                                                    |                |
|----------------------------------------------------------------------------------------------------|-------------------------------------------------------|----------------------------------------------------------------------------------------------------|----------------------------------------------------------------------------------------------------|--------------------------------------|----------------------------------------------------------------------------------------------------|----------------|
| _ <u>F</u> ile ⊻iew <u>T</u> ools <u>H</u> elp                                                                                                    |                                                       |                                                                                                    |                                                                                                    |                                      |                                                                                                    |                |
|                                                                                                    | ø                                                     | 🔊 💷 🔜 🍞 🔣 🗉                                                                                                    | 1 ?                                                                                                    |                                      |                                                                                                    |                |
| <ul> <li>Common</li> <li>Firm details</li> <li>Deeds registries</li> <li>Conveyancers/Attorneys</li> <li>Conveyancer lists (PA)</li> </ul>                                                                                                    |                                                       | Common (Firm deta                                                                                                    | ils)                                                                                                    |                                      | - 2 steps                                                                                                    |                |
| <ul> <li>Conveyancer lists (PA)</li> <li>Our references</li> <li>Township descriptions</li> <li>Correspondent attorneys</li> <li>Estate agents</li> <li>Accounting link</li> <li>Bond</li> <li>Transfer</li> <li>Consent</li> <li>Sectional title register</li> <li>Lead generation for bonds</li> <li>Security</li> </ul> | GhostWorld TPAL/Diary/Email General Afrikaans English | Telephone number:<br>Fax number:<br>Company registration number:<br>Number of empty lines after<br>conveyancers in PA:<br>Allow Save of merged<br>documents:<br>Record each document<br>in the History?<br>Include Locker No. on Deed:<br>Include Locker No. on POA:<br>L@W reference:<br>Trust account number:<br>Trust account number:<br>Trust account bank name:<br>Trust account bank branch: | (031) 207-3547<br>(031) 208-5012<br>2 The p<br>NO<br>2 The p<br>NO<br>2 THE P<br>NO<br>2 THE P<br>2 THE P<br>2 | oreparer(s) of<br>DT qualified<br>YS | f documents is (are)<br>as conveyancer(s):<br><b>1.Enter the fir</b><br>L@W referen<br>number inte<br>Setup. | m's<br>ce<br>o |
|                                                                                                    |                                                       |                                                                                                    | 1                                                                                                    |                                      |                                                                                                    | <u> </u>       |

| S GhostConvey Setup (C:\C                                                                                                    | GWData\GhostCon761) v7.                                                                                         | 6.1.3a 📃                                                                                                    | 8) 🗙 |
|----------------------------------------------------------------------------------------------------|----------------------------------------------------------------------------------------------------|----------------------------------------------------------------------------------------------------|------|
| <u>F</u> ile <u>V</u> iew_ <u>T</u> ools_ <u>H</u> elp                                                                                                    |                                                                                                    |                                                                                                    |      |
|                                                                                                    | 🀌 🗞 💷 🔜 💕 🕼                                                                                                    |                                                                                                    |      |
| <ul> <li>Common</li> <li>Bond</li> <li>Transfer         <ul> <li>General</li> <li>Notaries</li> <li>Title deed institutions</li> <li>Rates clearance agents</li> <li>Borer contractors</li> <li>Electrical contractors</li> <li>Actions (Obsolete)</li> <li>Defaults</li> <li>Documents</li> </ul> </li> </ul> | List Name<br>City of Cape Town<br>Example Municipality<br>PAM GOLDING MANAGING AG                               | clearance agents)                                                                                              |      |
| <ul> <li>Account details</li> <li>Diary variables</li> <li>Diary actions</li> <li>User Categories</li> <li>Loan Credit Controllers</li> <li>Estate Management Co's</li> <li>Consent</li> <li>Sectional title register</li> <li>Security</li> </ul>                                                             | List name:<br>Template file name:<br>Name and address (English):<br>Name and address (Afrikaans):               | City of Cape Town RatesClearanceCT.rtf CITY OF CAPE TOWN PER HAND 2. Enter Council's L@W ref number into SetUp |      |
|                                                                                                    | Email address:<br>Clearance cert. fee:<br>Local authority L@W reference:<br>Subdivisions/<br>Development deals? | eg@ct.gov.za 31.5 4002                                                                                         |      |

#### The Firm's L@W Ref

| oogle -                                                                                      | 💌 💏 Search Web 👻 🎭 🚿 🧖 PageRank 🔚 AutoFill 🛛 🔁 Options 🥒                                                                                                    |
|----------------------------------------------------------------------------------------------|----------------------------------------------------------------------------------------------------|
| Geeves                                                                                       | 🔽 🐠 🗸 🏑 Highlight 🔍 Zoom 🥝 1 blocked 🖌 🌾 News 🗰 Wea                                                                                                    |
|                                                                                              | Law                                                                                                    |
| Logout                                                                                       | Lawyers Access Web                                                                                                    |
| Web Ep Send/Recieve                                                                          |                                                                                                    |
| Send/Receive                                                                                 | Welcome Maggie Roos: You are logged on as itkorbi (1585)                                                                                                    |
| Rates Clearance Cert                                                                         |                                                                                                    |
| Rates Clearance Web                                                                          | L@W EXPANDS INTO SECURE DEBT MANAGEMENT - Posted On: 20/4/2005 [Please click here to                                                                                                    |
| SBSA Tools                                                                                   | EFTHEKWINI COUNCIL : ELECTRONIC RATES APPLICATIONS - Posted Op: 19/4/2005                                                                                                    |
| Transfer Tracker                                                                             | With immediate effect, the Ethekwini Council will withdraw and archive rates applications under the following circumsta                                                                                                    |
| Web EP Tools                                                                                 | 1. Eviluar by an Attenday to provide full and convert details including addresses and telephone suppliers of the Durchas                                                                                                    |
| Bond Alerts<br>Bond Alerts Workflow<br>Clean Up<br>Download Errors                           | <ol> <li>Pailure by an Attorney to provide full and correct details, including addresses and telephone numbers of the Purchas</li> <li>Failure by an Attorney to send down sub-division diagrams within 4 days of an electronic application being acknowle<br/>Council.</li> </ol>                                                                                                    |
| Downloaded<br>My Configuration                                                               | Kindly note that you will then have to re-apply for your rates and will be charged accordingly                                                                                                    |
| My Itemized Bill<br>Parent Itemized Bill<br>Pending                                          | □FNB PROCESS UPDATE / KYC - CIRCULAR 43 - Posted On: 19/4/2005 [ Please click here to read                                                                                                    |
| Processed Files                                                                              | □NOTICE FROM ETHEKWINI COUNCIL - Posted On: 4/4/2005                                                                                                    |
| Rates Alerts<br>Rates Alerts Workflow<br>Sent<br>Transfer Alerts<br>Transfer Alerts Workflow | The Council has confirmed that with effect from Monday 4 April 2005, the costs for Rates Applications are as follows<br>MANUAL APPLICATIONS / EMAILED APPLICATIONS / HAND DELIVERED APPLICATIONS / L@W APPLICATIONS<br>On properties valued at less than R80,000.00 - R50.00 per application<br>On properties valued at more than R80,000.00 - R100.00 per application<br>Should you have any queries regarding the costs, please direct them to the Ethekwini Rates department. |
|                                                                                              | DINVITATION TO ATTEND A SEMINAR - Posted On: 4/4/2005                                                                                                    |

#### The Council's L@W Ref

| s <u>H</u> elp                       |                                    |                                                                                                    |
|--------------------------------------|------------------------------------|----------------------------------------------------------------------------------------------------|
| 🔎 Search 🛭 👷 Favorites 🛛 🙆 🗸 🍇 🔟 👻 📒 | B. 48                              |                                                                                                    |
| .za/L@W-Active/main.aspx             | 💌 🄁 G                              | o Links »                                                                                                    |
|                                      | LOW                                |                                                                                                    |
|                                      | Lawyers Access Web                 |                                                                                                    |
|                                      |                                    | 0 🕘 🍙                                                                                                    |
| Live Municipalities                  |                                    |                                                                                                    |
| Municipality                         | Client Branch ID                   |                                                                                                    |
| Mbombela Local Municipality          | 2434                               |                                                                                                    |
| ETHEKWINI MUNICIPALITY - DURBAN      | 3207                               | _                                                                                                    |
| JOHANNESBURG CITY COUNCIL -LIVE      | 3280                               |                                                                                                    |
| MOGALE CITY                          | 3589                               |                                                                                                    |
| CAPE TOWN COUNCIL - LIVE             | 4002                               |                                                                                                    |
| KWADUKUZA MUNICIPALITY               | 4294                               |                                                                                                    |
| 0                                    |                                    |                                                                                                    |
| Cor                                  | vyright © 2004 Lawyers Access Web. |                                                                                                    |
|                                      | P       Search                     | Search Revorites   Search Revorites     Search Revorites     Search Revorites |

#### To Enable the rates functionality:

- Select the relevant Municipality in the Correspondence tab.
- Tick the "Apply for rates electronically" option.

| Y Transfers                                                                                                    |                                                                                 | _ @ 🛛         |
|----------------------------------------------------------------------------------------------------|---------------------------------------------------------------------------------|---------------|
| $\underline{F}ile  \underline{E}dit  \underline{V}iew  \underline{I}ools  \underline{A}ctions  \underline{D}eeds$ | Office GhostE <u>n</u> quiry <u>H</u> elp                                       |               |
| 🗋 🖬 🗶 🔯 🚺                                                                                                    |                                                                                 | ▼ ?           |
| Transfers Masters My Transfers                                                                                    | Summary Diary Progress dates Transfer Correspondence General Additional documen | its Financial |
| 🛛 Transfers 📃 🔊                                                                                                   | Cell pumber 0727570284                                                          |               |
|                                                                                                    |                                                                                 |               |
| - E Transferors                                                                                                   | GhostEnquiry login: JNC0-311                                                    |               |
| Individual, FRANCOIS SI                                                                                           |                                                                                 |               |
| E 🌆 Transferees                                                                                                   | Other correspondence                                                            |               |
| 🔚 🎆 Individual, GAIL MARGA                                                                                        | Bond over the property: 🔽                                                       |               |
| E 🚰 Properties                                                                                                    | Bond account number: 3000006930713                                              |               |
|                                                                                                    | Cancellation attorney Pincus Matz Marguard                                      |               |
| + 🖬 116 (101EH 27 SAMAALS )<br>+ 🔄 123436574837 (ALCole & M.Bo                                                    |                                                                                 |               |
| 12345 ( DUDLEY'S CC / )                                                                                           | Institution holding title deeds: FNB                                            |               |
| 🗄 🛃 1234-5 ( CLARKE FS / GOTTE (                                                                                  | Bond attorney: Pincus Matz Marguard - P Ref: L. DE MINK                         |               |
| 🗄 🔯 123abc ( Musgrave trust to Wilhe                                                                              |                                                                                 | 11            |
| 🗄 🔯 2310114 ( MR PETRUS THANG                                                                                     | Bond attorney cell number:                                                      |               |
|                                                                                                    | Bond attorney e-mail address: ctsupport@korbitec.com                            |               |
|                                                                                                    | Municipality/managing agents: City of Cape Town                                 | onically? 🔽   |
| A00006 ( WILLIAM to SMITH )                                                                                       |                                                                                 |               |
| 🗄 🔯 A00007 ( MUSGRAVE TRUST h                                                                                     | Estate agency: ANNETTE LAING PROPERTY COMMUNT                                   |               |
| 🗄 🔯 A0003 ( MUSGRAVE TRUST to                                                                                     | Name of estate agent:                                                           |               |
| A00100 (NEWMAN to DAVIDS                                                                                          | Estate agent tel number                                                         |               |
| + 🔯 AUUSUU (JUNEK to DU PLESSI:                                                                                   |                                                                                 |               |
| T 🔽 A2323 (MOSGRAVE TROST TU<br>T 🖾 A515151 ( Gig to Kidman )                                                     | Estate agent cell number:                                                       |               |
| E A515151 ( GIG/KIDMAN )                                                                                          | Estate agent e-mail address:                                                    |               |
| 🗄 🐻 A525252 ( MUSGRAVE TRUST. 🕙                                                                                   |                                                                                 |               |
|                                                                                                    | Estate agency reference:                                                        |               |

| Transform                                                                                                    |                                                            | <u></u> |
|----------------------------------------------------------------------------------------------------|------------------------------------------------------------|---------|
| File File View Tech Actions Deed                                                                                                    | La Charlensin, Hele                                        | 비즈      |
| File Edit View Tools Actions Deeds                                                                                                    | s unice GnostEnquiry Help                                  |         |
|                                                                                                    | 🔓 🔢 🕼   🔤 🖾 🔽 🛤 🖾 🖹 🔡 🔛 🖾   🖾   🖾 🔛   🖾 🔛   💴   🔼          |         |
| Transfers Masters My Transfers                                                                                                    | Transferor                                                 |         |
| 🔗 Transfers 📃                                                                                                    | Type: Individual                                           |         |
| ⊡ 254 (SMITH to JONES)                                                                                                    |                                                            |         |
| 3340 ( MULDER to SCULLY )                                                                                                    | Spouse's identity number: 7212010228082                    |         |
|                                                                                                    | Spouse's date of birth: 📃 25/05/2004                       |         |
| Individual, SARAH JESS                                                                                                    | Country of marriage: South Africa                          |         |
| Transferees                                                                                                    |                                                            |         |
| Individual, DANA SCULL                                                                                                    | New "rates clearance certificate" info                     |         |
| EBE 234 LA LUCIA BE(                                                                                                    |                                                            |         |
| 34543 (J SOAP to SILVEROAKS                                                                                                    | box in Iransteror and Iransteree tabs                      |         |
| 🗄 🔯 37891 ( WILSON to PHILLIPS )                                                                                                    | Partnership Agent:                                         |         |
| 40912 (WINDSOR to WINDSOI                                                                                                    |                                                            |         |
| HI- 4986 ( TARZAN to JANE )                                                                                                    |                                                            |         |
|                                                                                                    | Title: Mr                                                  |         |
| 🗄 👼 75849 ( FARRELL to FIENNES )                                                                                                    | Initials: F                                                |         |
| ☐ 77685 (WATSON to HOLMES)                                                                                                    |                                                            |         |
| E GRADIE SUSSEZ (JUHNSUN to J C CUNS                                                                                                    | First name: FOX                                            |         |
| 95867 ( POTTER to DUMBLED(                                                                                                    | Surname: MULDER                                            |         |
| 🖻 👼 AV/08/A150/112 ( DD ARPIN T                                                                                                    |                                                            |         |
| AV/08/E335/020 ( CC EDELSO     AV/08/E335/020 ( CC EDELSO     AV/08/E34     AV/08/E34     AV/08/E34 |                                                            |         |
| AV/08/J290/095 (BE JONES T     AV/08/S917/102 (HU/M CTEVA                                                                                                    | Identification: 7009120228092                              |         |
| E AV/00/331//102 ( BJ/N STET)                                                                                                    | Permanent resident?                                        |         |
| 🗐 🔯 FK/A100/02 ( N & NC NGCOBO 🖵                                                                                                    | Customer role: PBIVATE INDIVIDUAL                          |         |
|                                                                                                    |                                                            | ⊡       |
|                                                                                                    |                                                            |         |
| Start Nicrosoft Out                                                                                                    | Microsoft PowerPoint In Sustem Manager: Gh. 11 / Transform | 2.11    |

#### Requesting a Rates Clearance Certificate

| Transfers                                                                           |                                                                        |
|-------------------------------------------------------------------------------------|------------------------------------------------------------------------|
| <u>Eile E</u> dit <u>V</u> iew <u>T</u> ools <u>A</u> ctions <u>D</u> eedsOffice Gh | ostE <u>n</u> quiry <u>H</u> elp                                       |
| 🗋 🖃 🗶 💽 🕒                                                                           | 16 🔤 🗹 🕶 🔚 🖸 🚼 🔛 📓 🔤 🖂 🔲 💿 💙 🕐                                         |
| ransfers Masters My Transfers                                                       | Property Deed conditions PA condition                                  |
| - 🔄 5890 (MULDER to SCULLY)                                                         | Property details                                                       |
| E Transferors                                                                       |                                                                        |
| Individual, FUX MULDER                                                              | Law reference:                                                         |
|                                                                                     | User reference: JOE SOAP ATTORNEYS - Bev                               |
|                                                                                     |                                                                        |
|                                                                                     | Hates account number:                                                  |
| 🔚 ሕ ERF 234 LA LUCIA REGISTRATI(                                                    | Water account number:                                                  |
| 69875 ( PLOGGS to SOAP )                                                            |                                                                        |
|                                                                                     | Electricity account number:                                            |
| - 2017 77685 (WATSUN to HULMES )                                                    | Erf number:                                                            |
|                                                                                     |                                                                        |
| 95867 (POTTER to DUMBLEDORE )                                                       | Portion Number:                                                        |
| 🔯 AV/08/A150/112 ( DD ARPIN TO JMM DE                                               | Property description: ERF 234 LA LUCIA REGISTRATION A Length (max 250) |
| 🔯 AV/08/E335/020 ( CC EDELSON to UNIT                                               | DIVISION FU, PROVINCE OF 69 characters                                 |
| 🔯 AV/08/J290/095 ( BE JONES TO GDR JO                                               |                                                                        |
| AV/08/S917/102 (HJ/N STEYN TO CPJ )                                                 | Street address: 22 Sunshine Drive                                      |
| EK /A100/02 (N & NC NGCORO / C DU PL                                                |                                                                        |
| FK/A100/02 (N & NC NGC000 / C D0 PL                                                 |                                                                        |
| FK/A98/02 ( TM & NG NYOKA / P & R CO                                                | Cubudu .                                                               |
| 🔂 FK/A99/02 ( AR & AC PENTZ /G MOONS/                                               | Suburb.                                                                |
| 🛅 LR/A171/02 ( PC & ADA BOOYSEN / LBS                                               | Zoning information:                                                    |
| C LR/A203/02 (SUB 2 LOT 11157 RICHARI                                               |                                                                        |
|                                                                                     |                                                                        |
|                                                                                     |                                                                        |
|                                                                                     |                                                                        |
|                                                                                     |                                                                        |

| <u>File Edit View Tools Actions Deeds</u>     | Iffice GhostEnquiry <u>H</u> elp                                    |   |
|-----------------------------------------------|---------------------------------------------------------------------|---|
|                                               | li 🖪 li 🔤 🗹 🖊 🔚 🖸 📲 📓 🖾  🔲 🔘 💟                                      | ? |
| Transfers Masters My Transfers                | Property Deed conditions PA conditions Properties Bates clearance   |   |
| Transfers                                     | Property details                                                    |   |
| 🖬 🔂 1254 ( SMITH to JONES ) 👘 👘               |                                                                     | - |
| 🗄 🚘 2897 (MULDER to SCULLY)                   | LAW reference:                                                      |   |
| 🖻 🌆 Transferors                               |                                                                     |   |
| Individual, FOX MULDEF                        |                                                                     |   |
| Individual, SAMANTHA                          | Rates account number:                                               | _ |
|                                               |                                                                     |   |
|                                               | Water account number:                                               |   |
|                                               | 'arning 🛛 📉 🦳 🔤                                                     |   |
|                                               |                                                                     |   |
| 37891 (WILSON to PHILLI S)                    | The electronic rates clearance link is not active for this transfer |   |
| 🗄 🔂 40912 ( WINDSOR to WIN <mark>I</mark> SOI | <u>↔</u> ⊢                                                          |   |
| 🗄 🔂 4586 ( TARZAN to JANE )                   |                                                                     |   |
| 🗄 🔂 5678 ( AM MURRAY to TH ML                 | OK Length (max 250                                                  | ) |
| 🗄 🗖 69876 ( BLOGGS to SOAP                    | Characters                                                          |   |
| 🗄 🔯 75849 (FARRELL to FIENNES ) 👖             |                                                                     |   |
| E 00552 (VATSON to HOLMES)                    |                                                                     |   |
|                                               | SUNNINGDALE                                                         |   |
|                                               |                                                                     |   |
| AV/08/A150/112 ( DD ABPIN T                   |                                                                     |   |
| - AV/08/E335/020 ( CC EDELSO                  | Suburb:                                                             |   |
| - 🔂 AV/08/J290/095 ( BE JONES T               | Zoning information:                                                 |   |
| 🖬 🛃 AV/08/S917/102 ( HJ/N STEY)               |                                                                     |   |
| 🗉 🔂 AV/A22/03 ( JJ SMIT to DG ANI             |                                                                     |   |
| 🗄 🔯 FK/A100/02 ( N & NC NGCOBO 🚚              |                                                                     |   |
| Б 👝 сельнариоз сы к номики души               | Assessment rates: U                                                 |   |

| 💯 Transfers                                                                      |                                                                        |
|----------------------------------------------------------------------------------|------------------------------------------------------------------------|
| <u>File E</u> dit <u>V</u> iew <u>T</u> ools <u>A</u> ctions <u>D</u> eedsOffice | GhostE <u>n</u> quiry <u>H</u> elp                                     |
| 🗅 🖃 🗶 🚳   🖻 🔛   🔊 🛚                                                              | i in 🔤 🗹 🕶 🔚 🗄 😨 🔛 🖼 📼 🖂 🗐 🔽 🕐                                         |
| Transfers Masters My Transfers                                                   | Described Conditions   DA conditions   Describes   Bates clearance     |
| 🖻 🙆 4586 ( TARZAN to JANE )                                                      | Property details                                                       |
| 5678 ( AM MURRAY to THE MURRAY FAI                                               |                                                                        |
| E 5890 (MULDER to SCULLY)                                                        | LAW reference:                                                         |
| Cape : verifying                                                                 | User reference: JOE SOAP ATTORNEYS - Bev                               |
|                                                                                  | Bates account number                                                   |
| application with Eff                                                             |                                                                        |
| number if no rates no.                                                           | Water account number:                                                  |
|                                                                                  | Electric account number:                                               |
| Search tool on the                                                               |                                                                        |
| L@W web page for                                                                 |                                                                        |
| Durban rates no's.                                                               | Portion Number:                                                        |
| E B 85643 ( HALFORD to GRADIGE )                                                 | Property description: ERF 234 LA LUCIA REGISTRATION 📃 Length (max 250) |
| 95867 (POTTER to DUMBLEDORE )                                                    | DIVISION FU, PROVINCE OF 69 characters                                 |
|                                                                                  |                                                                        |
|                                                                                  | Street address: 22 Sunshine Drive                                      |
| 🖶 🔯 AV/08/S917/102 (HJ/N STEYN TO CPJ 🕯                                          |                                                                        |
| AV/A22/03 (JJ SMIT to DG AND R PALA)                                             |                                                                        |
| E → → → → → → → → → → → → → → → → → → →                                          | Suburb:                                                                |
|                                                                                  | Zoning information:                                                    |
| 🗄 🔯 FK/A99/02 ( AR & AC PENTZ /G MOONS/                                          |                                                                        |
| E - @ LR/A171/02 (PC & ADA BOOYSE                                                | ad fields are mandatory                                                |
|                                                                                  |                                                                        |
|                                                                                  |                                                                        |
|                                                                                  |                                                                        |

| 🔗 Transfers                                                                                   |                                                                      |                         |
|-----------------------------------------------------------------------------------------------|----------------------------------------------------------------------|-------------------------|
| _ <u>F</u> ile <u>E</u> dit <u>V</u> iew <u>T</u> ools <u>A</u> ctions <u>D</u> eedsOffice GI | hostEnquiry <u>H</u> elp                                             |                         |
|                                                                                               | ) Ka   🔤 🗹 🔽 陆 🔚 🔁 📲 🖾   🖂 🖾                                         |                         |
| Transfers Masters My Transfers                                                                | Broportu L Dood conditions   PA conditions   Broombles Bates clearar |                         |
|                                                                                               | Zoning information:                                                  |                         |
|                                                                                               |                                                                      |                         |
| Disabled                                                                                      |                                                                      |                         |
|                                                                                               | Assessment rates:                                                    |                         |
| (grey) lieids                                                                                 | Purchase price: 450000                                               |                         |
| will be                                                                                       | (Monthly/Annually):                                                  |                         |
| populated by                                                                                  | Valuation required? 🗖                                                |                         |
|                                                                                               | Date of sale: Z6/07/2004                                             |                         |
| messages                                                                                      | Title deed number: 2345/90                                           |                         |
| imported from                                                                                 | Progress:                                                            | Length (max 200(        |
|                                                                                               |                                                                      | 0 characters            |
| JNIT                                                                                          |                                                                      |                         |
| AV/08/S917/102 (HJ/N STEYN TO CPJ )                                                           |                                                                      | <u> </u>                |
| ⊕-@ AV/A22/03 (JJ SMIT to DG AND R PALA)<br>⊕-@ FK/A100/02 (N & NC NGCOBO / C DU PI           | Progress report from L@W/:                                           |                         |
| FK/A112/02 (MAHONMAN / MPH & G                                                                | Trogress report from Leww.                                           |                         |
| E G FK/A98/02 (TM & NG NYOKA / P & R CO<br>FK/A99/02 (AR & AC PENTZ /G MOONS)                 |                                                                      |                         |
| ER/A171/02 (PC & ADA BOOYSEN / LBS                                                            |                                                                      | -                       |
| ER/A203/02 [ SUB 2 LUT 1115/ RICHARI                                                          |                                                                      |                         |
|                                                                                               |                                                                      |                         |
|                                                                                               |                                                                      | a 🖉 📶 🥂 🖓 👘 🕬 🖬 🖬 🖓 👘 🖉 |

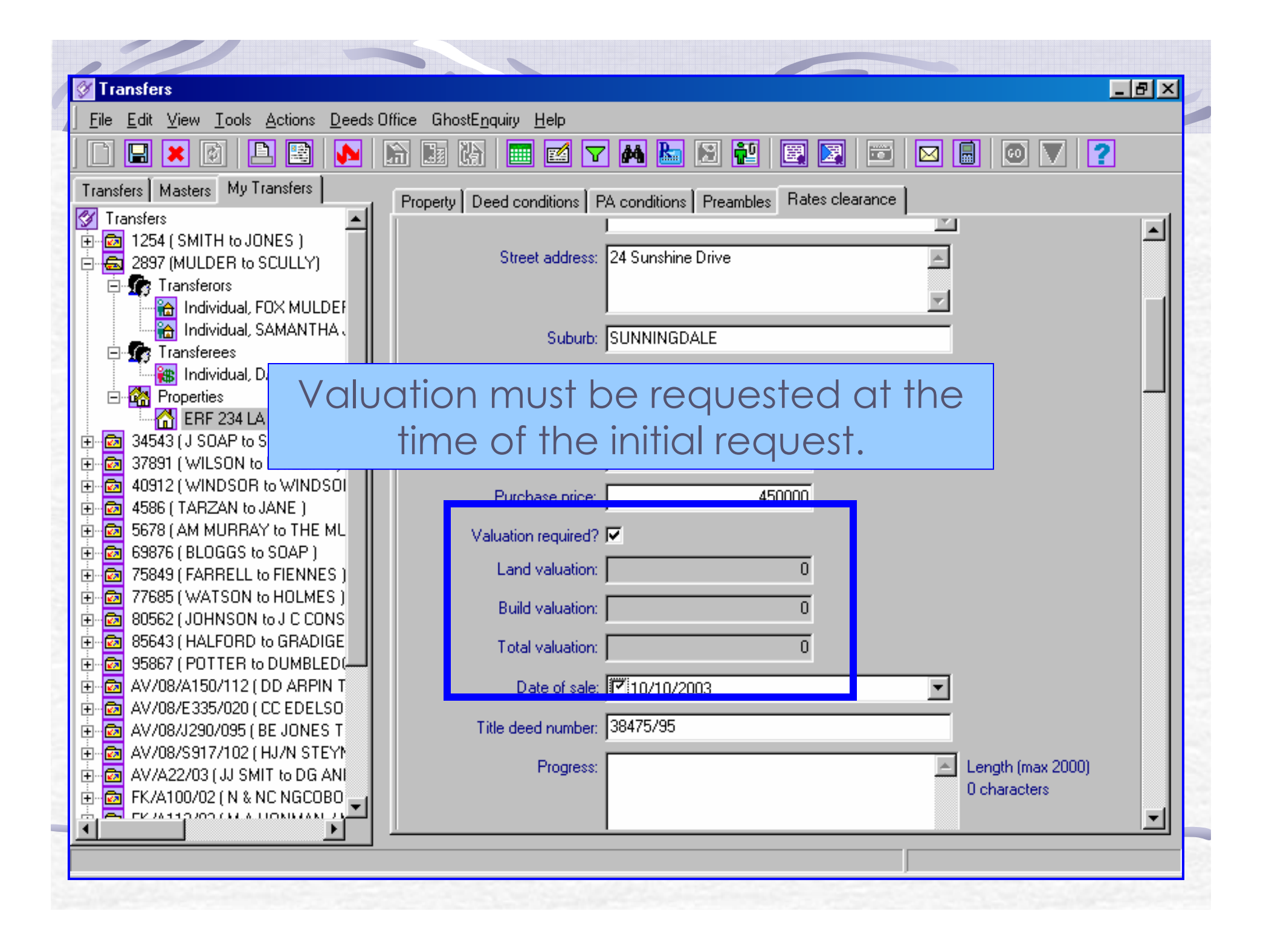

| ,/// ~>>                                                          |                                                                        |
|-------------------------------------------------------------------|------------------------------------------------------------------------|
| Transfers                                                         |                                                                        |
| <u>File Edit View Tools Actions D</u> eeds Office GhostE <u>r</u> | iquiry <u>H</u> elp                                                    |
|                                                                   | 🔲 🗹 🎮 🔚 🖾 📲 🖾 🖾 🖾 🔛 💿 🔽 🕐                                              |
| Transfers Masters My Transfers Property De                        | eed conditions PA conditions Preambles Rates clearance                 |
| Transfers                                                         | Postal code: [4051                                                     |
| ⊕                                                                 |                                                                        |
| □ 🔄 3340 (MULDER to SCULLY )                                      | Home telephone: 560-3456                                               |
|                                                                   | IEI AIN                                                                |
|                                                                   |                                                                        |
|                                                                   |                                                                        |
| 📲 👬 Individual, DANA SCULL                                        | Postal address: 35 X-File Crescent                                     |
| E Properties                                                      | GLENASHLEY                                                             |
| ERF 234 LALL The Drives of                                        | nn (Transforer/Transfores peode to                                     |
| 🗈 🛅 34543 (J SOAP to SIL) 🛛 🛛 🕇 🔁 🗖 🗍 🖓                           | ary mansieror/mansieree needs to                                       |
|                                                                   | tified in matters where there are                                      |
|                                                                   |                                                                        |
|                                                                   | arties This will identify the party to                                 |
|                                                                   | arres. This will recently the party to                                 |
| 75849 (FARBELL to FI Whom the                                     | e account will be sent (transferee).                                   |
| 🕀 🔯 77685 ( WATSON to Hoemes ,                                    | vidential address 122 Sumshine Drive                                   |
| 🗄 🔯 80562 (JOHNSON to J C CONS                                    |                                                                        |
| 85643 (HALFORD to GRADIGE                                         | 4051                                                                   |
|                                                                   |                                                                        |
|                                                                   | Postal code: 4051                                                      |
| ΔV/08/1290/095 ( BE JONES T                                       | Home telephone:                                                        |
| ⊕ ፼ AV/08/S917/102 ( HJ/N STEY)                                   |                                                                        |
| AV/A22/03 (JJ SMIT to DG ANI Rates cleared                        | ance certificate                                                       |
| 🗄 🖻 FK/A100/02 ( N & NC NGCOBO 🖵                                  | Application date:                                                      |
|                                                                   |                                                                        |
|                                                                   |                                                                        |
| Start Olynov, Microsoft Out Microsoft Pow                         | erPoin Lifti Sustem Manager: Gh. 1. 27 Transfere III 🗰 🕅 🔀 🕅 🕼 🔽 00-20 |

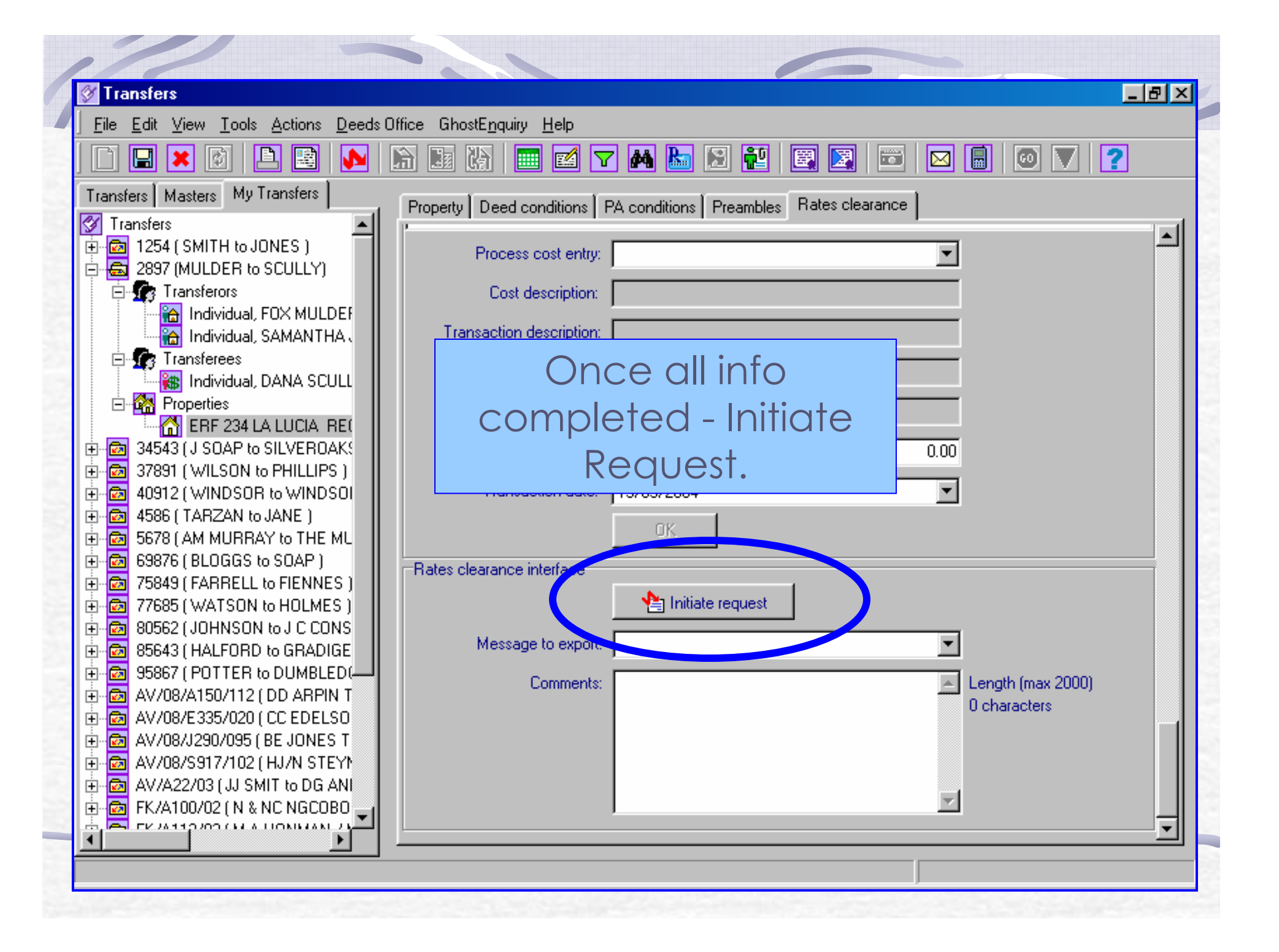

| Transfers                                                                                                    |
|----------------------------------------------------------------------------------------------------|
| <u>File Edit View Loois Actions Deeds Uffice GhostEnquiry H</u> elp                                                                                                    |
| Transfers       My Transfers         Image: Transfers       Image: Transfers         Image: Transfers       Image: Transfers         Image: Transferors       Image: Transferors         Image: Transferors       Image: Transferors         Image: Transferors       Image: Transferors         Image: Transferors       Image: Transferors         Image: Transferors       Image: Transferors         Image: Transferors       Image: Transferors         Image: Transferors       Image: Transferors         Image: Transferors       Image: Transferors         Image: Transferors       Image: Transferors                                                                                                    |
|                                                                                                    |
| Incomplete information     Incomplete information                                                                                                    |
| Image: Serie Without mandatory montation       Don't serie now         Image: Serie Without mandatory montation       Don't serie now         Image: Serie Without mandatory montation       Don't serie now         Image: Serie Without mandatory montation       Don't serie now         Image: Serie Without mandatory montation       Image: Serie Without mandatory montation         Image: Serie Without mandatory montation       Image: Serie Without mandatory montation         Image: Serie Without mandatory montation       Image: Serie Without mandatory montation         Image: Serie Without mandatory montation       Image: Serie Without mandatory montation         Image: Serie Without mandatory montation       Image: Serie Without mandatory montation         Image: Serie Without mandatory montation       Image: Serie Without mandatory montation         Image: Serie Without mandatory montation       Image: Serie Without mandatory montation         Image: Serie Without mandatory montation       Image: Serie Without mandatory montation         Image: Serie Without mandatory montation       Image: Serie Without mandatory montation         Image: Serie Without mandatory montation       Image: Serie Without mandatory montation         Image: Serie Without mandatory montation       Image: Serie Without mandatory montation         Image: Serie Without mandatory montation       Image: Serie Without mandatory montation         Image: Serie Withou |
|                                                                                                    |

| 🖉 Transfers                                                                  |                                                                   | 82   |
|------------------------------------------------------------------------------|-------------------------------------------------------------------|------|
| <u>File E</u> dit <u>V</u> iew <u>T</u> ools <u>A</u> ctions <u>D</u> eeds 0 | Diffice GhostE <u>n</u> quiry <u>H</u> elp                        |      |
|                                                                              | là là là 🔤 🗹 📉 陆 🖸 🔁 🖼 🖾 🗖 🗖 😡 🔲 🔍 💙                              |      |
| Transfers Masters My Transfers                                               | Property Deed conditions PA conditions Preambles Rates clearance  |      |
| Transfers                                                                    |                                                                   |      |
| E - MILLER CONTRACTOR                                                        | Process cost entry:                                               |      |
|                                                                              |                                                                   |      |
|                                                                              | Lost description:                                                 |      |
|                                                                              | Transaction description:                                          |      |
|                                                                              |                                                                   |      |
| Individual DANA SCULL                                                        | Account number:                                                   |      |
|                                                                              |                                                                   |      |
| EBF 234 LA LUCIA B U Con                                                     | ofirm XI                                                          |      |
| 🖶 🔯 34543 ( J SOAP to SILVEROA 🕻                                             |                                                                   |      |
| 🗄 🔂 37891 ( WILSON to PHILLIPS 👔 🦷                                           | Apply for the rates clearance certificate electronically?         |      |
| 🗄 📷 40912 ( WINDSOR to WINDS 刘 🕓                                             |                                                                   |      |
| 🕀 🔂 4586 ( TARZAN to JANE )                                                  | Transfer: 2897 (MULDER to SCULLY)                                 |      |
| 🗄 🔂 5678 ( AM MURRAY to THE N L                                              | Property: EBE 2341.4 LUCIA, BEGISTBATION DIVISION ELL PROVINCE OF |      |
| 🗄 🔂 69876 ( BLOGGS to SOAP )                                                 | KWAZULU-NATAL                                                     |      |
| 🕀 🚾 75849 ( FARRELL to FIENNES )                                             |                                                                   |      |
| 🗄 🖻 77685 (WATSON to HOLMES)                                                 | Yes No                                                            |      |
| 🗄 🔤 80562 (JOHNSON to J C CON 6                                              |                                                                   |      |
| 🖻 🔂 85643 ( HALFORD to GRADIC E                                              |                                                                   |      |
|                                                                              | Commente                                                          |      |
|                                                                              | 0 characters                                                      |      |
|                                                                              |                                                                   |      |
|                                                                              |                                                                   |      |
|                                                                              |                                                                   |      |
|                                                                              |                                                                   |      |
|                                                                              |                                                                   | Ţ    |
| ∢ ▶                                                                          |                                                                   | لننا |

| File Edit View Teels Astiens Deeds                                                                                                    | Diffice CheetEnguing Help                                  |                      |
|----------------------------------------------------------------------------------------------------|------------------------------------------------------------|----------------------|
|                                                                                                    |                                                            | ] 📼 🗖 🗐 🔍 💙          |
| Transfers Masters My Transfers                                                                                                    | Property Deed conditions PA conditions Preambles Rates of  | clearance            |
| Indicates     Instead     Instead | Process cost entry:                                        |                      |
| Transferors     Multiple Individual, FOX MULDEF                                                                                                    | Cost description:                                          |                      |
| ☐ Individual, SAMANTHA<br>□ ① ① ① Transferees                                                                                                    | Transaction description:                                   |                      |
| individual, DANA SCULL                                                                                                    | Account number:                                            |                      |
| ERF 234 LA LUCIA REC                                                                                                    |                                                            |                      |
| 🕀 🚾 37891 (WILSON to PHILLIPS )                                                                                                    | Anount                                                     |                      |
|                                                                                                    | The electronic rates clearance request has been queued for | exporting.           |
| ⊞ ·· 🔯 77685 (WATSON to HOI<br>⊕ · 🔯 80562 (JOHNSON to J C<br>⊕ · 🔯 85643 (HALFORD to GR                                                                                                    | <u> </u>                                                   | Ð                    |
|                                                                                                    | Comments:                                                  | 🛌 Lei gth (max 2000) |
| AV/08/E335/020 ( CC EDELSO                                                                                                    |                                                            | U characters         |
|                                                                                                    |                                                            |                      |
|                                                                                                    |                                                            |                      |
| <u>т</u>                                                                                                    |                                                            |                      |

| File Edit View Tools Actions steers                                  | )ffice GhostEnguiru Help    |                                      |       |
|----------------------------------------------------------------------|-----------------------------|--------------------------------------|-------|
|                                                                      |                             | M 🔚 🕄 🔁 📰 📰 🖂 🗐 💿 🔻 💈                | 1     |
| Transfers Masters My Transfers                                       | Property Deed conditions PA | conditions Preambles Rates clearance | -<br> |
| ⊡ ☐ 1254 (SMITH to JONES )     ☐                                     | Process cost entry:         | <b>_</b>                             |       |
| Transferors                                                          | Cost description:           |                                      |       |
| Individual, FOX MULDEF                                               | Transaction description:    |                                      |       |
| 🖻 🎲 Transferees 📲 🙀 👘 👘                                              | Account number:             |                                      |       |
|                                                                      | Tenant number:              |                                      |       |
| 34543 (J SOAP to SILVEROAK!                                          | Amount:                     | 0.00                                 |       |
| area 37891 (WILSON to PHILLIPS )                                     | Transaction date:           | 2/05/2004                            |       |
| Hand AUST2 ( WINDSUR to WINDSUF<br>Hand AUST2 ( WINDSUR to WINDSUF ) | Transaction date.           | 5/05/2004                            |       |
| 🗄 🔂 5678 ( AM MURRAY to THE ML                                       |                             | OK.                                  |       |
|                                                                      | Rates clearance interface   |                                      |       |
|                                                                      |                             | 1 Initiate request                   |       |
| 80562 (JOHNSON to J C CONS                                           | Message to export:          |                                      |       |
| HALFORD to GRADIGE                                                   |                             |                                      |       |
| 🗄 🔯 AV/08/A150/112 ( DD ARPIN T                                      | Comments:                   | 0 characters                         |       |
|                                                                      |                             |                                      |       |
|                                                                      |                             |                                      |       |
| AV/A22/03 ( JJ SMIT to DG ANI                                        |                             | -                                    |       |
|                                                                      |                             |                                      |       |

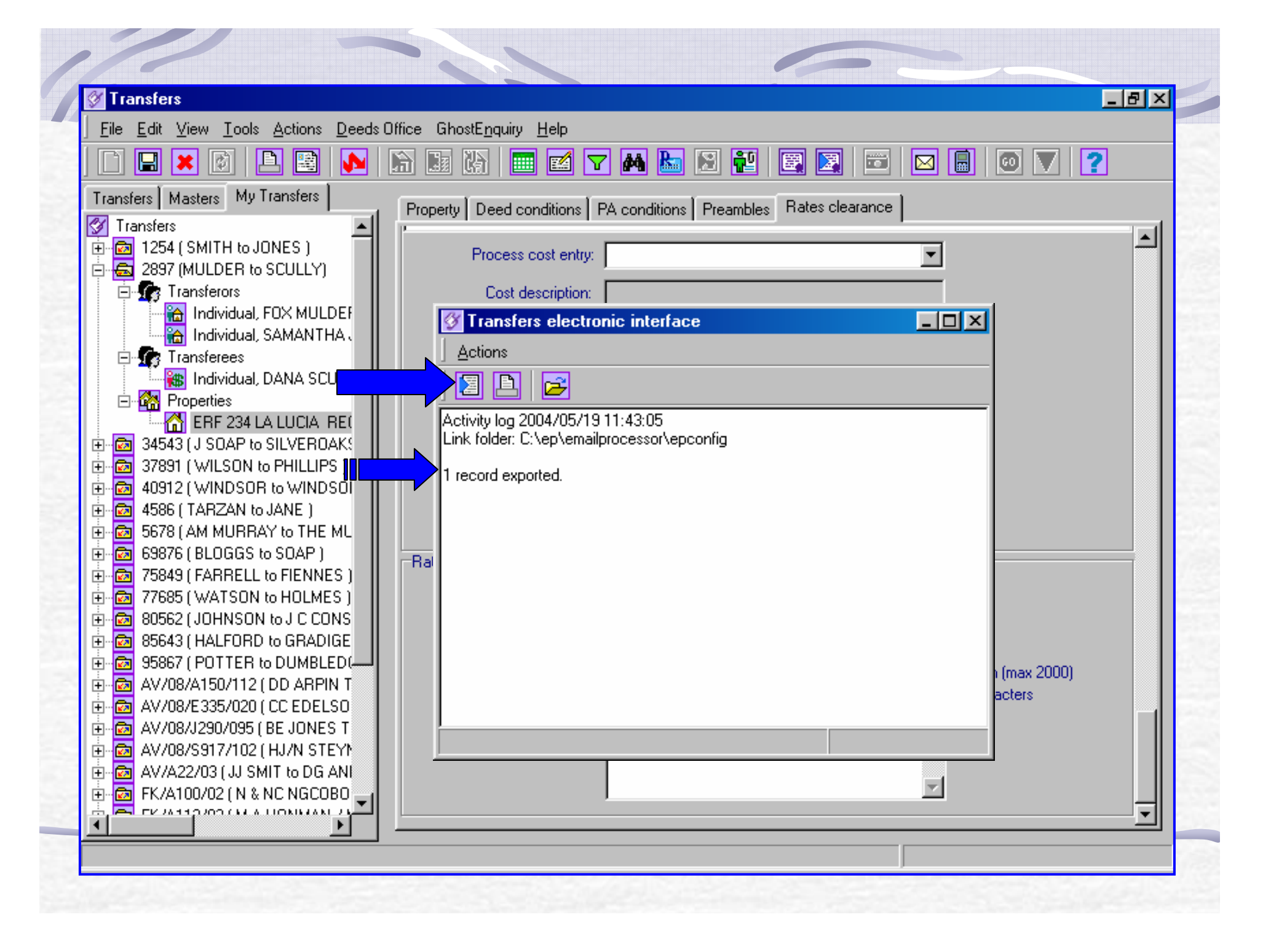

# The import / export procedure

|   | <u>Actions</u>                        | s electronic i                       | nterrace         | l | -)[]]   |  |
|---|---------------------------------------|--------------------------------------|------------------|---|---------|--|
|   |                                       |                                      |                  |   | <b></b> |  |
|   | Activity log 200<br>Link folder: C:\E | 5/06/20 16:38:38<br>Ep\EmailProcesso | 3<br>pr\EPConfig |   |         |  |
|   |                                       |                                      |                  |   |         |  |
|   |                                       |                                      |                  |   |         |  |
|   |                                       |                                      |                  |   |         |  |
|   |                                       |                                      |                  |   |         |  |
|   |                                       |                                      |                  |   |         |  |
| Œ |                                       |                                      |                  |   |         |  |

| Transfers                                                                                                    |                                                                                                    | _ 8 × |
|----------------------------------------------------------------------------------------------------|----------------------------------------------------------------------------------------------------|-------|
| <u>  File E</u> dit <u>V</u> iew <u>T</u> ools <u>A</u> ctions <u>D</u> eeds                                                                                                    | )ffice GhostE <u>n</u> quiry <u>H</u> elp                                                                                                    |       |
|                                                                                                    | 1 1 1 1 1 1 1 1 1 1 1 1 1 1 1 1 1 1 1                                                                                                    |       |
| Transfers       My Transfers                                                                                                    | Property       Deed conditions       PA conditions       Preambles       Rates clearance         Assessment rates:       0         Purchase price:       450000         Valuation required?       ✓         Land valuation:       0   |       |
| Properties The "Program Image: Construction of the second second sec | Build valuation:<br>O<br>O<br>O<br>O<br>O<br>O<br>Date of sale:<br>Progress:<br>Progress:<br>Progress:<br>Progress:<br>Progress:<br>Progress:<br>Progress:<br>D<br>O<br>D<br>D<br>D<br>D<br>D<br>D<br>D<br>D<br>D<br>D<br>D<br>D<br>D |       |

| 1/2                                                                          |                                                                  |       |
|------------------------------------------------------------------------------|------------------------------------------------------------------|-------|
| Transfers                                                                    |                                                                  |       |
| <u>File E</u> dit <u>V</u> iew <u>T</u> ools <u>A</u> ctions <u>D</u> eeds 0 | )ffice GhostE <u>n</u> quiry <u>H</u> elp                        |       |
|                                                                              | li 🔢 lii 🔤 🗹 🔽 陆 🗵 🔁 🗟 🖾 🖾 🔲 🔟 🔽 🔹                               |       |
| Transfers Masters My Transfers                                               | Property Deed conditions PA conditions Preambles Rates clearance |       |
| ✓ Transfers                 ⊡ □□□□□□□□□□□□□□□□□□□□□□□□                       | Future residential address: 24 Sunshine Drive SUNNINGDALE        |       |
| RCC                                                                          | 4051                                                             |       |
| application                                                                  | Postal code: 4051                                                |       |
|                                                                              | Home telephone: 592-4876                                         |       |
| date                                                                         | Rates clearance certificate                                      | 5     |
| completed                                                                    | Application date: 19/05/2004                                     |       |
|                                                                              | Validity date: 🗹 30/09/2004 💽                                    |       |
| Validity date                                                                | Request withdrawal: 21/05/2004                                   |       |
| a cloulated                                                                  | Withdrawal confirmed: 21/05/2004                                 |       |
|                                                                              | Date issued: 21/05/2004 💽                                        |       |
| months                                                                       | RCC number:                                                      |       |
| 95867 (POTTER to DUMBLED                                                     | Rates costs                                                      | ╧┻╢╽  |
|                                                                              | Confirm payment method:                                          |       |
|                                                                              | View                                                             |       |
|                                                                              | Prepayment costs entries      Outstanding costs entries          |       |
|                                                                              |                                                                  | -     |
| Start Noresof Microsof                                                       | rosoft Bowe   🚾 Microsoft Word   📾 Sustem Manag   🕂 Transfore    | 02-22 |

| 🖉 Transfers                                                                 |                                           |                                                                                                    |                  |
|-----------------------------------------------------------------------------|-------------------------------------------|----------------------------------------------------------------------------------------------------|------------------|
| <u>File E</u> dit <u>V</u> iew <u>T</u> ools <u>A</u> ctions <u>D</u> eeds( | Iffice GhostE <u>n</u> quiry <u>H</u> elp |                                                                                                    |                  |
|                                                                             | 🔓 🔚 📰 🗹 🔽 🛤 🔚 🛛                           | 3 🛃 🖾 🖾 🔜                                                                                                    | ◎ ▼ 2            |
| Transfers Masters My Transfers                                              | Summary Diary Progress dates Transfer     | Correspondence General Additional doc                                                                                                    | uments Financial |
| 🔗 Transfers                                                                 | Next action. ]                            |                                                                                                    |                  |
| ⊕ ፼ 1254 (SMITH to JONES)                                                   | Date of next action: 📕 22/05/20           | J4.                                                                                                    |                  |
| E 3340 ( MULDER to SCULLY )                                                 | Definition                                |                                                                                                    |                  |
| Individual, FOX MULDEF                                                      | Freiminaries                              |                                                                                                    |                  |
| 🔚 🔛 Individual, SARAH JESS                                                  |                                           | J4                                                                                                    | _                |
| □ □ ∰ Transferees                                                           | ates Requested"                           | Progress Date                                                                                                    |                  |
|                                                                             | dies kequesied                            | riogress Dure                                                                                                    |                  |
| 🔚 🦾 ERF 234 LA LUI                                                          | complet                                   | ed.                                                                                                    |                  |
| ⊕ 34543 (J SOAP to SILVL                                                    | Title development i Title 200 (000 100    |                                                                                                    |                  |
|                                                                             | ]                                         |                                                                                                    |                  |
| 🗄 🙆 4586 ( TARZAN to JANE )                                                 | Rates/levy figures requested: 21/05/20    | 04 🗾                                                                                                    |                  |
| 5678 (AM MURRAY to THE ML                                                   |                                           | J4 In the second second s |                  |
| E 69876 (BLUGGS to SUAP)                                                    | Initial letters sent: 22/05/20            | 14                                                                                                    |                  |
|                                                                             | Sale conditions                           |                                                                                                    |                  |
| 🗄 🔯 80562 (JOHNSON to J C CONS                                              | Suspensive conditions due:                | 14.                                                                                                    |                  |
| 85643 (HALFORD to GRADIGE                                                   |                                           |                                                                                                    |                  |
|                                                                             | Suspensive conditions fulfilled:          | J4                                                                                                    |                  |
| 🗄 🔤 AV/08/E335/020 ( CC EDELSO                                              | Deposit due: 🗹 04/06/20                   | 04                                                                                                    |                  |
| ① 一〇 AV/08/J290/095 (BE JONES T<br>市 日 AV/08/S917/102 (日日) STESA            | Deposit received: 📕 22/05/20              | J4                                                                                                    |                  |
|                                                                             | Bond due: 28/05/20                        |                                                                                                    |                  |
| 🗄 🔂 FK/A100/02 ( N & NC NGCOBO 🚽                                            |                                           |                                                                                                    |                  |
|                                                                             | Bond granted: J 22/05/20                  | J4                                                                                                    |                  |
| Set Charter Manager Charles                                                 |                                           |                                                                                                    |                  |
| Come of all the much success to an analysis of                              | TITE TABAPATA                             |                                                                                                    |                  |

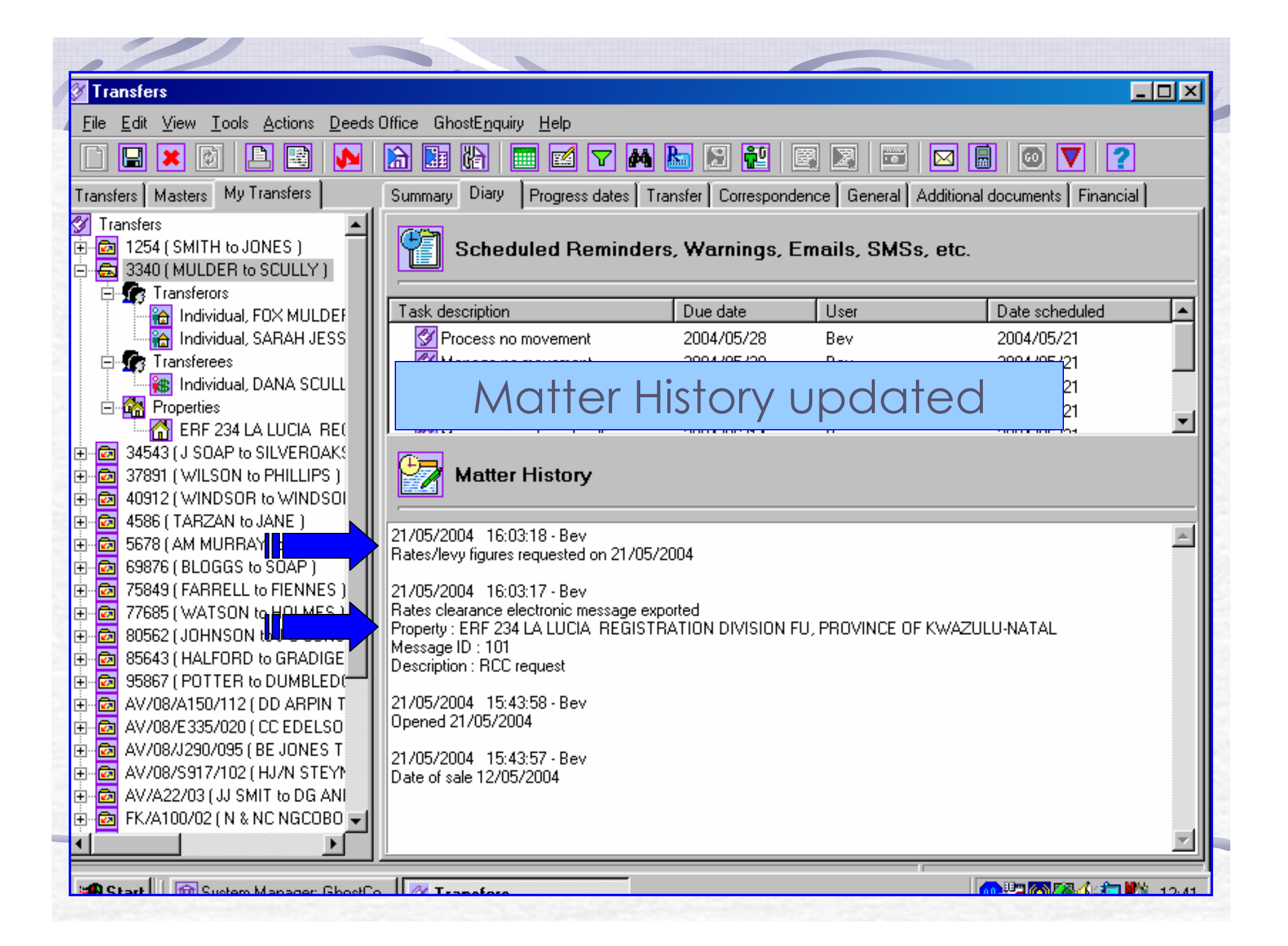

#### Transfers \_ | 🗆 🗡 File Edit View Tools Actions Deeds Office GhostEnguiry Help 8 2 $\nabla$ 44 R ÷. 60) 2 Transfers Masters My Transfers Rates clearance Property Deed conditions PA conditions Preambles ¥. Transfers Property details 亩 📼 1254 ( SMITH to JONES ) LAW reference: 65132 🔁 🕃 40 ( MULDER to SCULLY ) 🖃 👩 Transferors User reference: JOE SOAP ATTORNEYS - Bev 📸 Individual, FOX MULDEF **i** Individual, SARAH JESS Rates account number: 57092 🖻 🌆 Transferees 🍓 Individual, DANA SCULL Water account number: 🖻 🚰 Properties Electricity account number: 🚰 ERF 234 LA LUCIA 🛛 RE( 🔯 34543 ( J SOAP to SILVEROAKS ÷ Erf number: 234 **B** ÷ 37891 (WILSON to PHILLIPS) ÷ ø 40912 (WINDSOR to WINDSOI Portion Number: 234 ÷ ø 4586 (TARZAN to JANE) ø ÷ 5678 ( AM MURRAY to THE MU ERF 234 LA LUCIA REGISTRATION DIVISION Property description: Length (max 250) FU, PROVINCE OF KWAZULU-NATAL ÷ 🔯 69876 ( BLOGGS to SOAP ) 69 characters 🔯 75849 ( FARRELL to FIENNES ) ÷ 🔯 77685 (WATSON to HOLMES ) ÷ Street address: 22 Sunshine Drive 🔯 80562 (JOHNSON to J C CONS ÷ LA LUCIA 🔂 85643 ( HALFORD to GRADIGE ÷ ÷ <u>ک</u> 95867 ( POTTER to DUMBLED 🔯 AV/08/A150/112 ( DD ARPIN T ÷ Suburb: LA LUCIA ÷ 🔯 AV/08/E335/020 ( CC EDELSO 🗄 🔂 AV/08/J290/095 ( BE JONES T Zoning information: ÷ 🔯 AV/08/S917/102 ( HJ/N STEYN 🔂 AV/A22/03 ( JJ SMIT to DG AN ÷ w. ÷ 🔂 FK/A100/02 ( N & NC NGCOBO 👻 538.95 Assessment rates: ►

📽 Start 🔢 👘 Sustem Manager: GhostCo 🔢 🚧 Transfe

🔐 🖓 🌆 🌆 🖉 🖉 👘 🖬 🖓 👘 🖓 👘 🖓 👘 🖓 👘 🖓

| 🖉 Transfers                                                                                                    |                                                                                 |
|----------------------------------------------------------------------------------------------------|---------------------------------------------------------------------------------|
|                                                                                                    | s Office GhostE <u>n</u> quiry <u>H</u> elp                                     |
| 🗋 🖃 🗶 💽 💽                                                                                                    | 1 1 1 1 1 1 1 1 1 1 1 1 1 1 1 1 1 1 1                                           |
| Transfers Masters My Transfers                                                                                                    | Breach Dood conditions DA conditions Describles Bates clearance                 |
| Transfers                                                                                                    | Property   Deed conditions   PA conditions   Preambles   Hates clearance        |
| 편 🔯 1254 ( SMITH to JONES ) 👘 🗌                                                                                                    |                                                                                 |
| 🖨 🔂 3340 ( MULDER to SCULLY )                                                                                                    | LAW reference: 65132                                                            |
| E 🕼 Transferors                                                                                                    | Line reference: LOE SOAR ATTORNEYS, Rev                                         |
| Individual, FOX MULDEF                                                                                                    | User reference. JUE SUAP AT FURINE TS * Dev                                     |
| Individual, SARAH JESS                                                                                                    |                                                                                 |
| Transferees                                                                                                    | Receipt of the L@W ret no.                                                      |
| Individual, DANA SCULL                                                                                                    |                                                                                 |
|                                                                                                    | Electricity account number:                                                     |
| THE 34543 (JI SOAP to SILVEBOAKS                                                                                                    |                                                                                 |
| 37891 (WILSON to PHILLIPS )                                                                                                    | Erf number: 234                                                                 |
| 🗄 🔯 40912 (WINDSOR to WINDSOI                                                                                                    | Portion Number 224                                                              |
| 🗄 🔂 4586 ( TARZAN to JANE )                                                                                                    |                                                                                 |
| 🗄 🔯 5678 ( AM MURRAY to THE ML                                                                                                    | Property description: ERF 234 LA LUCIA REGISTRATION DIVISION 🔟 Length (max 250) |
| 🗄 🖻 69876 ( BLOGGS to SOAP )                                                                                                    | FU, PROVINCE OF KWAZULU-NATAL 69 characters                                     |
| ✓      ✓      ✓      ✓      ✓      ✓      ✓      ✓      ✓      ✓      ✓      ✓      ✓      ✓      ✓      ✓      ✓      ✓      ✓      ✓      ✓      ✓      ✓      ✓      ✓      ✓      ✓      ✓      ✓      ✓      ✓      ✓      ✓      ✓      ✓      ✓      ✓      ✓      ✓      ✓      ✓      ✓      ✓      ✓      ✓      ✓      ✓      ✓      ✓      ✓      ✓      ✓      ✓      ✓      ✓      ✓      ✓      ✓      ✓      ✓      ✓      ✓      ✓      ✓      ✓      ✓      ✓      ✓      ✓      ✓      ✓      ✓      ✓      ✓      ✓      ✓      ✓      ✓      ✓      ✓      ✓      ✓      ✓      ✓      ✓      ✓      ✓      ✓      ✓      ✓      ✓      ✓      ✓      ✓      ✓      ✓      ✓      ✓      ✓      ✓      ✓      ✓      ✓      ✓      ✓      ✓      ✓      ✓      ✓      ✓      ✓      ✓      ✓      ✓      ✓      ✓      ✓      ✓      ✓      ✓      ✓      ✓      ✓      ✓      ✓      ✓      ✓      ✓      ✓      ✓      ✓      ✓      ✓      ✓      ✓      ✓      ✓      ✓      ✓      ✓      ✓      ✓      ✓      ✓      ✓      ✓      ✓      ✓      ✓      ✓      ✓      ✓      ✓      ✓      ✓      ✓      ✓      ✓      ✓      ✓      ✓      ✓      ✓      ✓      ✓      ✓      ✓      ✓      ✓      ✓      ✓      ✓      ✓      ✓      ✓      ✓      ✓      ✓      ✓      ✓      ✓      ✓      ✓      ✓      ✓      ✓      ✓      ✓      ✓      ✓      ✓      ✓      ✓      ✓      ✓      ✓      ✓      ✓      ✓      ✓      ✓      ✓      ✓      ✓      ✓      ✓      ✓      ✓      ✓      ✓      ✓      ✓      ✓      ✓      ✓      ✓      ✓      ✓      ✓      ✓      ✓      ✓      ✓      ✓      ✓      ✓      ✓      ✓      ✓      ✓      ✓      ✓      ✓      ✓      ✓      ✓      ✓      ✓      ✓      ✓      ✓      ✓      ✓      ✓      ✓      ✓      ✓      ✓      ✓      ✓      ✓      ✓      ✓      ✓      ✓      ✓      ✓      ✓      ✓      ✓      ✓      ✓      ✓      ✓      ✓      ✓      ✓      ✓      ✓      ✓      ✓      ✓      ✓      ✓      ✓      ✓      ✓      ✓      ✓      ✓      ✓      ✓      ✓      ✓      ✓      ✓      ✓      ✓      ✓      ✓      ✓      ✓        |                                                                                 |
| THE TOTAL CONTRACT TO THE TOTAL CONTRACT TO THE TOTAL CONTRACT. TATAL CONTRACT TO THE TOTAL CONTRACT TO THE TOTAL CONTRACT TO THE TOTAL CONTRACT TO THE TOTAL CONTRACT TO THE TOTAL CONTRACT TO THE TOTAL CONTRACT TO THE TOTAL CONTRACT. TATAL TOTAL CONTRACT TO TOTAL | Street address: 22 Sunshine Drive                                               |
| H I I I I I I I I I I I I I I I I I I I                                                                                                    | LA LUCIA                                                                        |
|                                                                                                    |                                                                                 |
|                                                                                                    |                                                                                 |
|                                                                                                    | Suburb: LA LUCIA                                                                |
|                                                                                                    | Zoning information                                                              |
| 🗄 🛃 AV/08/S917/102 ( HJ/N STEYN                                                                                                    |                                                                                 |
| 🗄 🔂 AV/A22/03 ( JJ SMIT to DG ANI                                                                                                    |                                                                                 |
| 🗄 🔂 FK/A100/02 ( N & NC NGCOBO 🚽                                                                                                    |                                                                                 |
|                                                                                                    | Assessment rates: 538.95                                                        |
|                                                                                                    |                                                                                 |
| Start Manager GhoetC                                                                                                    |                                                                                 |
|                                                                                                    |                                                                                 |

| Fransfers                        |                                                                       |       |
|----------------------------------|-----------------------------------------------------------------------|-------|
| le Edit View Tools Actions Deeds | )ffice GhostEnguiry Help                                              |       |
| 1 🖬 🗙 🕅 🖻 🖼 🚺                    | N N N N N N N N N N N N N N N N N N N                                 | 1 2   |
|                                  |                                                                       |       |
|                                  | Property Deed conditions PA conditions Preambles Rates clearance      |       |
| 11ansiers                        | Suburb: LA LUCIA                                                      |       |
| 3340 (MULDER to SCULLY)          |                                                                       |       |
| 🖶 👧 Transferors                  | Zoning information:                                                   |       |
| 🔚 🔚 Individual, FOX MULDEF       |                                                                       |       |
| 🔄 🚠 Individual, SARAH JESS       |                                                                       |       |
|                                  | Assessment rates: 538.95                                              |       |
| 👘 🦝 Individual, DANA SCULL       |                                                                       |       |
|                                  | Purchase price: 450000                                                |       |
|                                  | Valuation required?                                                   |       |
| 37891 (WILSON to PHILLIPS )      |                                                                       |       |
| a 40912 (WINDSOR to WINDSOI      | Date of sale: 12/05/2004                                              |       |
| 🔯 4586 ( TARZAN to JANE )        | Title deed number: 127838786                                          |       |
| 🔂 5678 ( AM MURRAY to THE ML     |                                                                       |       |
| 🔤 69876 ( BLOGGS to SOAP )       | Progress: 101 - RCC request TRANSMITTED ON Length (bax 2              | .000) |
| 75849 (FARRELL to FIENNES )      | 127/05/2004 04:05.17 PM<br>101 - Receive reference from law, IMPORTED | s     |
| 77685 (WATSON to HOLMES)         | ON 22/05/2004 01:06:28 PM                                             |       |
|                                  |                                                                       |       |
|                                  |                                                                       |       |
| AV/08/A150/112 ( DD ABPIN T      |                                                                       |       |
| AV/08/E335/020 ( CC EDELSO       | Progress report from L@W:                                             |       |
| 🔯 AV/08/J290/095 ( BE JONES T    |                                                                       |       |
| 🔯 AV/08/S917/102 (HJ/N STEYN     |                                                                       |       |
| 🔯 AV/A22/03 ( JJ SMIT to DG ANI  |                                                                       |       |
| 🔄 FK/A100/02 ( N & NC NGCOBO 🚽   |                                                                       | _1    |
|                                  |                                                                       |       |

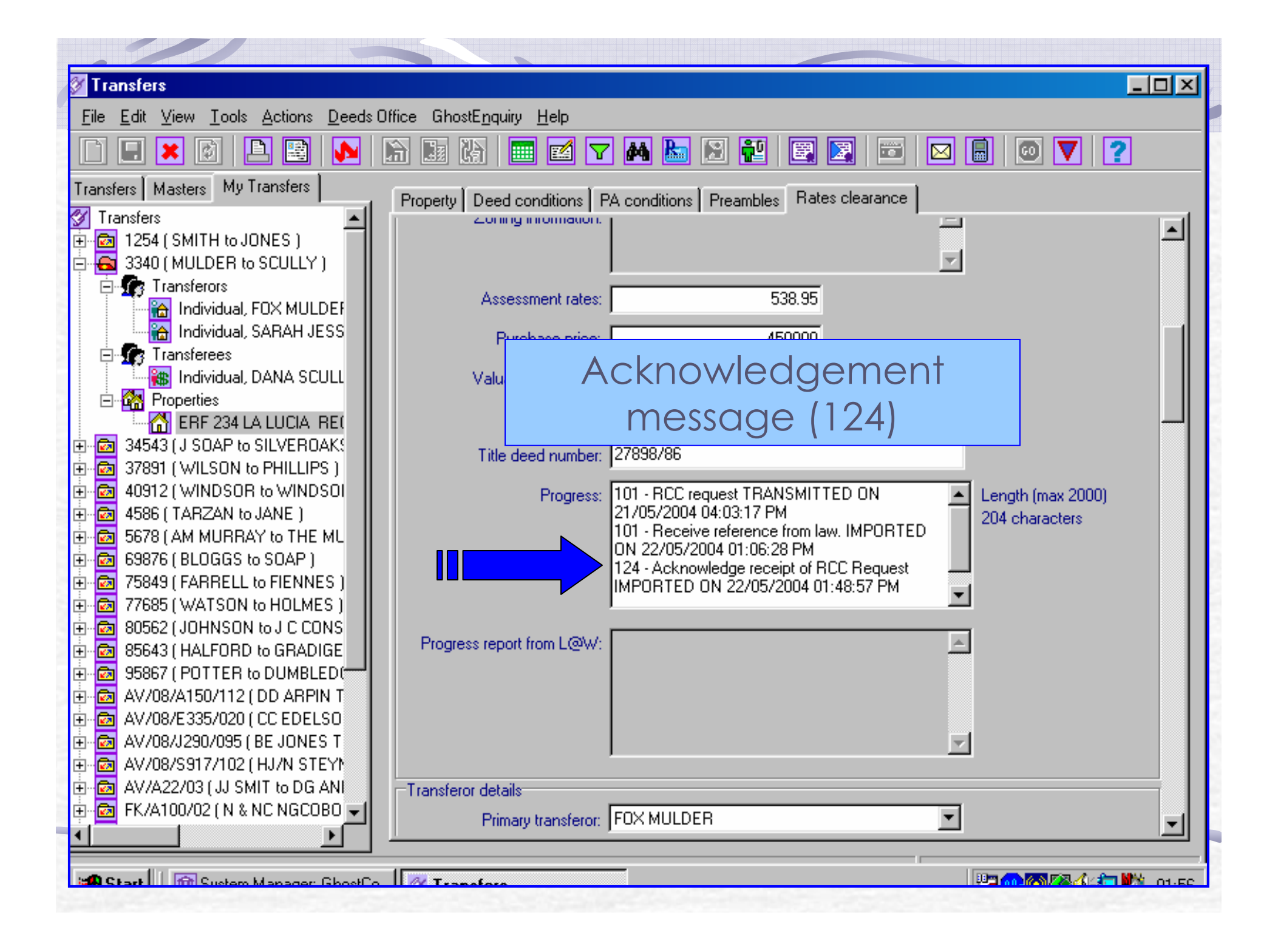

| Transfers                                                                                              |                                                                                                    | d 🔽   |
|----------------------------------------------------------------------------------------------------|----------------------------------------------------------------------------------------------------|-------|
| <u>File E</u> dit <u>V</u> iew <u>T</u> ools <u>A</u> ctions <u>D</u> eeds Of                          | fice GhostE <u>n</u> quiry <u>H</u> elp                                                                                                    |       |
| 🗋 🖬 🗶 🔯 🖪 🔛 🛛                                                                                          | a 🗈 🕅 🧰 🗹 🛤 🔚 😫 🔛 🖾 🖬 🖾 🔲 🚳 💙 🙎                                                                                                    |       |
| Transfers Masters My Transfers<br>Transfers<br>E a 10009 (CLARK, FRANCOIS S. TO G<br>Transferors       | Property Deed conditions PA conditions Preambles Will conditions Rates clearance Hates Payable * (Monthly/Annually): A 💌 Valuation required? 🔽                                                                         |       |
| <ul> <li>Individual, FRANCOIS SHAF</li> <li>Transferees</li> <li>Individual, GAIL, MARGARET</li> </ul> | Land valuation: 50000                                                                                                    |       |
| Properties<br>ERF 80237 HEATHFIELD ir<br>116 ( TOYER Z / SAMAAI S )                                    | Council Information (142)                                                                                                    | Ш     |
| - 🔯 123436574837 (AJ Cole & M Rothm<br>- 💼 2310114 (MR PETRUS THANGO)                                  | Details of user at the council                                                                                                    |       |
|                                                                                                    | Progress:         TRANSMITTED ON 21/06/2005 09:19:58<br>102 - Costs paid TRANSMITTED ON<br>21/06/2005 09:19:59<br>142 - Council details IMPORTED ON<br>24/06/2005 09:56:52         Length (max 2000)<br>531 characters |       |
|                                                                                                    | Progress report from L@W:                                                                                                    |       |
|                                                                                                    |                                                                                                    |       |
|                                                                                                    | Transferor details                                                                                                    | ~     |
|                                                                                                    |                                                                                                    | 10000 |

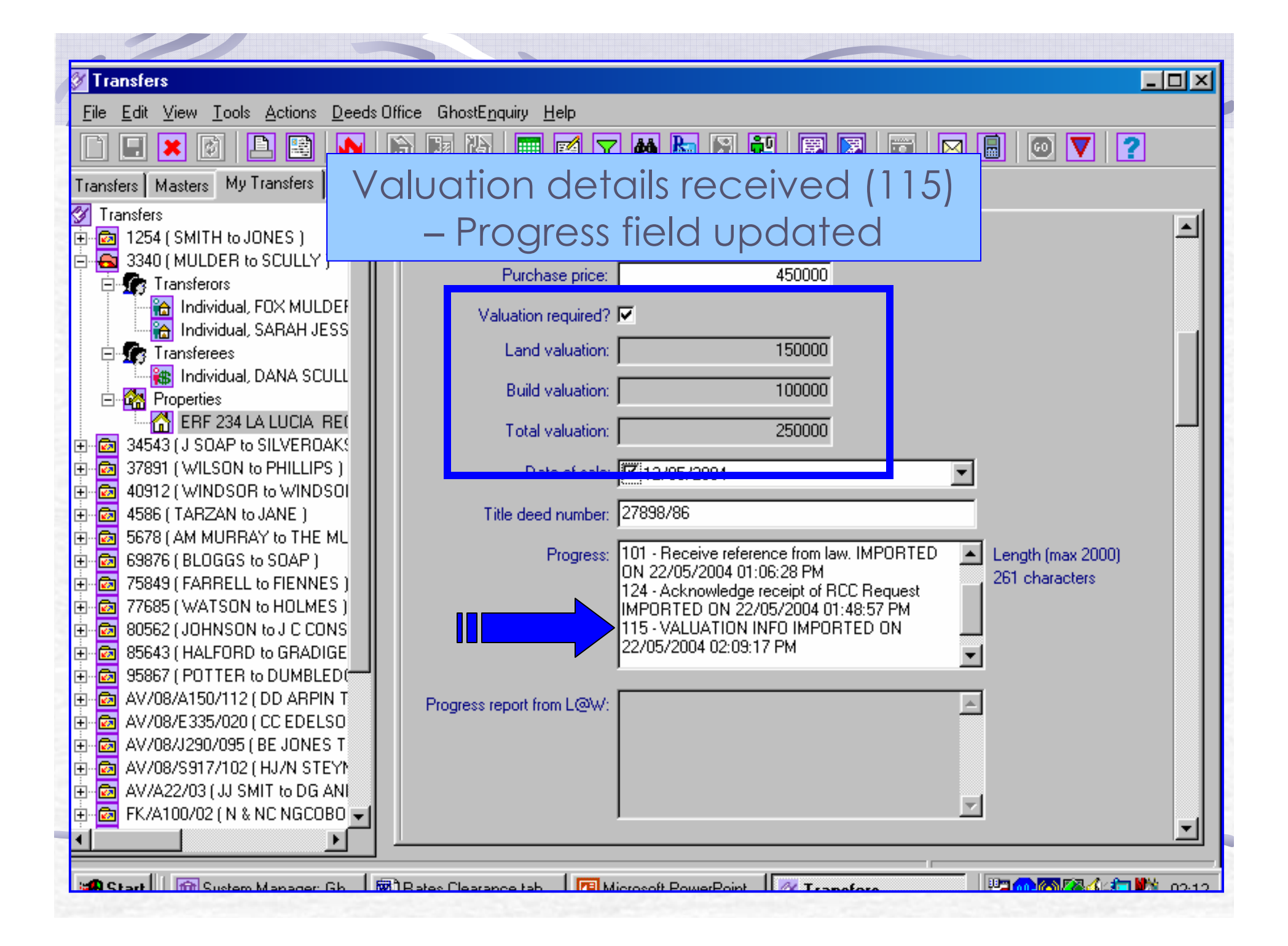

| ✓ Transfers                                                                        |                                                                                                    |                    |                     |                          |  |  |
|------------------------------------------------------------------------------------|----------------------------------------------------------------------------------------------------|--------------------|---------------------|--------------------------|--|--|
| <u>F</u> ile <u>E</u> dit <u>V</u> iew <u>T</u> ools <u>A</u> ctions <u>D</u> eeds | Office GhostE <u>n</u> quiry <u>H</u> elp                                                                                 |                    |                     |                          |  |  |
|                                                                                    | 🗎 🔢 🕼 📰 🗹 🔽 🛤                                                                                                    | 🎦 🔀 🛃              | ) 🗷   📼   🖂 [       | ] 🖸 🔽 🙎                  |  |  |
| Transfers Masters My Transfers                                                     | ransfers Masters My Transfers Summary Diary Progress dates Transfer Correspondence General Additional documents Financial |                    |                     |                          |  |  |
| 🚰 Transfers 📃                                                                      |                                                                                                    |                    |                     |                          |  |  |
| 1254 (SMITH to JONES)                                                              | Scheduled Reminder                                                                                                    | s, Warnings, En    | nails, SMSs, etc.   |                          |  |  |
| 3340 (MULDER to SCULLY)                                                            |                                                                                                    |                    |                     |                          |  |  |
| - Transferors                                                                      | Task description                                                                                                    | Due date           | User                | Date scheduled           |  |  |
|                                                                                    | Process title deed overdue                                                                                                | 2004/05/28         | Bev                 | 2004/05/21               |  |  |
|                                                                                    | Process no movement                                                                                                    | 2004/05/31         | Bev                 | 2004/05/22               |  |  |
| 📲 Individual, DANA SCULL                                                           | Manage no movement                                                                                                    | 2004/05/31         | Bev                 | 2004/05/22               |  |  |
| 🖃 🚰 Properties                                                                     | Process drawing of documents                                                                                              | 2004/06/10         | Bev                 | 2004/05/21               |  |  |
| ERF 234 LA LUCIA RE(                                                               | Manage signature deadline over                                                                                            | . 2004/06/14       | Bev                 | 2004/05/21               |  |  |
| 34543 (J SOAP to SILVEROAK!                                                        | Process overdue electrical certifi.                                                                                       | . 2004/06/28       | Bev                 | 2004/05/21               |  |  |
| 37891 (WILSON to PHILLIPS )                                                        | Process overdue borer certificate                                                                                         | 2004/06/28         | Bev                 | 2004/05/21               |  |  |
| HIME 40912 (WINDSUR to WINDSUI                                                     | Mattarl                                                                                                    | licton             | ndatad              |                          |  |  |
|                                                                                    |                                                                                                    |                    | paalea              |                          |  |  |
| E 69876 (BLOGGS to SOAP )                                                          | Matter History                                                                                                    |                    |                     |                          |  |  |
|                                                                                    |                                                                                                    |                    |                     |                          |  |  |
| 🗄 🔯 77685 (WATSON to HOLMES )                                                      |                                                                                                    |                    |                     |                          |  |  |
| 💼 🔂 80562 (JOHNSON to J C CONS                                                     | 22/05/2004 14:09:17 - Bev                                                                                                 |                    |                     | <b>_</b>                 |  |  |
| 🗄 🙋 85643 ( HALFORD to GRADIGE                                                     | Rates clearance electronic message imp                                                                                    | orted              |                     |                          |  |  |
| 95867 (POTTER to DUMBLED                                                           | Property : ERF 234 LA LUCIA REGISTR                                                                                       | ATION DIVISION FU, | , PROVINCE OF KWAZU | LU-NATAL                 |  |  |
| H G AV/08/A150/112 ( DD ARPIN 1                                                    | Description : VALUATION INFO                                                                                              |                    |                     |                          |  |  |
| E ΔV/08/1290/095 ( BE JONES T                                                      |                                                                                                    |                    |                     |                          |  |  |
| ⊕ ፼ AV/08/S917/102 ( HJ/N STEYN                                                    | ZZ/05/Z004 14:07:01 - Bev<br>Bates clearance electronic message imp                                                       | orted              |                     |                          |  |  |
| AV/A22/03 (JJ SMIT to DG ANI                                                       | Property : ERF 234 LA LUCIA REGISTR                                                                                       | ATION DIVISION FU  | , PROVINCE OF KWAZU | LU-NATAL                 |  |  |
| 🗄 👼 FK/A100/02 ( N & NC NGCOBO 🖵                                                   | Message ID : 124                                                                                                    |                    |                     |                          |  |  |
|                                                                                    |                                                                                                    |                    |                     | <b>_</b>                 |  |  |
|                                                                                    |                                                                                                    | (1                 |                     |                          |  |  |
| Start Out                                                                          | PB Microsoft PowerPoint 100 Sustem M                                                                                      | anager Gh          | amafara             | Bann 🖓 🖾 🌾 🖬 🖄 - 02-21 - |  |  |

### Printing Valuation

| 🧭 GhostConvey Diary - Printing              |                                                                           | _              |             |
|---------------------------------------------|---------------------------------------------------------------------------|----------------|-------------|
| <u>Eile E</u> dit <u>V</u> iew <u>H</u> elp |                                                                           |                |             |
|                                             |                                                                           |                |             |
| Print Tasks                                 | Documents to print - 123436574837 (AJ Cole _M Rothman)                    |                |             |
| Task Name                                   | Document name                                                             | #Copies        | From pa.    |
| Electronic instruction documents            | Application for the supply of services                                    | 1              | 1           |
| 🕒 🗸 Initial Letters                         | Attorney's Report - all received costs: ERF1640 IN THE CITY OF CAPE TOWN, | 1              | 1           |
| Documents for Signature                     | 🔗 Initial Letter to Estate Agent                                          | 1              | 1           |
| SARS Declarations                           | 🐼 Initial Letter to Transferee                                            | 1              | 1           |
| Bridging Finance Documents                  | 🕼 Initial Letter to Transferor                                            | 1              | 1           |
| 🕒 User Documents                            | 🖉 Letter to Bond Institution                                              | 2              | 1           |
| Additional Forms                            | Service Pro Forma Account                                                 | 1              | 1           |
| Lodgement Documents                         | 🖉 Rates Application Cover Sheet                                           | 1              | 1           |
| 🕒 On Registration - Letters and Fina        | 🖉 Rates Clearance Attorney Schedule - ERF1640 IN THE CITY OF CAPE TOWN,   | 1              | 1           |
| Documents on release of deed b              | 🖉 Rates Clearance Certificate (Cape Town)                                 | 1              | 1           |
|                                             | Sales Clearance Letter                                                    | 1              | 1           |
|                                             | Valuation Certificate - ERF1640 IN THE CITY OF CAPE TOWN,                 | 1              | 1           |
|                                             |                                                                           |                |             |
|                                             |                                                                           |                |             |
| Print items                                 | 1 of 12 docur                                                             | nents selecter | 1 <i>[[</i> |

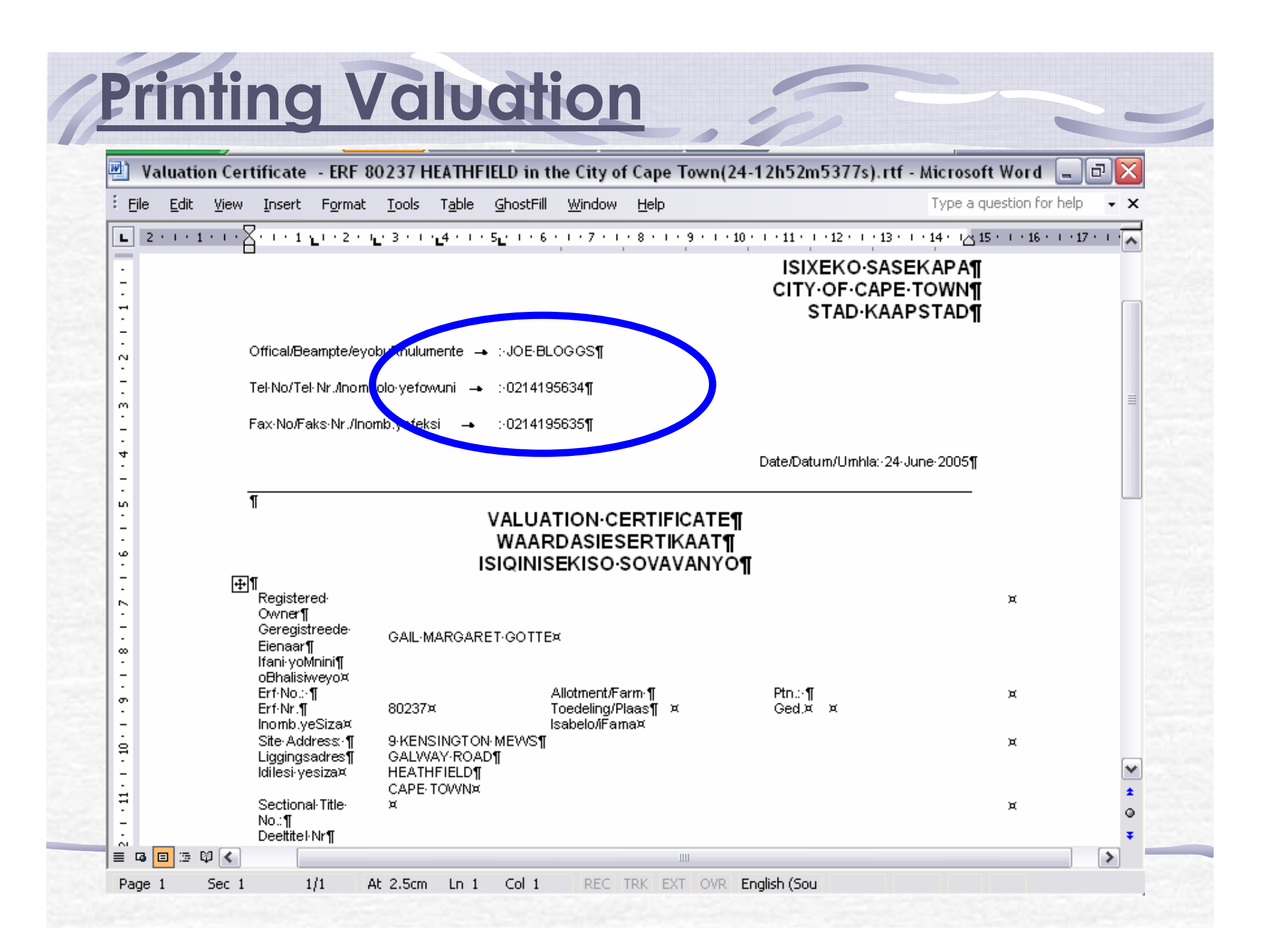

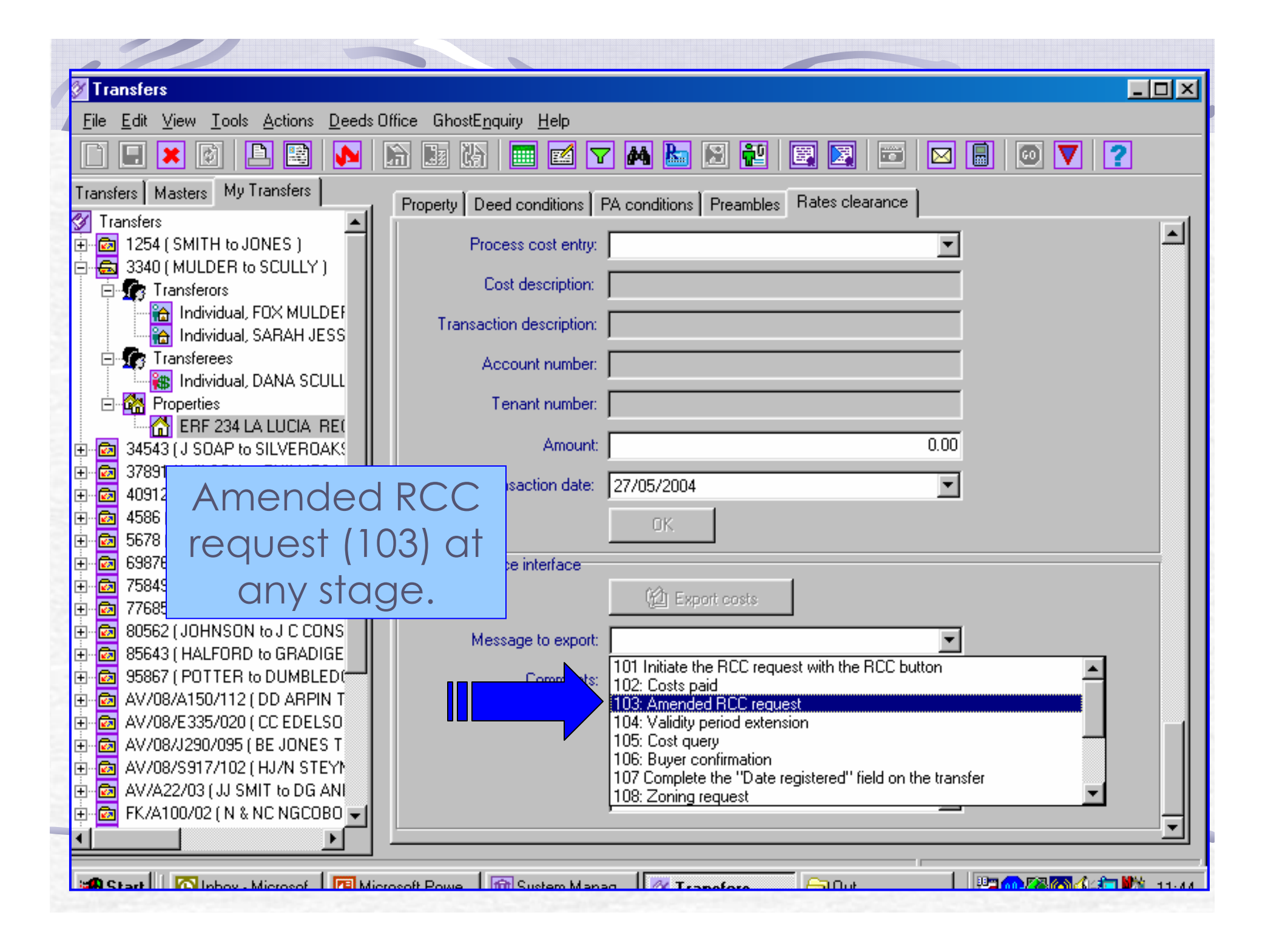

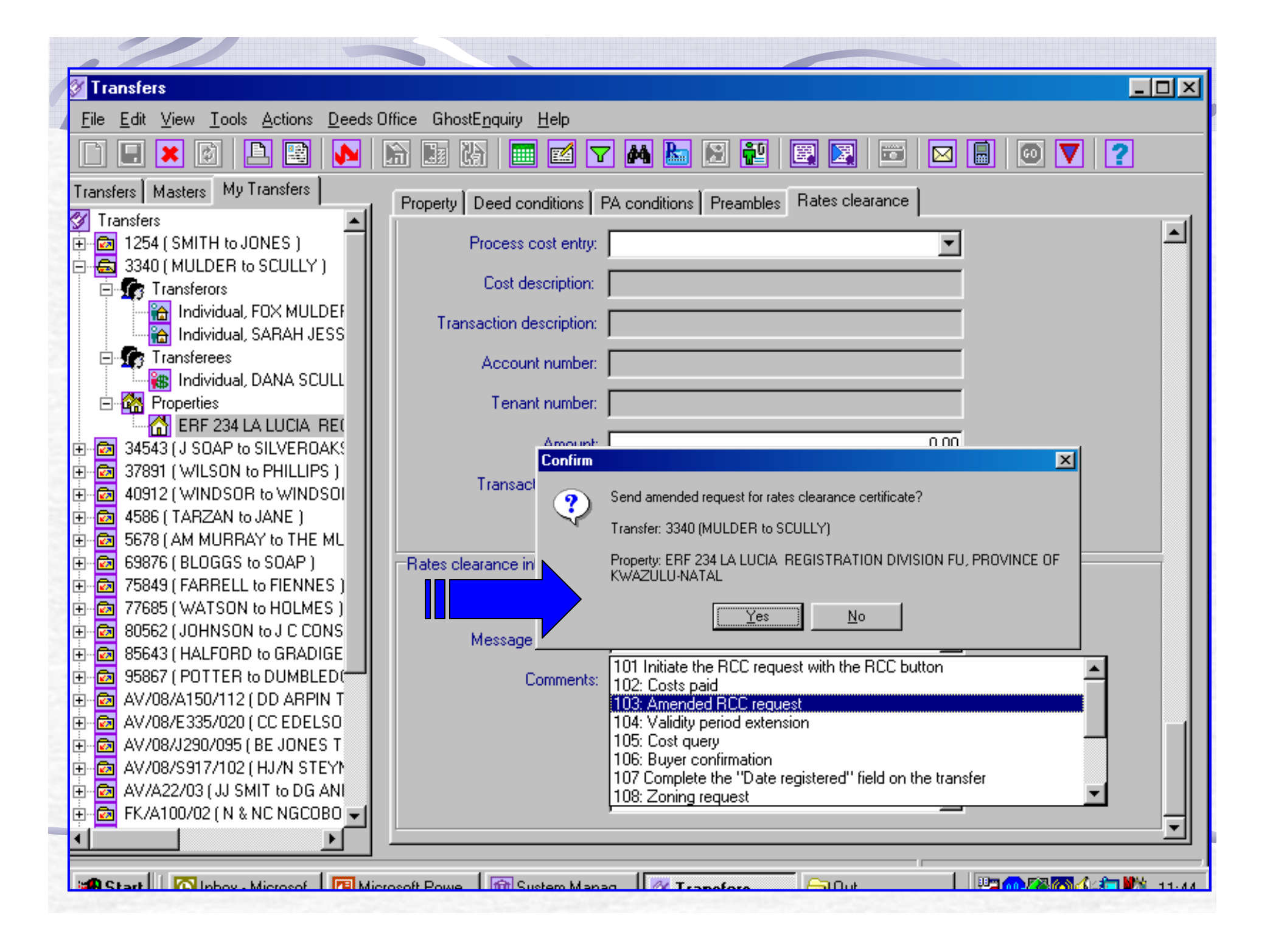

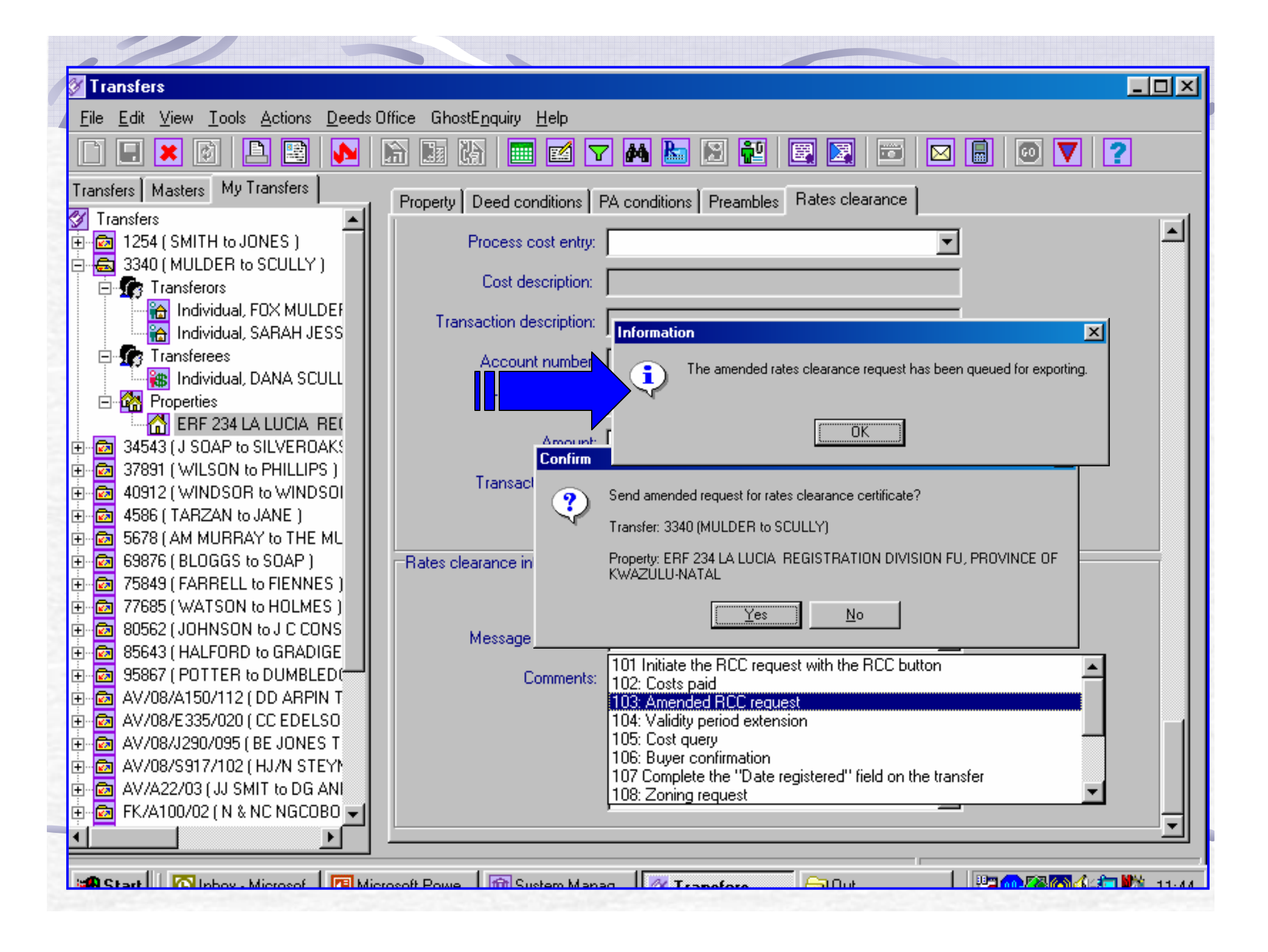

| 7 Transfers                                                        |                                                                  | - 💷 |
|--------------------------------------------------------------------|------------------------------------------------------------------|-----|
| <u>File Edit View Tools Actions Deeds</u>                          | Office GhostE <u>n</u> quiry <u>H</u> elp                        |     |
| 🗈 🖃 🗶 🚳 📘 🔛                                                        | 🔚 🔢 🕼 🔤 🗹 🎮 🔚 🖾 👯 🖳 🖾 🖾 🔲 🔟 🔽 🔹                                  |     |
| Transfers Masters My Transfers                                     | Property Deed conditions PA conditions Preambles Rates clearance |     |
| Transfers                                                          | Build valuation: 100000                                          |     |
| = S 3340 ( MULDER to SCULLY )                                      | T -tel usherilen 250000                                          |     |
| 🗄 🌆 Transferors                                                    | Total Valuation: J 250000                                        |     |
| Individual, FOX MULDEF                                             | Date of sale: 2/05/2004                                          |     |
| Transferees                                                        | Title deed number: 27898/86                                      |     |
| 👬 🙀 Individual, DANA SCULL                                         |                                                                  |     |
| 🖃 🚰 Properties                                                     | Progress: IMPORTED ON 22/05/2004 01:48:57 PM                     |     |
|                                                                    | 22/05/2004 02:09:17 PM                                           |     |
| + ፼ 34543 (J SUAP to SILVERUAK:<br>+ ፼ 37891 (WILSON to PHILLIPS ) | 114 - Amount outstanding IMPURTED UN<br>22/05/2004 02:20:09 PM   |     |
| 40912 (WINDSOR to WINDSOI                                          |                                                                  |     |
| 🗄 🔯 4586 ( TARZAN to JANE )                                        |                                                                  |     |
| E G9976 (AM MURRAY to THE ML                                       | Progress reported and a costs                                    |     |
| - 🐼 75849 ( FARRELL to FIENNES )                                   | Dusic Outstanding Costs                                          |     |
| 🗗 🔂 77685 (WATSON to HOLMES )                                      | received (114). These                                            |     |
| 80562 (JOHNSON to J C CONS                                         |                                                                  |     |
| + 2 83643 (HALFORD to GRADIGE                                      | must be <u>processed</u>                                         |     |
| AV/08/A150/112 ( DD ARPIN T                                        | Transferor detail individually                                   |     |
| AV/08/E335/020 ( CC EDELSO                                         | Prima III GIVIGOGII y.                                           |     |
| AV/08/J290/095 (BE JONES T     AV/08/S917/102 ( H1/N STEV)         | Bank account number: 568091276                                   |     |
| - 🔂 AV/00/3317/102 (10/N 31211                                     | Park name: STANDARD RANK                                         |     |
| 🗄 🔯 FK/A100/02 ( N & NC NGCOBO 🖵                                   | Bank name. JSTANDAND BANK                                        |     |

| Transfers                                                                             |       |
|---------------------------------------------------------------------------------------|-------|
|                                                                                       |       |
|                                                                                       |       |
| Transfers Masters My Transfers                                                        |       |
|                                                                                       |       |
| 🔁 🔯 1254 ( SMITH to JONES )                                                           |       |
| 🗄 🔂 3340 (MULDER to SCULLY )                                                          |       |
| E Transferors                                                                         |       |
| Individual, FOX MULDEF                                                                |       |
| 🔄 🏫 Individual, SARAH JESS 🔰 🔽 🔽 🔽 🔽 🔽 🔽 🔽 🖓 Prepayment costs entries                 |       |
| 🖻 🅼 Transferees 🔽 🔽 Outstanding costs entries                                         |       |
| 🐘 Individual, DANA SCULL                                                              |       |
| Properties                                                                            | -     |
| ERF 234 LA LUCIA REL CONTRACTOR CONTRACTOR AND AND AND AND AND AND AND AND AND AND    | -     |
| H → 34943 (J SUAP to SILVERUAN: A BASIC REPOSE Imported: outstanding c 160 2004-05-22 |       |
|                                                                                       |       |
| En 46312 ( WINDSON & WINDSON ( WINDSON )                                              |       |
|                                                                                       |       |
| 69876 (BLOGGS to SOAP)                                                                |       |
| 🗄 🐨 75849 ( FARRELL to FIENNES )                                                      |       |
| 77685 (WATSON to HOLMES) Black = processed, but not exported                          |       |
| 🗄 🚾 80562 ( JOHNSON to J C CONS                                                       |       |
| 🗄 🚾 85643 ( HALFORD to GRADIGE                                                        |       |
|                                                                                       |       |
| AV/08/A150/112 ( DD ARPIN T                                                           |       |
| ■ AV/08/E335/020 ( CC EDELSO                                                          |       |
| AV/08/J290/095 ( BE JONES T Process cost entry:                                       |       |
|                                                                                       |       |
|                                                                                       |       |
| Transaction description:                                                              |       |
|                                                                                       |       |
|                                                                                       | 02.20 |

### Printing Outstanding Costs

| 🚱 GhostConvey Diary - Printing       |                                                                               | _            |             |
|--------------------------------------|-------------------------------------------------------------------------------|--------------|-------------|
| <u>File Edit View H</u> elp          |                                                                               | - 1.         |             |
|                                      |                                                                               |              |             |
| Print Tasks                          | Documents to print - 116 (TOYER Z / SAMAAI S)                                 |              |             |
| Task Name                            | Document name                                                                 | #Copies      | From pa.    |
| Electronic instruction documents     | Application for the supply of services                                        | 1            | 1           |
| 🕒 🗸 Initial Letters                  | Attorney's Report - all received costs: ERF 1123 CAPE TOWN AT SALT RIVER IN T | 1            | 1           |
| Documents for Signature              | 🐼 Initial Letter to Estate Agent                                              | 1            | 1           |
| SARS Declarations                    | 🕼 Initial Letter to Transferee                                                | 1            | 1           |
| Bridging Finance Documents           | Mitial Letter to Transferor                                                   | 1            | 1           |
| User Documents                       | 🖉 Letter to Bond Institution                                                  | 2            | 1           |
| 🖴 Additional Forms                   | Service Pro Forma Account                                                     | 1            | 1           |
| Lodgement Documents                  | 🚰 Rates Application Cover Sheet                                               | 1            | 1           |
| 🕒 On Registration - Letters and Fina | Rates Clearance Attorney Schedule - ERF 1123 CAPE TOWN AT SALT RIVER IN       | 1            | 1           |
| Documents on release of deed b       | 🚰 Rates Clearance Certificate (Cape Town)                                     | 1            | 1           |
|                                      | S Rates Clearance Letter                                                      | 1            | 1           |
|                                      |                                                                               |              |             |
|                                      |                                                                               |              |             |
|                                      |                                                                               |              |             |
| Print items                          | 1 of 11 docume                                                                | nte eplactor |             |
| T HIR ROUS                           |                                                                               | nts selecte  | - <u>//</u> |

Printing Outstanding Costs

| Attorney's Report - all rece                               | vived costs ERF1640 IN THE CITY                                  | OF CAPE TOWN,(21-09h48n  | n03702s).rtf - Microsof 📮 🗗          |
|------------------------------------------------------------|------------------------------------------------------------------|--------------------------|--------------------------------------|
| ile <u>E</u> dit <u>V</u> iew <u>I</u> nsert F <u>o</u> rm | at <u>T</u> ools T <u>a</u> ble <u>G</u> hostFill <u>W</u> indow | Help                     | Type a question for help             |
| ) 🎯 🔲 🖪 🖪 🖓 🖸                                              | 1 🥙 🛍   X 🗈 🖪 🖪 🛷 - 1                                            | e - I 😣 🕞 🦮 📷 🏭 🦚 I      | 🟹 ¶ 127% 🗸 🕢 📖 Read 🔒                |
| A Transfers + Bla - Arial                                  | - 8 - <b>B</b> 7 <b>H</b>                                        |                          | =                                    |
|                                                            |                                                                  | • -= == v= * 3- ;- +- +  | - 1                                  |
| · A · · · 1 · · · 2 · · · · · · · · · · · ·                | · · · · · · · · · · · · · · · · · · ·                            | 8 9 10 1                 | 1 • 1 • 12 • 1 • 13 • 1 • 14 • 14 15 |
|                                                            | Attorney'                                                        | 's Report                |                                      |
|                                                            | A lenal                                                          | sociates                 |                                      |
|                                                            | Ecgui As                                                         | Sociales                 |                                      |
|                                                            |                                                                  | Attorney Internal        | Ref: Trainee/Transfer                |
| 3                                                          |                                                                  | -                        |                                      |
| RCA No                                                     |                                                                  | Assessment Rates         | 0,00                                 |
| Vol No                                                     |                                                                  | Date Of Sale             | 24/02/2005                           |
| Rate No                                                    | 123123123                                                        | Suburb                   | LANSDOWNE                            |
| Sub Code                                                   |                                                                  | Farm / Township          |                                      |
| OE Code                                                    |                                                                  | Extent                   |                                      |
| App Expiry Date                                            | 31/10/2005                                                       | Erf                      | 123                                  |
| Physical Addr 1                                            | 65 CEKISO CRESCENT                                               | Portion                  |                                      |
|                                                            | LANSDOWN                                                         |                          |                                      |
|                                                            | CAPE TOWN                                                        |                          |                                      |
| Physical Addr 2                                            |                                                                  | Rem                      |                                      |
| Physical Addr 3                                            |                                                                  | Parent                   |                                      |
| Physical Code                                              |                                                                  | Use Code                 |                                      |
| Land Value                                                 | 50 000,00                                                        | Rate Code                |                                      |
| Build Value                                                | 100 000,00                                                       | Zone Code                |                                      |
| Sale Price                                                 | 1 500 000,00                                                     | Sale in Exec             |                                      |
| G 🗉 🔅 🕸 <                                                  |                                                                  |                          |                                      |
| de 1 Sec 1 1/1                                             | At 12.7cm Ln 26 Col 1 REC                                        | TRK EXT OVR English (U.S |                                      |

| Transfers                                                                                                    |                                         |                                            |                   | _ @ 🔀 |
|----------------------------------------------------------------------------------------------------|-----------------------------------------|--------------------------------------------|-------------------|-------|
| Eile <u>E</u> dit <u>V</u> iew <u>T</u> ools <u>A</u> ctions <u>D</u> eeds 0                                                                                                    | fice GhostE <u>n</u> quiry <u>H</u> elp |                                            |                   |       |
|                                                                                                    | 6) 🖩 🕅 📰 🗹 🔽 🎮 🕒                        | ) 🖸 🔛 📰 🖾 📼                                |                   | ?     |
| ransfers Masters My Transfers                                                                                                    | Property Deed conditions PA conditio    | ns Preambles Will conditions               | Rates clearance   |       |
|                                                                                                    | I otal valuation:                       |                                            | 150000            |       |
| 🖶 10009 (CLARK, FRANCUIS S. TU G                                                                                                    | Date of sale: * 🔽 02/08                 | /2004                                      | •                 |       |
| Individual, FRANCOIS SHAF                                                                                                    |                                         |                                            |                   |       |
| Transferees                                                                                                    | Title deed number: 55443/3              | 2                                          |                   |       |
|                                                                                                    | Progress: 115 - VAL<br>2005/06/         | UATION INFO IMPORTED ON                    | Length (max 2000) |       |
| ERF 80237 HEATHFIELD ir                                                                                                    | 114 - Amo                               | ount outstanding IMPORTED ON               | 531 characters    |       |
| International States (a) Cole & M Bothm (a) 123436574837 (a) Cole & M Bothm (a) 123436574837 (a) Cole & M Bothm (a) 123436574837 (b) Cole & M Bothm (a) 123436574837 (b) Cole & M Bothm (a) 123436574837 (b) Cole & M Bothm (a) 123436574837 (b) Cole & M Bothm (a) 123436574837 (b) Cole & M Bothm (a) 123436574837 (b) Cole & M Bothm (a) 123436574837 (b) Cole & M Bothm (a) 123436574837 (b) Cole & M Bothm (a) 123436574837 (b) Cole & M Bothm (a) 123436574837 (b) Cole & M Bothm (a) 123436574837 (b) Cole & M Bothm (a) 123436574837 (b) Cole & M Bothm (a) 123436574837 (b) Cole & M Bothm (a) 123436574837 (b) 123436574837 (b) 123436574837 (b) 123436574837 (b) 123436574837 (b) 12343657487 (b) 12343657487 (b) 12343657487 (b) 123457 (b) 12345 | 2005/06/<br>141 - Spe                   | 13 12:53:24<br>cial Conditions IMPORTED ON | _                 | =     |
| 2310114 (MR PETRUS THANGO )                                                                                                    | 2005/06/                                | '17 12:55:34                               | ×                 |       |
|                                                                                                    |                                         |                                            |                   |       |
|                                                                                                    | Progress report from L@W:               |                                            |                   |       |
|                                                                                                    | Speci                                   | al Conditior                               | ns (141)          |       |
|                                                                                                    |                                         |                                            |                   |       |
|                                                                                                    | periair                                 | ning to the p                              | property          |       |
|                                                                                                    | Transferor details                      | re imported                                | l if              |       |
|                                                                                                    | Primary                                 |                                            |                   |       |
|                                                                                                    | Pank account                            | applicable                                 | <b>;</b>          |       |
|                                                                                                    |                                         |                                            |                   |       |
|                                                                                                    | Bank name: ABSA                         |                                            |                   |       |
|                                                                                                    | Bank branch name: CAPE TO               | WN                                         |                   |       |
|                                                                                                    | Bank branch code: 123456                |                                            |                   | ~     |
|                                                                                                    |                                         |                                            | -                 |       |

#### Printing Special Conditions

#### 🚱 GhostConvey Diary - Printing

File Edit View Help

|                                      | ] 🗇 🗮 🙋 🕐 🞦                                          |         |          |                    |       |
|--------------------------------------|------------------------------------------------------|---------|----------|--------------------|-------|
| Print Tasks                          | Documents to print - 10009 (CLARK, F                 | RANCO   | IS S. TO | GOTTE, GAIL        | М.)   |
| Task Name                            | Document name                                        | #Copies | From pa  | To page            |       |
| Electronic instruction documents     | Application for the supply of services               | 1       | 1        | END                | - 102 |
| 🕒 🗸 Initial Letters                  | Attorney's Report - outstanding costs paid: ERF 8023 | 1       | 1        | END                |       |
| Documents for Signature              | Attorney's Report - all received costs: ERF 80237 HE | 1       | 1        | END                |       |
| SARS Declarations                    | 🕼 Initial Letter to Estate Agent                     | 1       | 1        | END                |       |
| Bridging Finance Documents           | 🕼 🐼 Initial Letter to Transferee                     | 1       | 1        | END                |       |
| 🕒 User Documents                     | 🕼 🔯 Initial Letter to Transferor                     | 1       | 1        | END                |       |
| 🕒 Additional Forms                   | 🖉 Letter to Bond Institution                         | 2       | 1        | END                |       |
| Lodgement Documents                  | 🖉 Pro Forma Account                                  | 1       | 1        | END                |       |
| 🕒 On Registration - Letters and Fina | 🖉 Rates Application Cover Sheet                      | 1       | 1        | END                |       |
| Documents on release of deed b       | 🛛 📝 Rates Clearance Attorney Schedule - ERF 80237 HE | 1       | 1        | END                |       |
|                                      | Conditions Attached to ERF 80237 HEATHFIELD in t     | 1       | 1        | END                |       |
|                                      | 🔗 Rates Clearance Certificate (Cape Town)            | 1       | 1        | END                |       |
|                                      | 🔗 Rates Clearance Letter                             | 1       | 1        | END                |       |
|                                      | Valuation Certificate - ERF 80237 HEATHFIELD in th   | 1       | 1        | END                |       |
|                                      |                                                      |         |          |                    |       |
|                                      |                                                      |         |          |                    |       |
|                                      |                                                      |         |          |                    |       |
|                                      |                                                      |         |          |                    |       |
| Print items                          |                                                      |         | 1 of 14  | documents selected | 1     |

\_ 🗆 🗙

Printing Special Conditions

| <u>File E</u> | dit <u>V</u> iew | Insert          | F <u>o</u> rmat | <u>T</u> ools        | T <u>a</u> ble | <u>G</u> hostFill | <u>W</u> indow                | <u>H</u> elp                  |                      |         |                          | Type a question for h     | elp 🗸 🗙  |
|---------------|------------------|-----------------|-----------------|----------------------|----------------|-------------------|-------------------------------|-------------------------------|----------------------|---------|--------------------------|---------------------------|----------|
| •             |                  | 3 • 1 • 2 • 1 • | · 1 · 1 · 2·    | េរភូម                | 2 • 🗗 3 •      | 1-4-1-52          | 1 - 6 - 1 - 7                 |                               | 9 · · ·10 · · ·      | 11 - 1  | -12 13 14 - 14           | 5 · · · 16 · · · 17 · · · | ~        |
|               |                  |                 |                 |                      |                |                   | SIXEKO<br>CITY-OF-C<br>STAD-K | SASEKAP<br>APE TOW<br>AAPSTAD | A¶<br>'N¶<br>¶       |         |                          |                           |          |
|               |                  |                 | E.              |                      | Condit         | ïons∙attache      | AFFECTED<br>ed-to-the-pri     | ⊡PROPER<br>operty∙bei         | TY¶<br>ng·sold·or·ti | ransf   | ie <i>rr</i> ed¶         |                           |          |
|               |                  |                 | 1 <u>1</u>      | sued·Bv              |                | : JOE·BL          | .0GGS¤                        |                               | Office¤              | :0      | TYGERBERG□               | ×                         |          |
| •             |                  |                 | Т               | el Nro               |                | :• 021419         | 56340                         |                               | Fax-Nro              | :0      | 0214195635 •             | ä                         |          |
|               |                  |                 | C               | ertificate           | Nre            | :• 80237•         |                               |                               |                      |         |                          | ¤                         | _        |
|               |                  |                 | 0               | ateo                 |                | :¤ 24-June        | 2005¤                         |                               |                      |         |                          | ¤                         | =        |
|               |                  |                 | E               | rf•No.¤              |                | :• 80237•         |                               |                               |                      |         |                          | ×                         |          |
|               |                  |                 | S               | Suburbe              |                | :• HEATH          | FIELDo                        |                               |                      |         |                          | ¤                         |          |
|               |                  |                 | E               | )usiness∙F           | Partnero       | :• FRANC          | OIS-SHARN                     | I-CLARK¤                      |                      |         |                          | ¤                         |          |
|               |                  |                 | C               | Conveyan             | cer¤           | :¤ Simone         | Jefthao                       |                               |                      |         |                          | ¤                         |          |
|               |                  |                 | F               | leferenœ<br>lumber∙¤ |                | :¤ Leanne         | 0                             |                               |                      |         |                          | 8                         |          |
| ,             |                  |                 |                 |                      |                |                   | Delivery M                    | ode∙∵OTH                      | ER¶                  |         |                          |                           |          |
|               |                  |                 | • ¶             |                      |                |                   |                               |                               |                      |         |                          |                           |          |
| 2             |                  |                 |                 | ode¤                 |                | M                 | leaning¤                      |                               | S                    | ervio   | e Unito                  | ×                         |          |
|               |                  |                 | 85              | i6¤                  |                | R                 | CC·SECTIO                     | No.                           | R                    | CC12    | 36¤                      | ö                         |          |
| :             |                  |                 | 23              | 80                   |                | С                 | OSTS·SEC                      | FION•                         | С                    | 0856    | 980                      | ¤                         |          |
|               |                  |                 | 46              | )9 <b>o</b>          |                | P.                | AYMENTIS                      | CTION                         | P.                   | AY78    | 65 •                     | ä                         |          |
| 4             |                  |                 |                 |                      |                |                   |                               |                               |                      |         |                          |                           |          |
|               |                  |                 | _ <u>De</u>     | etailed∙de           | scription      | n of conditio     | n as reflect                  | ed on LIS:                    | ſſ                   |         |                          |                           |          |
| 1             |                  |                 | • 11<br>P I     | ease∙notit           | withe Rat      | es·Clearance      | Sectionific                   | avmentisi                     | endered at.          | a∙reœ   | eiptina∙pointother∙tha   | n-the- x                  |          |
| · .           |                  |                 | Ra              | ates∙Clear           | anœ∙Dej        | partment The      | ereafter, forv                | vard·this·do                  | cument∙with          | . p roo | f of payment to the R    | ates                      |          |
|               |                  |                 | CI              | e arance (           | Section.¶      |                   |                               |                               |                      |         |                          |                           | <b>×</b> |
|               |                  |                 | 11              | e figures            | auoted a       | hove are vali     | d-for-60-date                 | in respec                     | t-of-rates-and       | 430%    | taxs in respect of all o | ther                      | ±        |
| 3             |                  |                 | se              | rvices fro           | m·date of      | fassessment       | ∴Henœ•pay                     | ments rece                    | ived after th        | ese∙p   | eriods may be subjec     | ttorar                    | •        |
|               |                  |                 | re              | assessme             | ent.¶          |                   |                               |                               |                      |         |                          |                           | Ŧ        |
|               | 75 BS 🖉          |                 | п               |                      |                |                   |                               |                               |                      |         |                          |                           |          |

#### Printing Attorney Schedule

GhostConvey Diary - Printing Edit View Help File Ð Ð F ¢ 2 2 Print Tasks Documents to print - 123436574837 (AJ Cole\_M Rothman) #Copies From pa. Task Name Document name Р Electronic instruction documents Application for the supply of services 🖹 🗸 Initial Letters Attorney's Report - all received costs: ERF1640 IN THE CITY OF CAPE TOWN, Р Initial Letter to Estate Agent Documents for Signature в 🐼 Initial Letter to Transferee SARS Declarations 44444 **Bridging Finance Documents** Initial Letter to Transferor Letter to Bond Institution User Documents Additional Forms S Pro Forma Account 🔗 Rates Application Cover Sheet Lodgement Documents On Registral c Rates Clearance Attorney Schedule - ERF1640 IN THE CITY OF CAPE TOWN, Д Documents on release of deed b... S Rates Clearance Certificate (Cape Town) 1 1 🔗 Rates Clearance Letter Valuation Certificate - ERF1640 IN THE CITY OF CAPE TOWN. < > 1111 Print items 1 of 12 documents selected

**Printing Attorney Schedule** 

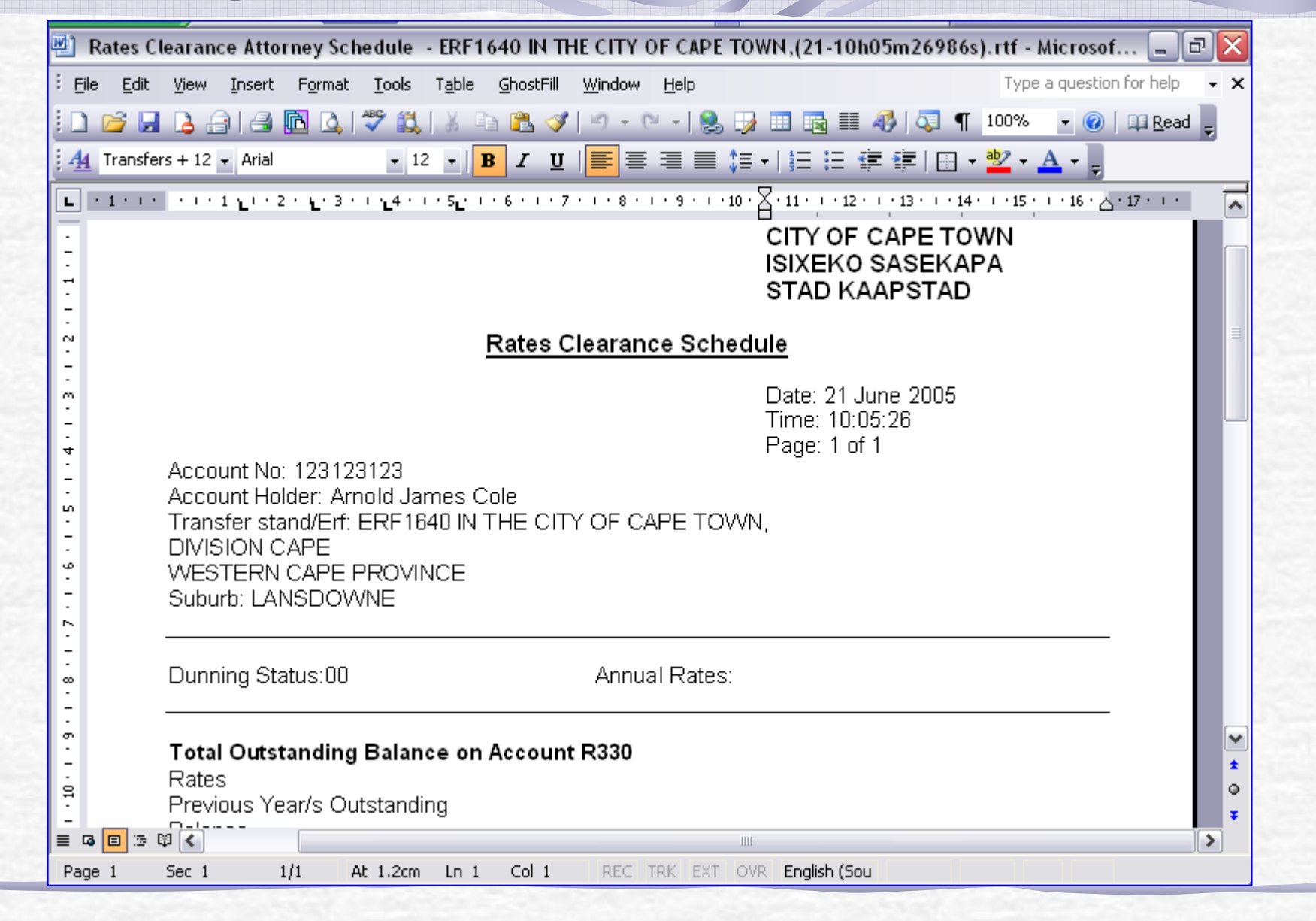

#### After costs have been paid and you have your receipt number...

| 🖉 Transfers                                                                |                                                                         | _ 0 |
|----------------------------------------------------------------------------|-------------------------------------------------------------------------|-----|
| <u>File E</u> dit <u>V</u> iew <u>T</u> ools <u>A</u> ctions <u>D</u> eeds | Office GhostE <u>n</u> quiry <u>H</u> elp                               |     |
|                                                                            | n n n 🗖 🔽 👪 🚬 n 🗊 🗐 🗃 🗖 🔲 👩 🔽 2                                         |     |
|                                                                            |                                                                         |     |
| Transfers Masters My Transfers                                             | Property Deed conditions PA conditions Preambles Rates clearance        |     |
| Transfers                                                                  | nates costs                                                             |     |
|                                                                            | Confirm payment method:                                                 |     |
|                                                                            | View                                                                    |     |
| Individual, FOX MULDEF                                                     | Prenaument costs entries                                                |     |
| individual, SARAH JESS                                                     |                                                                         |     |
| 🖻 🕼 Transferees                                                            | Uutstanding costs entries                                               |     |
| 🚂 🍓 Individual, DANA SCULL                                                 |                                                                         |     |
|                                                                            | Cost description   Transaction description   Amount   Imported/exported |     |
|                                                                            | BASIC REFUSE Imported: outstanding c 160 2004-05-22                     |     |
|                                                                            | BASIC SEWERAGE Imported: outstanding c 170 2004-05-22                   |     |
| 40912 ( WINDSOR to WINDSOI                                                 |                                                                         |     |
| 🗄 🚾 4586 ( TARZAN to JANE )                                                |                                                                         |     |
| 🗄 🔯 5678 ( AM MURRAY to THE ML 📗                                           |                                                                         |     |
| 🗄 🔂 69876 ( BLOGGS to SOAP )                                               | Select the first cost to be                                             |     |
| TS849 (FARRELL to FIENNES )                                                |                                                                         |     |
|                                                                            | processed.                                                              |     |
|                                                                            |                                                                         |     |
| 🗄 🔯 95867 ( POTTER to DUMBLED(                                             |                                                                         |     |
| 🗄 🔯 AV/08/A150/112 ( DD ARPIN T                                            |                                                                         |     |
| 🖻 🔯 AV/08/E335/020 ( CC EDELSO                                             | Process cost entru: View cost details                                   |     |
| AV/08/J290/095 ( BE JONES T                                                |                                                                         |     |
| 표· 🖾 AV/08/S91//102 [ HJ/N STEYN                                           | Cost description: BASIC REFUSE                                          |     |
| ITIM AV/AZZ/USTJJ SMIT (O D G ANI                                          |                                                                         |     |

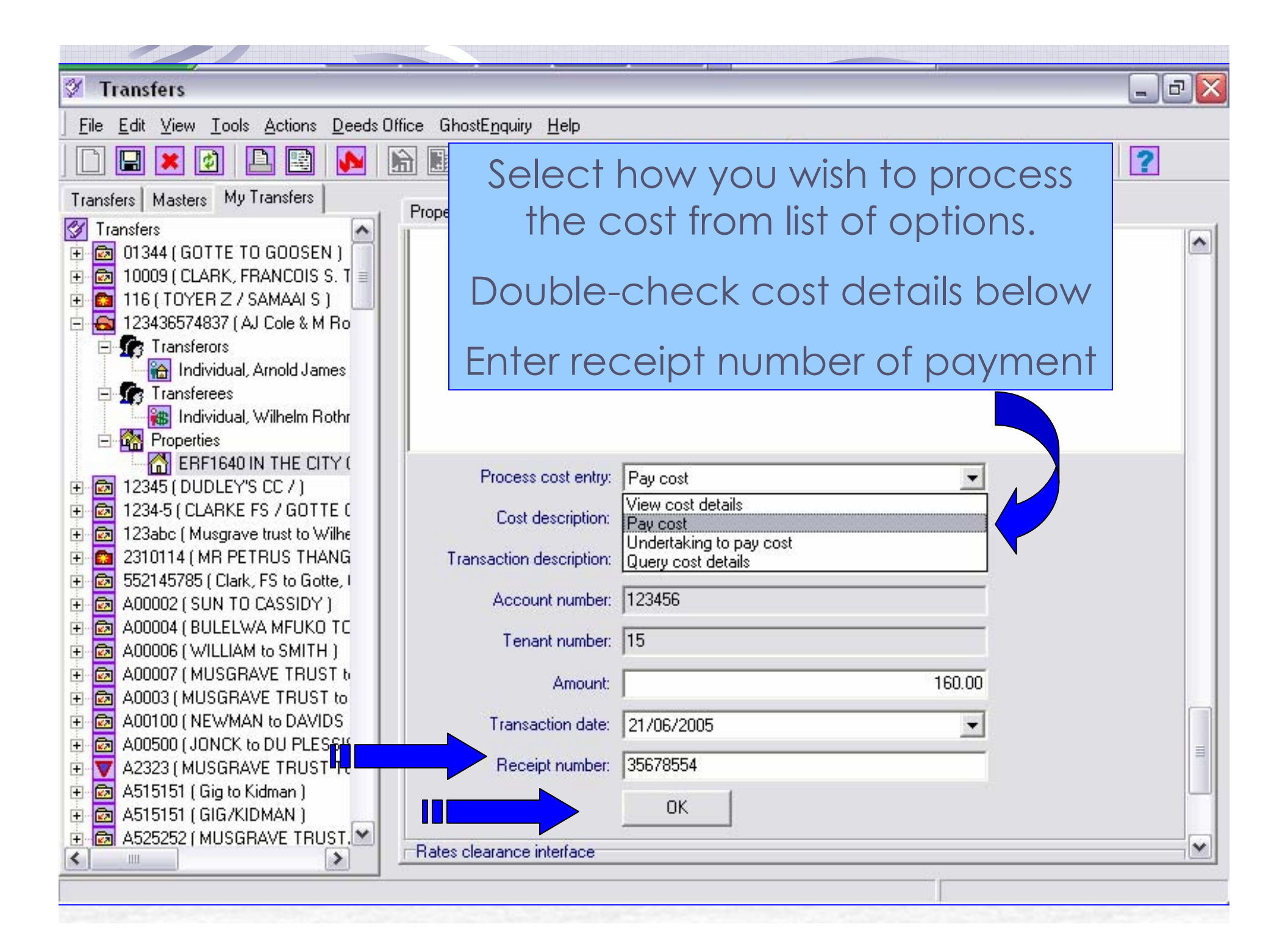

| // ~.                                                 |                                                                                                |
|-------------------------------------------------------|------------------------------------------------------------------------------------------------|
|                                                       |                                                                                                |
| 🕅 Transfers                                           |                                                                                                |
| <u>File Edit View Iools Actions Deeds Office Ghos</u> | stE <u>n</u> quiry <u>H</u> elp                                                                |
|                                                       | \}                                                                                             |
| Transfers Masters My Transfers                        | Property Deed conditions PA conditions Preambles Will conditions Rates clearance               |
| Undertakina ·                                         | Date issued: 2005/04/22                                                                        |
| ondendking .                                          | RCC number:                                                                                    |
| Special                                               | Rates each                                                                                     |
| Arrangement' with                                     | Confirm payment method:                                                                        |
|                                                       | Cheque to follow Select payment method                                                         |
| Council/Sheriff                                       | Cash to follow     Outstanding costs entries                                                   |
| transactions                                          |                                                                                                |
|                                                       | Cost description Transaction description Amount Valid from Val                                 |
| Cheque to follow ·                                    | NG ASSESSMENT RATES Paid: outstanding costs 50 2004-00-00 200                                  |
|                                                       | ASSESSMENT RATES Undertaking: outstanding 50 GL ASSESSMENT RATES Queried: outstanding costs 50 |
| most common                                           | NE                                                                                             |
|                                                       | P                                                                                              |
| Cash to follow :                                      |                                                                                                |
| if applieable                                         |                                                                                                |
|                                                       |                                                                                                |
|                                                       |                                                                                                |
| Err " in the municipality of Lape Town, Lap           | Ve L Process cost entry:                                                                       |

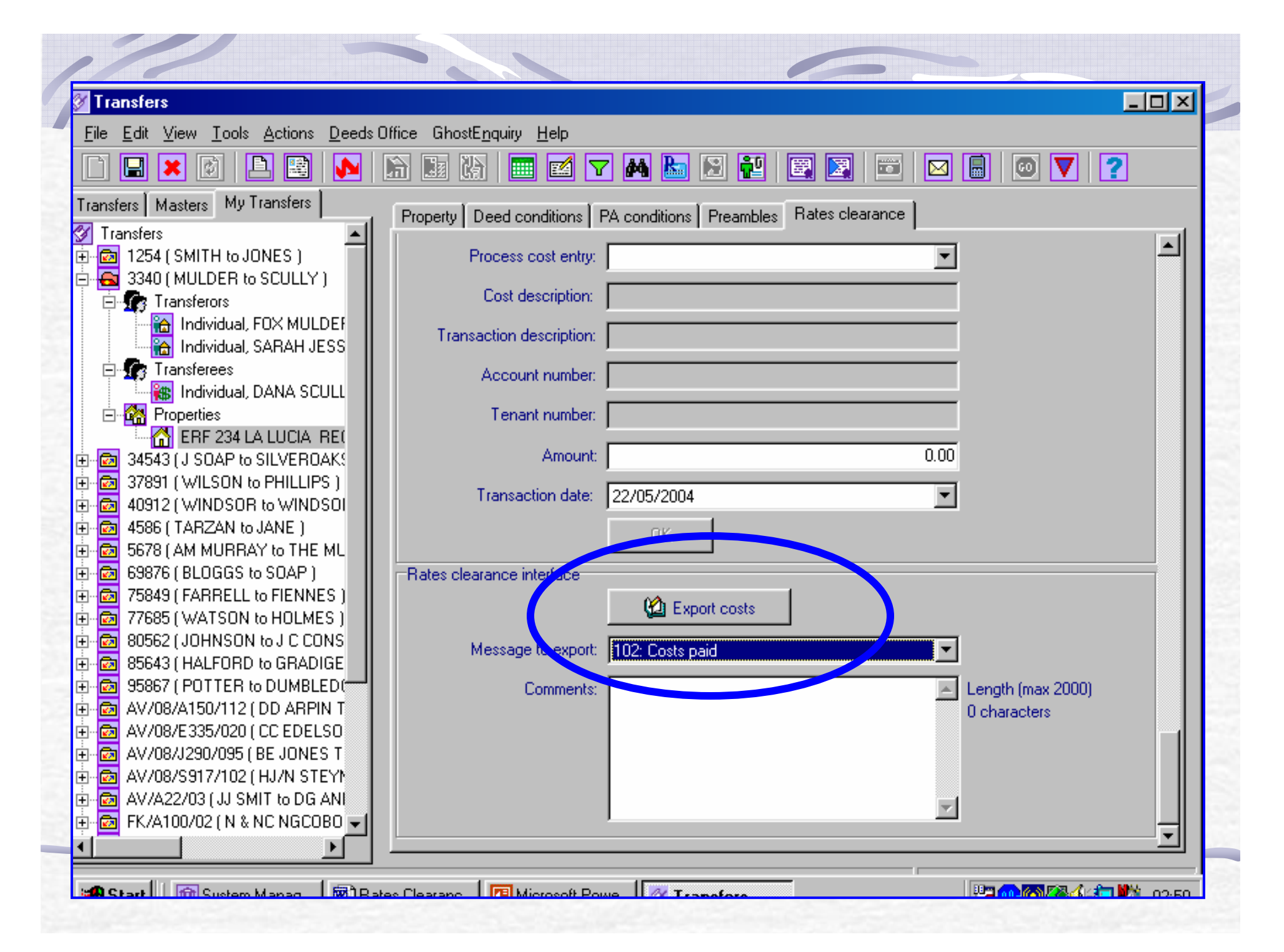

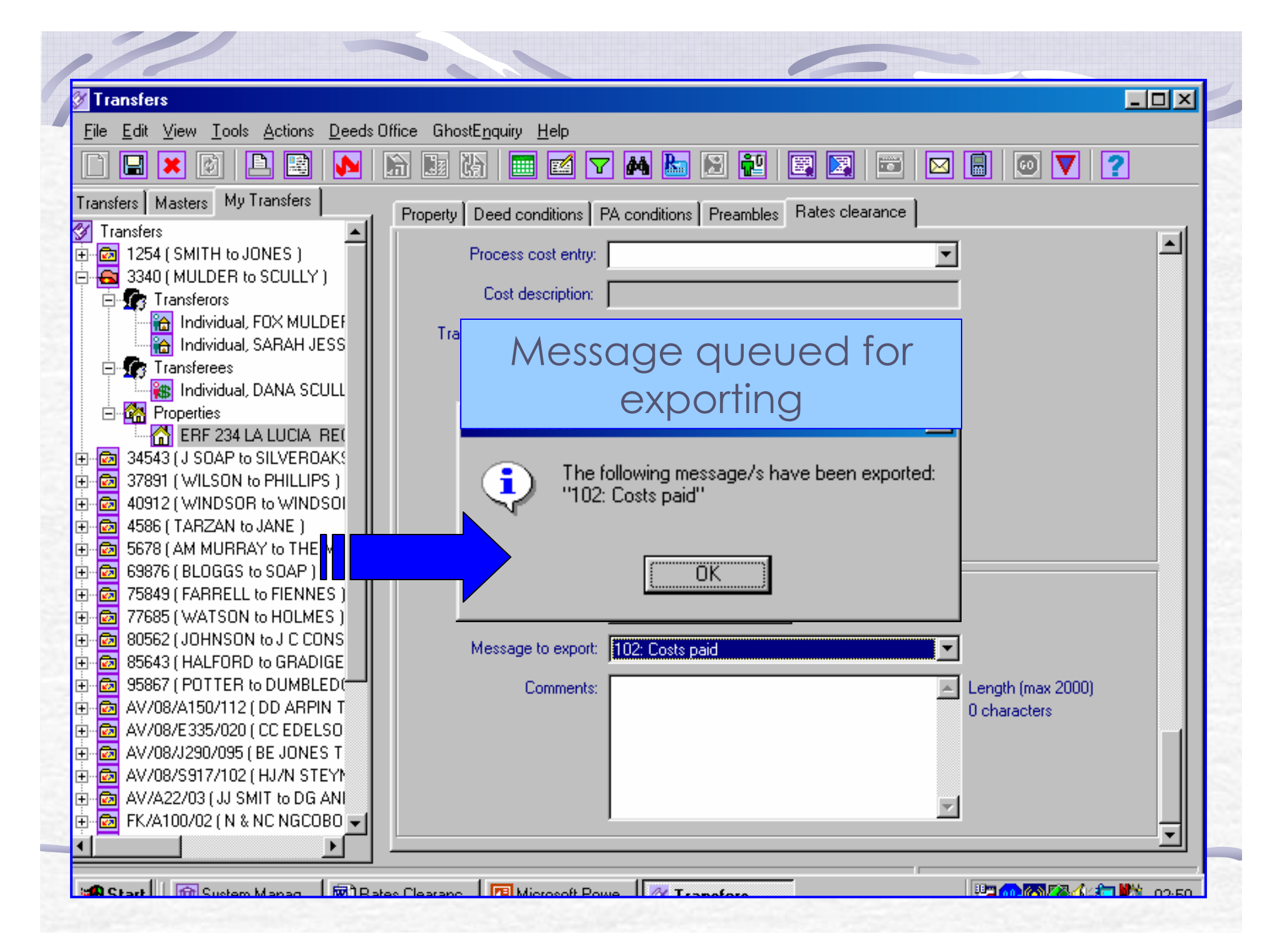

| Transfers                                                                                                    |                                                                    |                                                                                                    |                             |                                               | -02      |
|----------------------------------------------------------------------------------------------------|--------------------------------------------------------------------|----------------------------------------------------------------------------------------------------|-----------------------------|-----------------------------------------------|----------|
| <u>File E</u> dit <u>V</u> iew <u>T</u> ools <u>A</u> ctions <u>D</u> eeds C                                                                           | Iffice GhostE <u>n</u> quiry <u>H</u> elp                          |                                                                                                    |                             |                                               |          |
| 🗋 🖬 🗶 🔯 🖪 🔜                                                                                                    | ) 🖬 🕅 🔝 🗹                                                          | y 🎮 🔚 🖻 🔁                                                                                                | 🕎 🛐 🔤 🖂                     | 8 0 🗸 🕻                                       | 2        |
| Transfers Masters My Transfers<br>Transfers 1254 (SMITH to JONES)<br>3340 (MULDER to SCULLY)                                                           | Property Deed conditions<br>Rates costs<br>Confirm payment metho   | PA conditions Preambles                                                                                  | Rates clearance             |                                               | <u> </u> |
| Transferors     Individual, FOX MULDEF     Individual, SARAH JESS     Transferees     Individual, DANA SCULL                                           |                                                                    | View<br>Prepayment costs entri<br>Outstanding costs entri                                                | es                          |                                               |          |
| Properties     ERF 234 LA LUCIA RE(     SilverOAK     SilverOAK     37891 (WILSON to PHILLIPS)     40912 (WINDSOR to WINDSOI     4586 (TABZAN to IANE) | Cost description<br>BASIC REFUSE<br>BASIC SEWERAGE<br>BASIC REFUSE | Transaction description<br>Imported: outstanding c<br>Imported: outstanding c<br>Paid: outstanding costs | Amount<br>160<br>170<br>160 | Imported/exported<br>2004-05-22<br>2004-05-22 | T        |
|                                                                                                    | С                                                                  | osts now i<br>not yet ex                                                                                 | n Black –<br>ported.        |                                               |          |
| -         3         60362 (001113011 00 0 0 000000000000000000000                                                                                      |                                                                    |                                                                                                    |                             |                                               |          |
| AV/08/J290/095 (BE JONES T<br>AV/08/S917/102 (HJ/N STEY)<br>AV/A22/03 (JJ SMIT to DG ANI<br>FK/A100/02 (N & NC NGCOBO                                  | Process cost entry<br>Cost description<br>Transaction description  | к<br>Г<br>Г                                                                                              | <u> </u>                    |                                               | •        |
|                                                                                                    |                                                                    |                                                                                                    |                             |                                               |          |

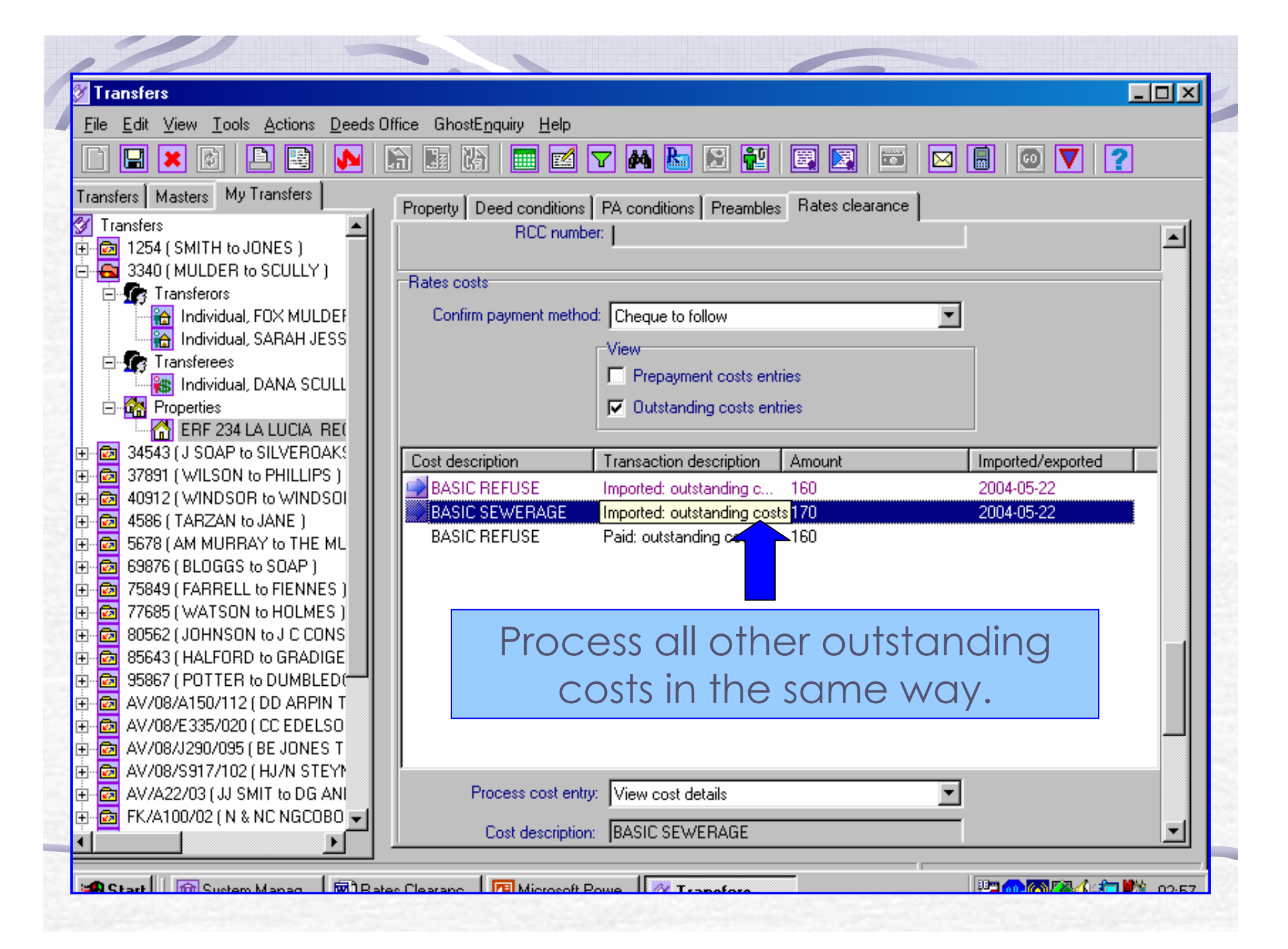

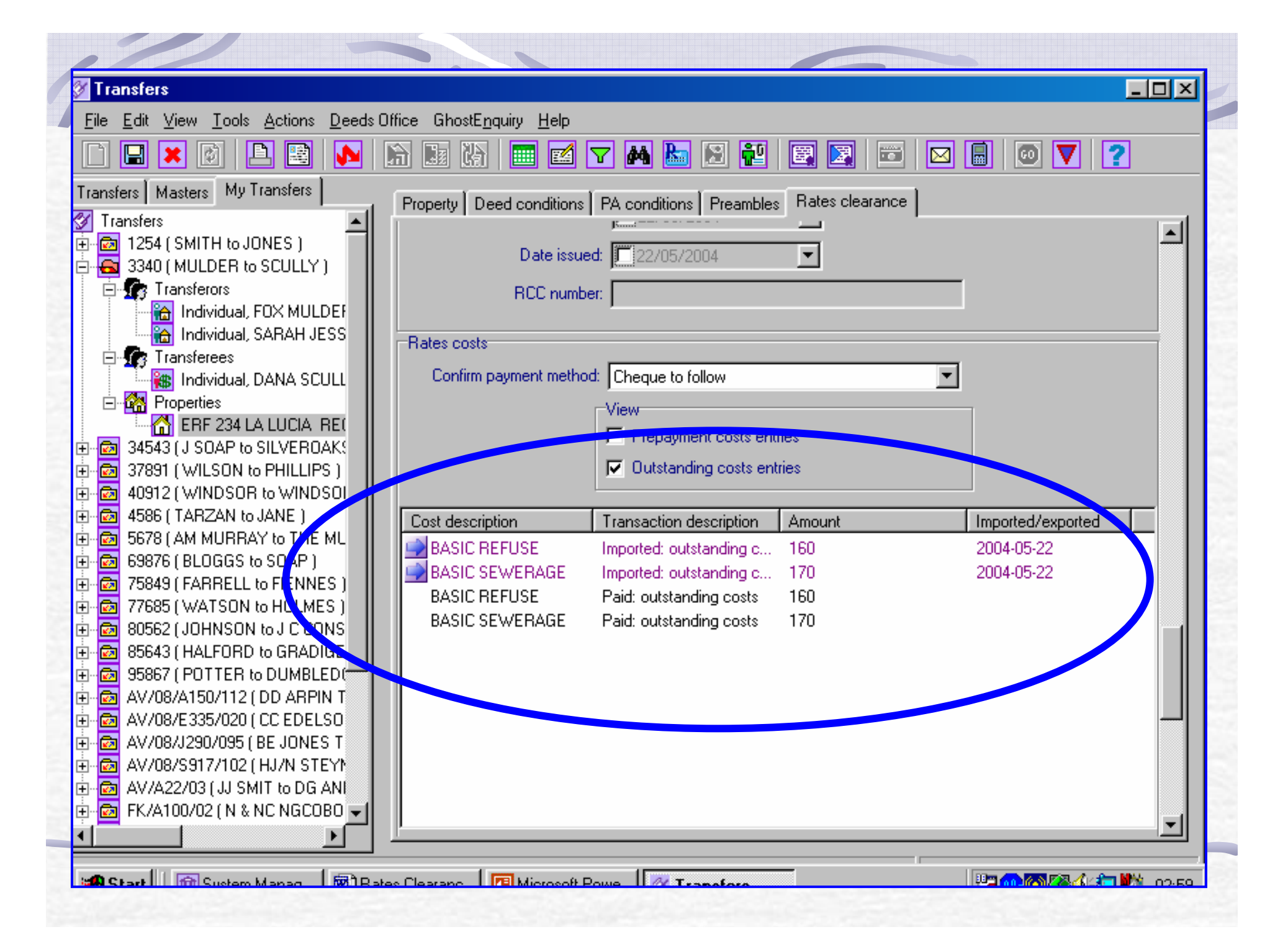

| Elle       Edit View Lools Actions       End Office       GhostEnguiry       Help         Imasters       Mastes       My Transfers       Imasters       My Transfers         Imasters       Multiple       Imasters       Property       Deed conditions       PA conditions       Preambles       Rates clearance         Imasters       Multiple       Imasters       Imasters       Process cost entry:       Imasters       Imasters <th>ransfers</th> <th></th> <th></th> <th>×</th>                                                                                                    | ransfers                                                      |                                                  |                   | ×        |
|----------------------------------------------------------------------------------------------------|---------------------------------------------------------------|--------------------------------------------------|-------------------|----------|
| Image: Second second second                                             | : <u>E</u> dit ⊻iew <u>T</u> ools <u>A</u> ctions <del></del> | ffice GhostE <u>n</u> quiry <u>H</u> elp         |                   |          |
| Transfers       Masters       My Transfers       Property       Deed conditions       PA conditions       Preambles       Rates clearance         Individual, SARAH JSS       Individual, SARAH JSS       Process cost entry:       Image: Cost description:       Image: Cost description:                                                                                                    | ] 🖃 🗶 🔯   🖪 🗮 🚺                                               | 6 💵 KA 💷 🗹 🔽 🍋 🗵 🔁 🗉                             | 3 🔄 🖂 🗟 💿 🔽 ?     |          |
| Individual, FOX MULDER   Individual, FOX MULDER   Individual, FOX MULDER   Individual, SARAH JESS   Individual, SARAH JESS   Individual, SARAH JESS   Individual, DANA SCULL   Individual, DANA SCULL   Individual, DANA SCULL   Individual, DANA SCULL   Individual, DANA SCULL   Individual, DANA SCULL   Individual, DANA SCULL   Individual, DANA SCULL   Individual, DANA SCULL   Individual, DANA SCULL   Individual, DANA SCULL   Individual, DANA SCULL   Individual, DANA SCULL   Image: Static Static                                                                                                    | Isfers Masters My Transfers                                   | Property Deed conditions PA conditions Preambles | Rates clearance   |          |
| 3340 (MULDER to SCULLY)       Cost description:         Individual, FOX MULDEF       Individual, SARAH JESS         Individual, SARAH JESS       Account number:         Individual, SARAH JESS       Account number:         Individual, SARAH JESS       Account number:         Individual, SARAH JESS       Account number:         Individual, SARAH JESS       Account number:         Individual, SARAH JESS       Account number:         Individual, SARAH JESS       Account number:         Individual, SARAH JESS       Account number:         Individual, SARAH JESS       Account number:         Individual, SARAH JESS       Account number:         Individual, DANA SCULL       Transaction description:         Image: State State                                                                                                    | 酒 1254 (SMITH to JONES )                                      | Process cost entry:                              |                   | -   -    |
| <ul> <li>Transferors</li> <li>Individual, FOX MULDEF</li> <li>Individual, SARAH JESS</li> <li>Transaction description:</li> <li>Individual, SARAH JESS</li> <li>Account number:</li> <li>Individual, DANA SCULL</li> <li>Individual, DANA SCULL</li> <li>Individual, DANA SCULL</li> <li>Individual, DANA SCULL</li> <li>Individual, DANA SCULL</li> <li>Transaction description:</li> <li>Individual, DANA SCULL</li> <li>Individual, DANA SCULL</li> <li>Ind</li></ul>    | 🛃 3340 (MULDER to SCULLY )                                    |                                                  |                   |          |
| Individual, FOX MULDEF   Individual, SARAH JESS   Transaction description:   Individual, DANA SCULL   Properties   Image: Strain Strees   Image: Strain Strees                                                                                                    | E Transferors                                                 | Lost description:                                |                   |          |
| Transferees   Individual, DANA SCULL   Properties   Account number:   Properties   St543 (J SOAP to SiLVEROAKS   St543 (J SOAP to SiLVEROAKS   St543 (J SOAP to SiLVEROAKS   St543 (J SOAP to SiLVEROAKS   St543 (J SOAP to SiLVEROAKS   St543 (J SOAP to SiLVEROAKS   St543 (J SOAP to SiLVEROAKS   St543 (J SOAP to SiLVEROAKS   St543 (J SOAP to SiLVEROAKS   St543 (TARZAN to JANE )   St578 (AM MURRAY to THE ML   St578 (BLOGGS to SOAP )   St578 (BLOGGS to SOAP )   St578 (VATSON to HOLMES )   St562 (JOHNSON to J C CONS   St562 (JOHNSON to J C CONS   St5643 (HALFORD to GRADIGE   St567 (POTTER to DUMBLEDI)   St567 (POTTER to DUMBLEDI)   St578 (ALFORD to GRADIGE   St578 (DUGSA) (J C C DELSO   St578 (J ALFORD to GRADIGE   St578 (J ALFORD to GRADIGE                                                                                                    | Individual, FOX MULDEF                                        | Transaction description:                         |                   |          |
| Individual, DANA SCULL   Properties   Image: Series   Image: Series <td>E Transferees</td> <td>Account number:</td> <td></td> <td></td>                                                                                                    | E Transferees                                                 | Account number:                                  |                   |          |
| <ul> <li>In Florences</li> <li>In Florences</li> <li>In Florences&lt;</li></ul> |                                                               | Tenant number                                    |                   |          |
| <ul> <li>34543 (J SOAP to SILVEROAK:<br/>37891 (WILSON to PHILLIPS)</li> <li>40912 (WINDSOR to WINDSOI<br/>40912 (WINDSOR to WINDSOI<br/>5678 (AM MURRAY to THE ML<br/>5678 (AM MURRAY to THE ML<br/>69876 (BLOGGS to SOAP)</li> <li>75849 (FARRELL to FIENNES)</li> <li>75849 (FARRELL to FIENNES)</li> <li>7685 (WATSON to HOLMES)</li> <li>80562 (JOHNSON to J C CONS<br/>85643 (HALFORD to GRADIGE</li> <li>95867 (POTTER to DUMBLED(<br/>5678 (AM MURLAY TO THE NDUMBLED(<br/>5678 (ALFORD to GRADIGE)</li> <li>95867 (POTTER to DUMBLED(<br/>5678 (ALFORD to GRADIGE)</li> <li>95867 (POTTER to DUMBLED(<br/>5788 (ALFORD to GRADIGE)</li> <li>95867 (POTTER to DUMBLED(<br/>5788 (ALFORD to GRADIGE)</li> <li>95867 (POTTER to DUMBLED(<br/>5788 (ALFORD to GRADIGE)</li> <li>95867 (POTTER to DUMBLED(<br/>5788 (ALFORD to GRADIGE)</li> <li>95867 (POTTER to DUMBLED(<br/>5788 (ALFORD to GRADIGE)</li> <li>95867 (POTTER to DUMBLED(<br/>5788 (ALFORD to GRADIGE)</li> <li>95867 (POTTER to DUMBLED(<br/>5788 (ALFORD to GRADIG))</li> <li>95867 (PO</li></ul>    | ERF 234 LA LUCIA RE(                                          |                                                  |                   |          |
| 37891 (WILSON to PHILLIPS)   40912 (WINDSOR to WINDSOI   40912 (WINDSOR to WINDSOI   4586 (TARZAN to JANE)   5678 (AM MURRAY to THE ML   69876 (BLOGGS to SOAP)   69876 (BLOGGS to SOAP)   69876 (BLOGGS to SOAP)   75849 (FARRELL to FIENNES)   75849 (FARRELL to FIENNES)   7585 (WATSON to HOLMES)   80562 (JOHNSON to J C CONS   80562 (JOHNSON to J C CONS   80562 (JOHNSON to J C CONS   80562 (JOHNSON to J C CONS   80567 (POTTER to DUMBLED(   AV/08/A150/112 (DD ARPIN T   AV/08/A35/020 (CC EDELSO   AV/08/A35/020 (CC EDELSO   AV/08/J290/095 (BE JONES T                                                                                                    | 34543 ( J SOAP to SILVEROAK!                                  | Amount                                           | 0.00              |          |
| <ul> <li>40912 (WINDSOR to WINDSOI</li> <li>4586 (TARZAN to JANE)</li> <li>5678 (AM MURRAY to THE ML</li> <li>69876 (BLOGGS to SOAP)</li> <li>75849 (FARRELL to FIENNES)</li> <li>77695 (WATSON to HOLMES)</li> <li>80562 (JOHNSON to J C CONS</li> <li>80562 (JOHNSON to J C CONS</li> <li>80564 (HALFORD to GRADIGE</li> <li>95867 (POTTER to DUMBLED(</li> <li>AV/08/A150/112 (DD ARPIN T</li> <li>AV/08/E335/020 (CC EDELSO</li> <li>AV/08/J290/095 (BE JONES T</li> </ul>                                                                                                    | 🛅 37891 (WILSON to PHILLIPS )                                 | Transaction date: 22/05/2004                     |                   |          |
| <ul> <li>4586 (TARZAN to JANE )</li> <li>5678 (AM MURRAY to THE ML</li> <li>69876 (BLOGGS to SOAP )</li> <li>75849 (FARRELL to FIENNES )</li> <li>7585 (WATSON to HOLMES )</li> <li>80562 (JOHNSON to J C CONS</li> <li>85643 (HALFORD to GRADIGE</li> <li>95867 (POTTER to DUMBLED(</li> <li>AV/08/A150/112 (DD ARPIN T</li> <li>AV/08/2335/020 (CC EDELSO</li> <li>AV/08/J290/095 (BE JONES T</li> </ul>                                                                                                    | a 40912 (WINDSOR to WINDSOI                                   | Transaction date. j22/05/2004                    |                   |          |
| <ul> <li>S678 (AM MORRAY to THE MC</li> <li>G9876 (BLOGGS to SOAP)</li> <li>Rates clearance interface</li> <li>77685 (WATSON to HOLMES)</li> <li>80562 (JOHNSON to J C CONS</li> <li>80562 (JOHNSON to J C CONS</li> <li>805643 (HALFORD to GRADIGE</li> <li>95867 (POTTER to DUMBLEDC</li> <li>Message to export:</li> <li>Comments:</li> <li>Length (max 2000)</li> <li>Characters</li> <li>AV/08/A150/112 (DD ARPIN T</li> <li>AV/08/J290/095 (BE JONES T</li> </ul>                                                                                                    | 4586 ( TARZAN to JANE )                                       | OK.                                              |                   |          |
| Image: Solution (SECORDS to SOAR)   Image: Solution (SECORDS to SOAR)   Image: Solution (SECORDS to SOAR) <td></td> <td>- Rates electores interface</td> <td></td> <td></td>                                                                                                    |                                                               | - Rates electores interface                      |                   |          |
| Image: Wartson to Hollmes 1         Image: Wartson to Hollmes 1         Image: Wartson to Hollmes 1 <td>75849 (FARRELL to FIENNES )</td> <td>Export costs</td> <td></td> <td></td>                                                                                                    | 75849 (FARRELL to FIENNES )                                   | Export costs                                     |                   |          |
| Message to export:       102: Costs paid         Message to export:       102: Costs paid         Message to export:       102: Costs paid         Message to export:       102: Costs paid         Message to export:       102: Costs paid         Message to export:       102: Costs paid         Message to export:       102: Costs paid         Message to export:       102: Costs paid         Message to export:       102: Costs paid         Message to export:       102: Costs paid         Message to export:       102: Costs paid         Message to export:       102: Costs paid         Message to export:       102: Costs paid                                                                                                    | 80562 (JOHNSON to J C CONS                                    |                                                  |                   |          |
| •                                                                                                    | a 85643 ( HALFORD to GRADIGE                                  | Message to export: 102: Costs paid               |                   |          |
| ⊡         Image: AV/08/A150/112 ( DD ARPIN T         0 characters           Image: AV/08/E335/020 ( CC EDELSO         Image: AV/08/E335/020 ( CC EDELSO         Image: AV/08/E335/020 ( CC EDELSO           Image: AV/08/J290/095 ( BE JONES T         Image: AV/08/J290/095 ( BE JONES T         Image: AV/08/L335/020 ( CC EDELSO         Image: AV/08/L335/020 ( CC EDELSO                                                                                                    | 🧧 95867 ( POTTER to DUMBLED(                                  | Comments:                                        | Length (max 2000) |          |
|                                                                                                    | a AV/08/A150/112 ( DD ARPIN T                                 |                                                  | 0 characters      |          |
| H · · · · · · · · · · · · · · · · · · ·                                                                                                    | AV/08/E335/020 ( CC EDELSO                                    |                                                  |                   |          |
|                                                                                                    | AV/08/J290/095 (BE JUNES 1                                    |                                                  |                   |          |
|                                                                                                    |                                                               |                                                  |                   |          |
| E FK/A100/02 (N & NC NGCOBO V                                                                                                    | FK/A100/02 ( N & NC NGCOBO ↓]                                 |                                                  |                   |          |
|                                                                                                    |                                                               | L                                                | <u> </u>          | <u>_</u> |
|                                                                                                    |                                                               |                                                  |                   | ,        |

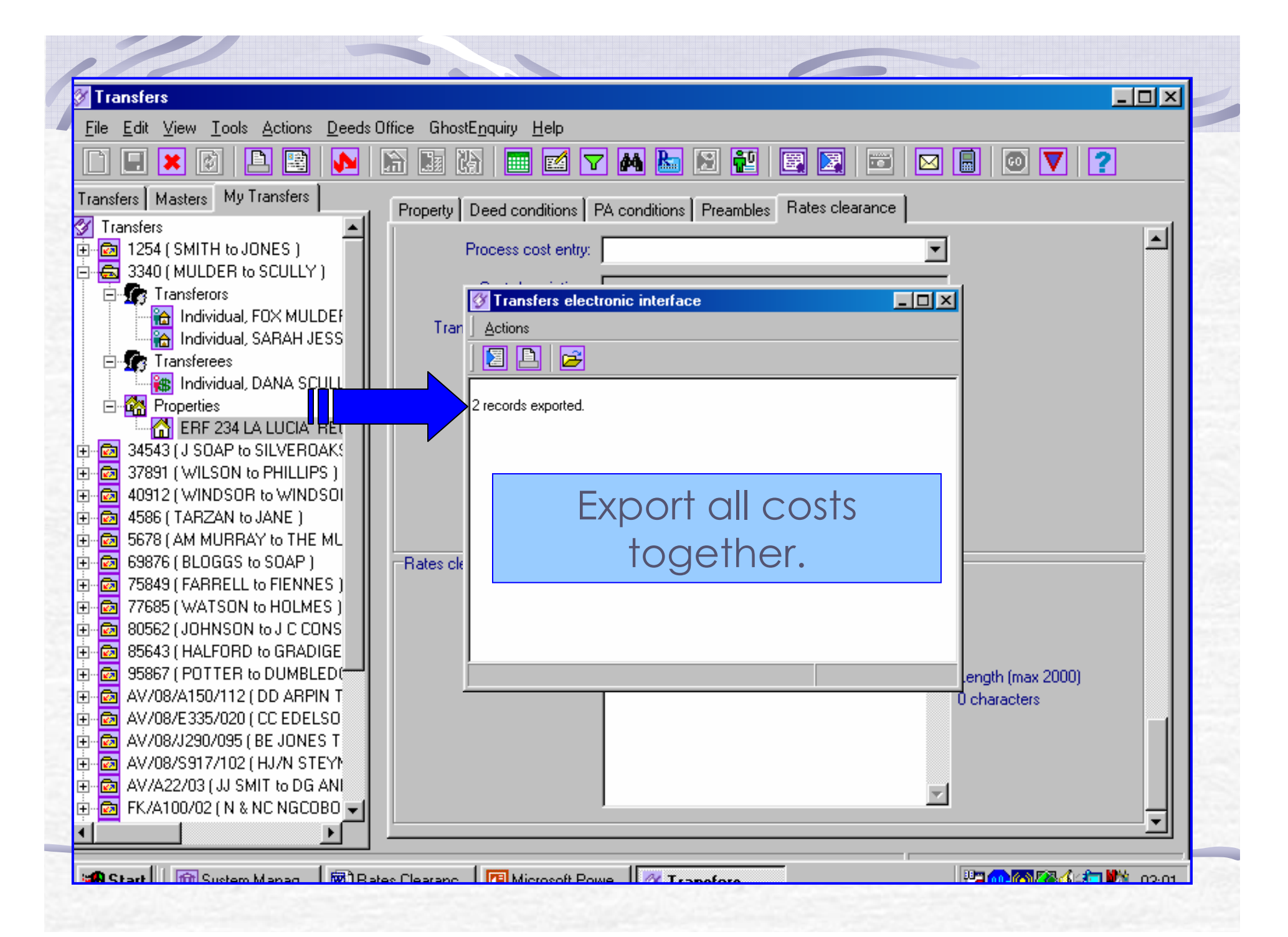

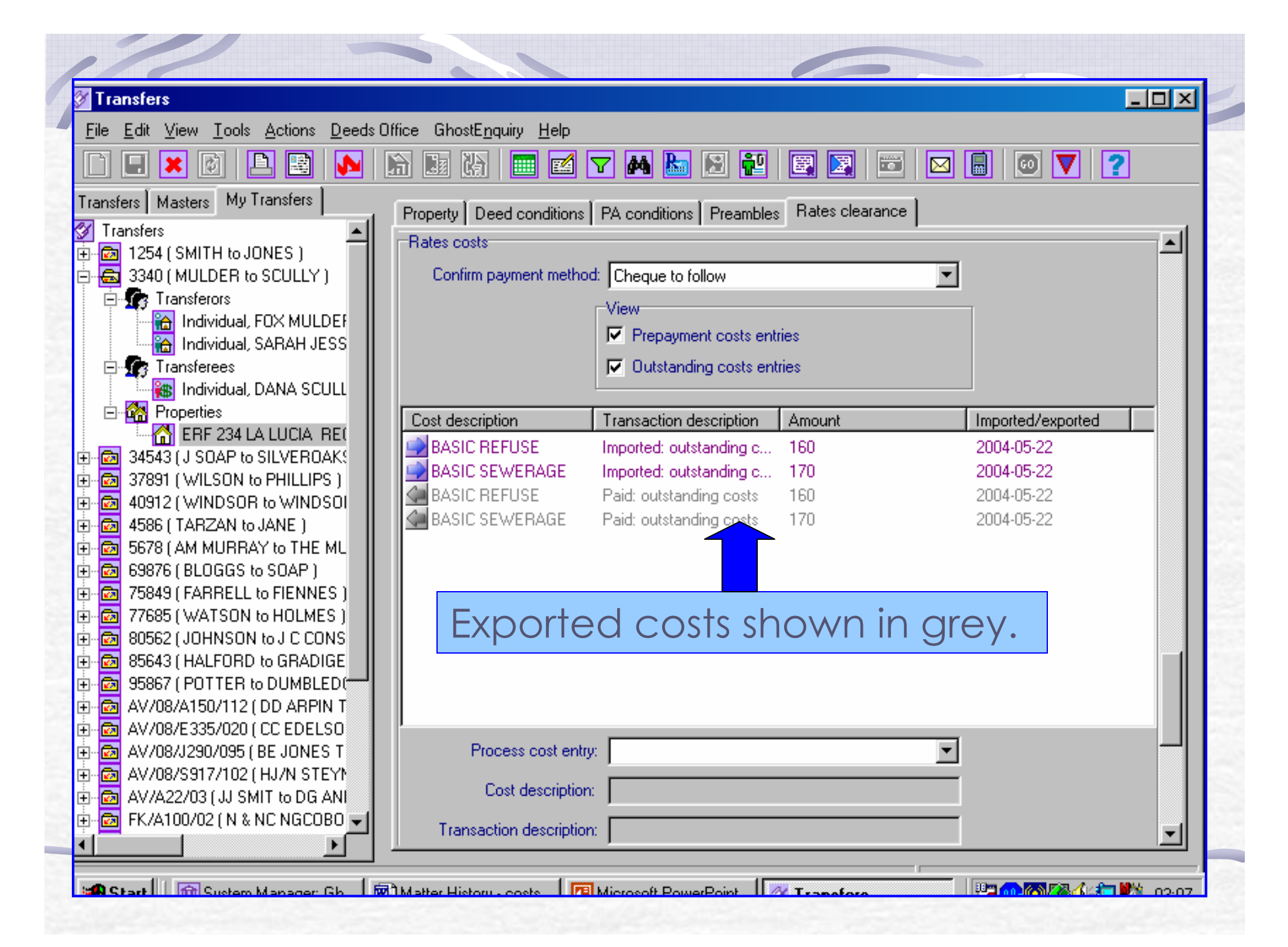

| ile <u>E</u> dit ⊻iew <u>T</u> ools <u>A</u> ctions <u>D</u> eed | ls Office GhostE <u>n</u> quiry <u>H</u> elp |                                               |   |
|------------------------------------------------------------------|----------------------------------------------|-----------------------------------------------|---|
| 1 🗉 🗶 🔯 🖪 ស                                                      | li 🖩 🕅 🔜 🗹 🔽                                 | ' 🎮 🔚 🖻 📲 🖼 🖾 🗶 🔲 🔽 🔽                         | ] |
| ansfers Masters My Transfers                                     |                                              | A conditions Preambles Rates clearance        |   |
| Transfers                                                        |                                              | 538.95                                        |   |
| 🔯 1254 (SMITH to JONES ) 👘                                       | Assessment rates.                            | 330.33                                        |   |
| 📾 3340 ( MULDER to SCULLY )                                      | Purchase price:                              | 450000                                        |   |
| 🚊 🌆 Transferors                                                  | · · ·                                        |                                               |   |
| 🔚 🔒 Individual, FOX MULDEF                                       | Valuation required?                          |                                               |   |
| 🔚 🔒 Individual, SARAH JESS                                       | Land valuation:                              | 150000                                        |   |
| 📮 🌆 Transferees                                                  |                                              |                                               |   |
| 🔄 🎆 Individual, DANA SCULL                                       | Build valuation:                             | 100000                                        |   |
| 🖻 🏰 Properties                                                   |                                              |                                               |   |
| ERF 234 LA LUCIA RE(                                             | Total valuation:                             | 250000                                        |   |
| 34543 ( J SOAP to SILVEROAK!                                     | Data of calor                                | 17 1 2 / 05 / 200 A                           |   |
| 37891 (WILSON to PHILLIPS)                                       | Date of sale.                                | Jan 12/05/2004                                |   |
| 40912 (WINDSOR to WINDSOI                                        | Title deed number.                           | 27030700                                      |   |
| 4586 (TARZAN to JANE )                                           |                                              |                                               |   |
| 5678 (AM MURRAY to THE MU                                        | Prigress:                                    | 22/05/2004 02:20:09 PM                        |   |
| B 25040 ( SADDELL & SIENNER )                                    |                                              | 102 - Costs paid TRANSMITTED UN 454 haracters |   |
| 75849 (FARRELL to FIENNES )                                      |                                              | 127 - Confirmation of payment method          |   |
|                                                                  |                                              | TRANSMITTED ON 22/05/2004 03:02:21 PM         |   |
|                                                                  |                                              |                                               |   |
|                                                                  |                                              |                                               |   |
| AV/08/4150/112 ( DD 48PIN T                                      | Progress report from L@W:                    | A                                             |   |
| AV/08/E335/020 ( CC EDELSO                                       |                                              |                                               |   |
| AV/08/1290/095 ( BE JONES T                                      |                                              |                                               |   |
| AV/08/S917/102 (HJ/N STEYN                                       |                                              |                                               |   |
| AV/A22/03 ( JJ SMIT to DG AN                                     |                                              | <b></b>                                       |   |
|                                                                  |                                              |                                               |   |

| Transfers<br>File Edit View Tools Actions Deeds                                                                                                    | Office GhostEnquiry Help                                                                                                    | a 🔝 🔁 🛙                       |                |                                  |
|----------------------------------------------------------------------------------------------------|----------------------------------------------------------------------------------------------------|-------------------------------|----------------|----------------------------------|
| Transfers<br>1254 (SMITH to JONES )<br>3340 (MULDER to SCULLY )                                                                                                    | Scheduled Reminders,                                                                                                    | Warnings, E                   | mails, SMSs    | additional documents   Financial |
| individual, FOX MULDEF                                                                                                    | Task description                                                                                                    | Due date                      | User           | Date scheduled                   |
| Individual, SARAH JESS                                                                                                    | Process title deed overdue                                                                                                    | 2004/05/28                    | Bev            | 2004/05/21                       |
|                                                                                                    | Process no movement                                                                                                    | 2004/05/31                    | Bev            | 2004/05/22                       |
| Individual, DANA SCULL                                                                                                    | Manage no movement                                                                                                    | 2004/05/31                    | Bev            | 2004/05/22                       |
|                                                                                                    | Process drawing of documents                                                                                                    | 2004/06/10                    | Bev            | 2004/05/21                       |
|                                                                                                    | Manage signature deadline over                                                                                                    | 2004/06/14                    | Bev            | 2004/05/21                       |
|                                                                                                    | Process overdue electrical certifi                                                                                                    | 2004/06/28                    | Bev            | 2004/05/21                       |
|                                                                                                    | Process overdue borer certificate                                                                                                    | 2004/06/28                    | Bev            | 2004/05/21                       |
| - 20       4586 (TARZAN to JANE )         - 20       5678 (AM MURRAY to THE 1L)         - 20       5678 (AM MURRAY to THE 1L)         - 20       69876 (BLOGGS to SOAP )         - 20       75849 (FARRELL to FIENNE 3)         - 20       75849 (FARRELL to FIENNE 3)         - 20       77685 (WATSON to HOLME 3)         - 20       80562 (JOHNSON to J C CO 1S)         - 20       85643 (HALFORD to GRADI 3E)         - 20       95867 (POTTER to DUMBLE D( | Matter History<br>22/05/2004 15:02:21 - Bev<br>Rates clearance electronic message expor<br>Property : ERF 234 LA LUCIA REGISTRA<br>Message ID : 127<br>Description : Confirmation of payment meth<br>Text : Cheque to follow | ted<br>TION DIVISION FI<br>od | u, province of | KWAZULU-NATAL                    |
| AV/08/E335/020 ( CC EDEL 0<br>AV/08/J290/095 ( BE JONES T<br>AV/08/S917/102 ( HJ/N STE YN<br>AV/08/S917/102 ( HJ/N STE YN<br>AV/A22/03 ( JJ SMIT to DG / NI<br>FK/A100/02 ( N & NC NGCO 0                                                                                                    | 22/05/2004 15:02:20 - Bev<br>Rates clearance electronic message expor<br>Property : ERF 234 LA LUCIA REGISTRA<br>Message ID : 102<br>Description : Costs paid                                                                | ted<br>TION DIVISION FI       | u, province of | F KWAZULU-NATAL                  |

### Printing Attorney's Report

#### 🚱 GhostConvey Diary - Printing

\_ 🗆 🔀

<u>File E</u>dit <u>V</u>iew <u>H</u>elp

|           |                                                                      | ð 📰 🙆                                                                                                |                                                                                                    |             |          |  |  |  |  |  |
|-----------|----------------------------------------------------------------------|----------------------------------------------------------------------------------------------------|----------------------------------------------------------------------------------------------------|-------------|----------|--|--|--|--|--|
| Ē         | Print Tasks                                                          | Docum                                                                                                | Documents to print - 10009 (CLARK, FRANCOIS S. TO GOTTE, GAIL M.)                                                           |             |          |  |  |  |  |  |
| Task N    | Vame                                                                 | Document name                                                                                        |                                                                                                    | #Copies     | From pa. |  |  |  |  |  |
|           | Electronic instruction documents                                     | Mapplication                                                                                         | for the supply of services                                                                                                  | 1           | 1        |  |  |  |  |  |
|           | Initial Letters                                                      | Attorney's F                                                                                         | Report - outstanding costs paid: ERF 80237 HEATHFIELD in the City of C                                                      | 1           | 1        |  |  |  |  |  |
|           | Documents for Signature                                              | for Signature 👘 📶 Attorney's Report - all received costs: ERF 80237 HEATHFIELD in the City of Cape T |                                                                                                    |             |          |  |  |  |  |  |
|           | SARS Declarations                                                    | Manifial Letter                                                                                      | to Estate Agent                                                                                                    | 1           | 1        |  |  |  |  |  |
|           | Bridging Finance Documents                                           | Minitial Letter                                                                                      | 1                                                                                                    | 1           |          |  |  |  |  |  |
|           | User Documents<br>Additional Forms                                   | V Initial Letter                                                                                     | 2                                                                                                    | 1           |          |  |  |  |  |  |
|           | Auditional Folms<br>Lodgement Documents                              | Pro Forma                                                                                            | 1                                                                                                    | 1           |          |  |  |  |  |  |
|           | On Registration - Letters and Fina<br>Documents on release of deed b | S Ral<br>S Ral<br>S Ral<br>S Cor<br>S Ral<br>S Val                                                   | Attorney's Report – Outstai<br>Costs paid - available once<br>have been processed<br>Attorneys Report =<br>Rates Assessment | ndin<br>cos | g<br>sts |  |  |  |  |  |
| Print ite | rns                                                                  |                                                                                                    |                                                                                                    |             |          |  |  |  |  |  |

Printing Attorney's Report

| File     | <u>E</u> dit | <u>V</u> iew | Insert       | F <u>o</u> rm | at <u>T</u> ools            | T <u>a</u> ble | <u>G</u> hostFi  | ll <u>W</u> indow   | <u>H</u> elp     |                     |                |         |                                          | Туре     | a quest       | ion for help                                                                                                    | > <b>- x</b> |
|----------|--------------|--------------|--------------|---------------|-----------------------------|----------------|------------------|---------------------|------------------|---------------------|----------------|---------|------------------------------------------|----------|---------------|----------------------------------------------------------------------------------------------------|--------------|
| 1        | 🗃 📕          | <b>a</b>     | a ( <i>a</i> |               | ABC 👸                       | XE             | a 📳 <            | 3 10 - (2)          | - 1              | . 🛃 🛛               |                |         | 🚯   🗔 👖 7                                | 5%       | - 🥝           | ) 🛄 <u>R</u> e                                                                                                  | ad _         |
|          | Tible I Di   | n ek         | Avial        |               | 14                          |                |                  |                     |                  | *=                  | 1 1            |         |                                          | 22       | Α             |                                                                                                    |              |
| <u>H</u> | HUE + DK     | BUK          | ▼ Arial      |               | • 14                        |                |                  | ⊻∣≡ <mark>≡</mark>  |                  | ¥= •                | 3= :=          |         | - 1, 1, 1, 1, 1, 1, 1, 1, 1, 1, 1, 1, 1, | <u> </u> | <b>a</b> - J. | -                                                                                                    |              |
| nal      | Showing      | Marku        | р <b>-</b> ; | 5how 🔻        | 🔧 🌏 🌏                       | ) - 🚫          | - 🗓              | 垫 -   決   '         | 🚧 Reply          | y with $\subseteq$  | hanges         | . 🛛     |                                          |          |               |                                                                                                    |              |
| 1        |              |              |              |               |                             |                |                  |                     |                  |                     |                |         |                                          |          |               |                                                                                                    |              |
|          |              |              | 3 • 1 • 2 •  | 1             |                             | 1.3.           | 4                | 5 • 1 • 6 • 1 • 7 • | 1 · 8 · I ·<br>' | 9 · I ·10           | • • • • 11 • • | •12 • • | 131 141 1205                             | 1.16     | 1711          | ·                                                                                                    | ^            |
|          |              |              |              |               |                             |                |                  | Attorney'           | s Repo           | ort                 |                |         |                                          |          |               |                                                                                                    |              |
|          |              |              |              |               |                             |                |                  | Legal Ass           | sociate          | s                   |                |         |                                          |          |               |                                                                                                    |              |
|          |              |              |              | _             |                             |                |                  |                     |                  | Att                 | ornev Int      | ernal   | Ref: Leanne                              |          |               |                                                                                                    |              |
|          |              |              |              | . <u>+</u>    |                             |                |                  |                     |                  |                     |                |         |                                          | •        |               |                                                                                                    |              |
|          |              |              |              |               | RCA No<br>Vol No            |                |                  |                     | Date Of          | n ent Rate:<br>Sale | •              | 0,00    | 2004                                     | -        |               |                                                                                                    |              |
|          |              |              |              |               | Rate No                     |                | Unknow           | 1                   | Suburb           | 0410                |                | HEAT    | HFIELD                                   | 1        |               |                                                                                                    | _            |
|          |              |              |              |               | Sub Code                    |                |                  |                     | Farm / T         | o wn ship           |                |         |                                          | 1        |               |                                                                                                    | =            |
|          |              |              |              |               | OECode                      |                |                  |                     | Extent           |                     |                |         |                                          | ]        |               |                                                                                                    |              |
|          |              |              |              |               | App Expiry Date             |                | 31/10/20         | 05                  | B1               |                     |                | 80237   |                                          | 4        |               |                                                                                                    |              |
|          |              |              |              |               | Physical Addr 1             |                | 9 KENS<br>GALIMA | INGTON MEWS         | Portion          |                     |                |         |                                          |          |               |                                                                                                    |              |
|          |              |              |              |               |                             |                | HEATH            | FIELD               |                  |                     |                |         |                                          |          |               |                                                                                                    |              |
|          |              |              |              |               |                             |                | CAPET            | OWN                 |                  |                     |                |         |                                          |          |               |                                                                                                    |              |
|          |              |              |              |               | Physical Addr 2             |                |                  |                     | Rem              |                     |                |         |                                          | ]        |               |                                                                                                    |              |
|          |              |              |              |               | Physical Addr 3             |                | _                |                     | Parent           |                     |                |         |                                          | 4        |               |                                                                                                    |              |
|          |              |              |              |               | Physical Code<br>Land Value |                | 50,000,0         | 0                   | Rate Coc         | 10<br>de            |                |         |                                          | -        |               |                                                                                                    |              |
|          |              |              |              |               | Build Value                 |                | 100 000          | .00                 | Zone Co          | de                  |                |         |                                          | 1        |               |                                                                                                    |              |
|          |              |              |              |               | Sale Price                  |                | 230 000          | ,00                 | Sale in E        | те с                |                |         |                                          | 1        |               |                                                                                                    |              |
|          |              |              |              | [             | Sale Note                   |                |                  |                     | UserNan          | ne                  |                | Lean    | e                                        |          |               |                                                                                                    |              |
|          |              |              |              |               |                             |                |                  |                     |                  |                     |                |         |                                          | Ц        |               |                                                                                                    |              |
|          |              |              |              | [             | Sub Code                    | B1             |                  | Portion             | Rem              |                     | Land Valu      | 16      | Build Value                              | ]        |               |                                                                                                    |              |
|          |              |              |              | l             |                             | 80237          |                  |                     |                  |                     | 50 000 ,00     |         | 100 000,00                               | ]        |               |                                                                                                    |              |
|          |              |              |              |               |                             |                |                  |                     |                  |                     |                |         |                                          | _        |               |                                                                                                    |              |
|          |              |              |              |               |                             | Am             | ount Descri      | iption              |                  | Acco                | ount No        | Τ       | Amount                                   | 1        |               |                                                                                                    |              |
|          |              |              |              |               | BASIC REFUSE                |                |                  |                     | 1234             |                     | 56 160,00      |         | 1                                        |          |               | The second second second second second second second second second second second second second second second se |              |
|          |              |              |              |               | BASIC REFUSE                |                |                  |                     |                  | 123456              |                | 5       | 160,00                                   | 1        |               |                                                                                                    | •            |
|          |              |              |              |               |                             |                |                  |                     |                  | τοται               |                |         | 320.00                                   | 1        |               |                                                                                                    | Ŧ            |

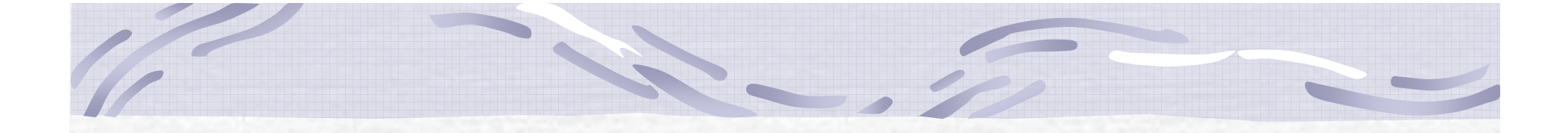

# Once your certificate has been issued...

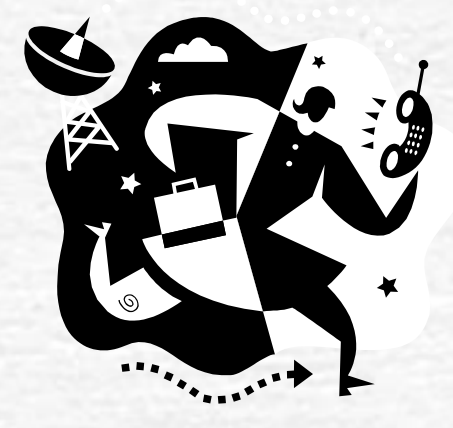

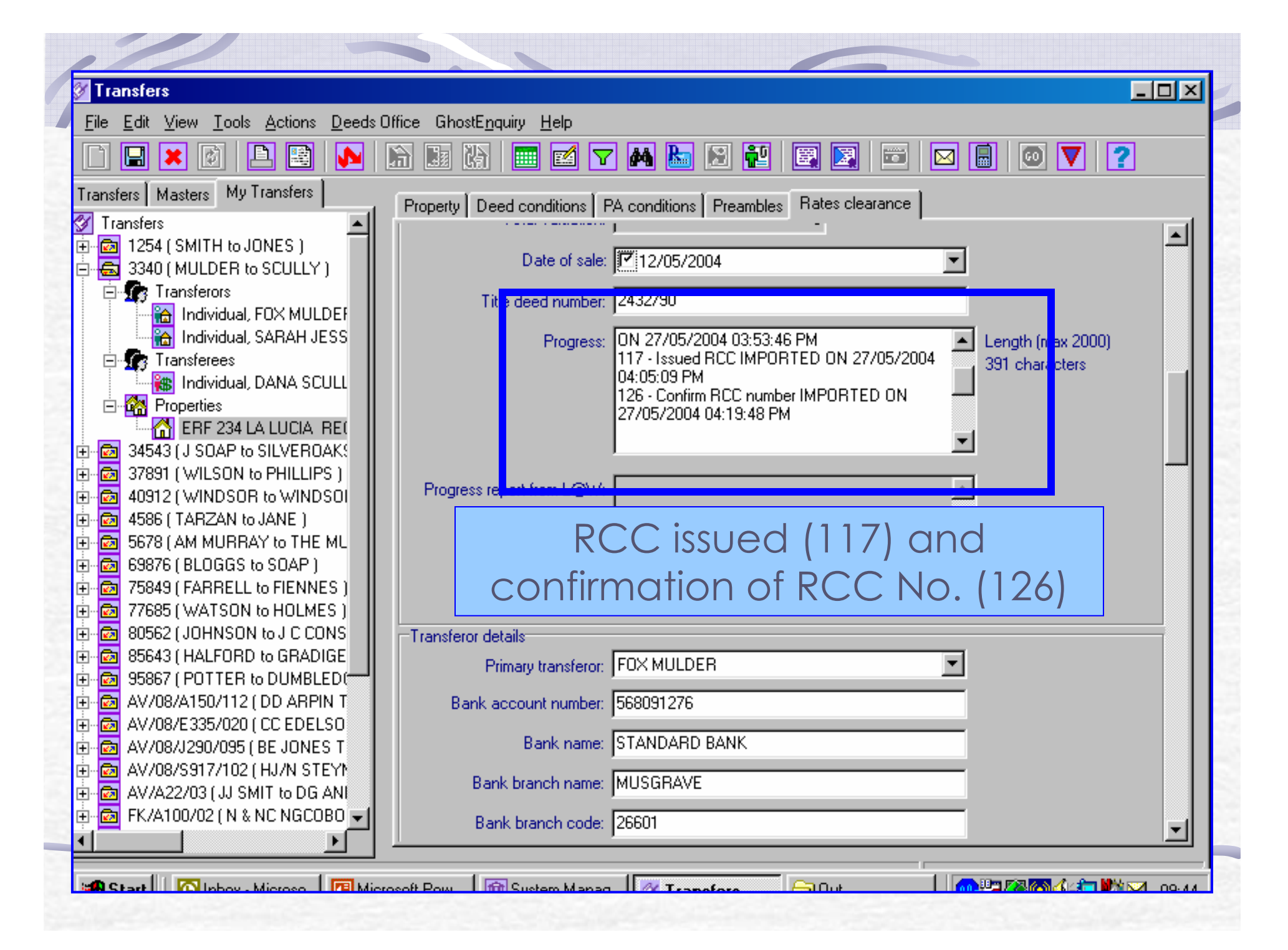

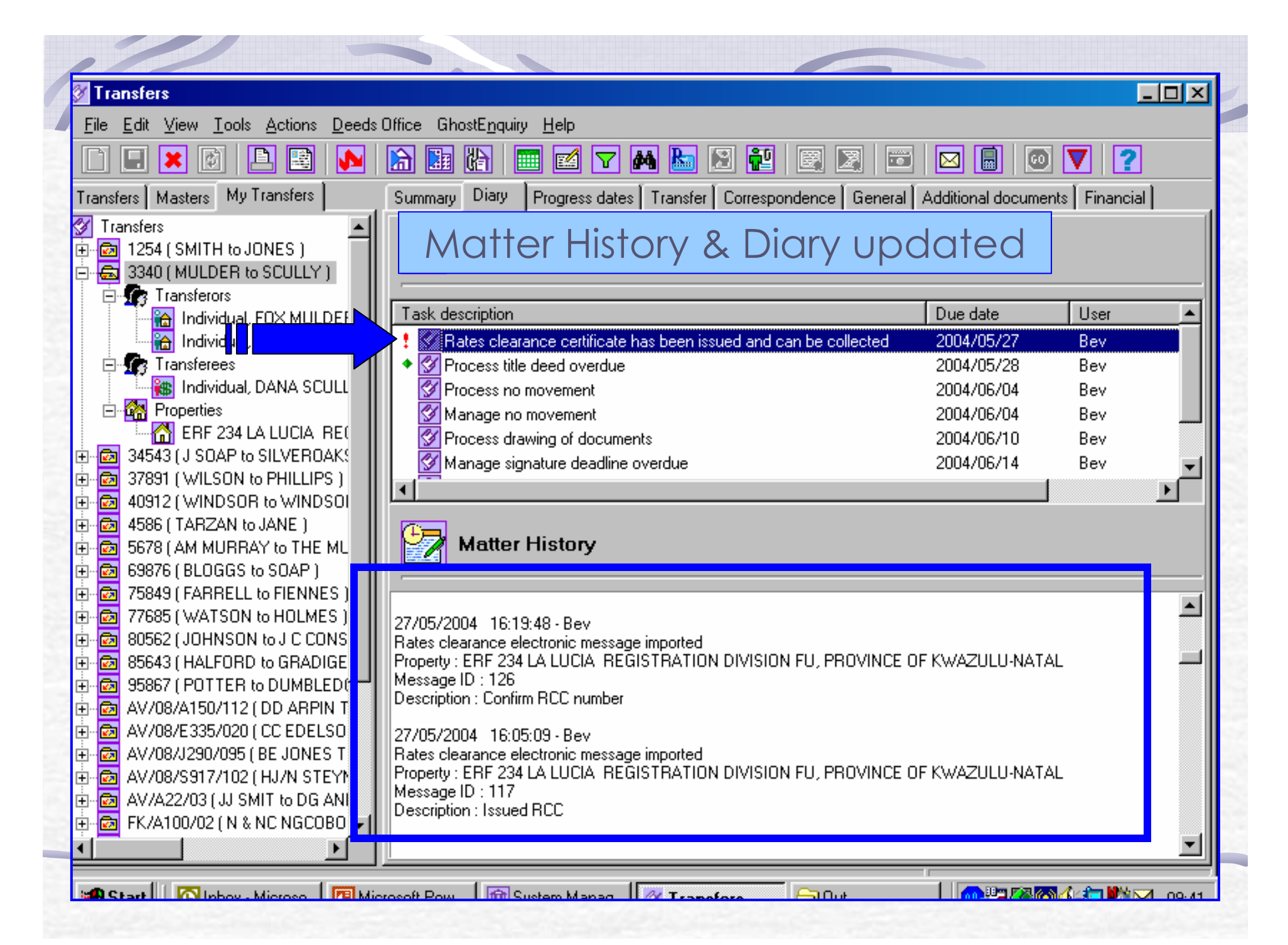

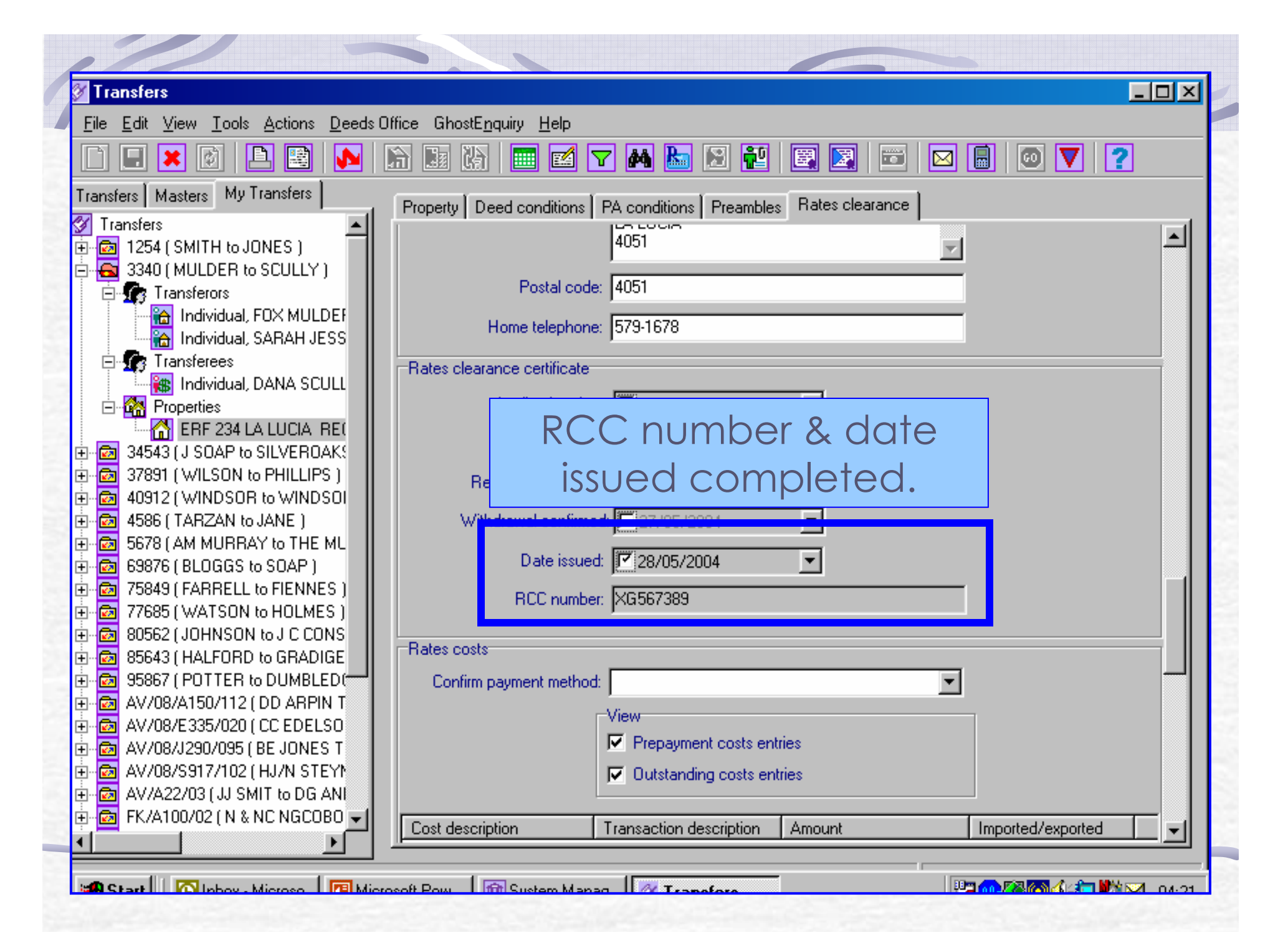

| 🖉 Transfers                                                                  |                                                                  | JN   |
|------------------------------------------------------------------------------|------------------------------------------------------------------|------|
| <u>File E</u> dit <u>V</u> iew <u>T</u> ools <u>A</u> ctions <u>D</u> eedsOf | ffice GhostE <u>n</u> quiry <u>H</u> elp                         |      |
|                                                                              | n 🖬 n 📼 🗹 🕶 k h n n 🔁 📰 🖼 📼 🗖 💿 💙 📿                              |      |
|                                                                              |                                                                  |      |
|                                                                              | Property Deed conditions PA conditions Preambles Rates clearance |      |
| Iransfers     Instant (SMITH to JONES )                                      | Process cost entru: View cost details                            |      |
| A 3340 (MULDER to SCULLY)                                                    |                                                                  |      |
| 📄 🏠 Transferors                                                              | Cost description: BASIC SEWERAGE                                 |      |
| 🛗 Individual, FOX MULDEF                                                     | Transaction description: Imported: outstanding costs             |      |
| Individual, SARAH JESS                                                       |                                                                  |      |
| E Induiduel DANA COUL                                                        | Account number: 123456                                           |      |
| Properties                                                                   |                                                                  |      |
| BERF 234 LA LUCIA REC                                                        | when matter is registered,                                       |      |
| 34543 ( J SOAP to SILVEROAK!                                                 | attornov conde Pogistration                                      |      |
| 🗄 🔂 37891 (WILSON to PHILLIPS )                                              | anomey sends kegisiranon                                         |      |
| 40912 (WINDSOR to WINDSOI                                                    | date(107)                                                        |      |
|                                                                              | uuic (107).                                                      |      |
|                                                                              |                                                                  |      |
|                                                                              |                                                                  |      |
| 77685 (WATSON to HOLMES )                                                    | (2) Export costs                                                 |      |
| 🗄 🔯 80562 (JOHNSON to J C CONS                                               | Message to export: 106: Buller confirmation                      |      |
| 🗄 🖻 85643 ( HALFORD to GRADIGE                                               | 107 Complete the "Date registered" field on the transfer         |      |
| ⊕ 95867 ( POTTER to DUMBLED(     → 95867 ( POTTER to DUMBLED)                | Comments: 108: Zoning request                                    |      |
| E - M AV/08/A150/112 (DD ARPIN 1                                             | 109: Progress request                                            |      |
|                                                                              | 111 Enter free format message in the "Comments" field            |      |
|                                                                              | 123 Complete the "Withdraw RC" field                             |      |
| 🗄 👼 AV/A22/03 ( JJ SMIT to DG AN                                             | 127 Complete the Confirm payment method rield                    |      |
| 🕀 🔯 FK/A100/02 ( N & NC NGCOBO 🗲                                             |                                                                  | - II |
|                                                                              |                                                                  | Щ.   |
|                                                                              |                                                                  |      |
| Start Dhow Microsof 19 Micro                                                 | pooff Powe Inth Sustem Manage W Transform                        | 0.22 |

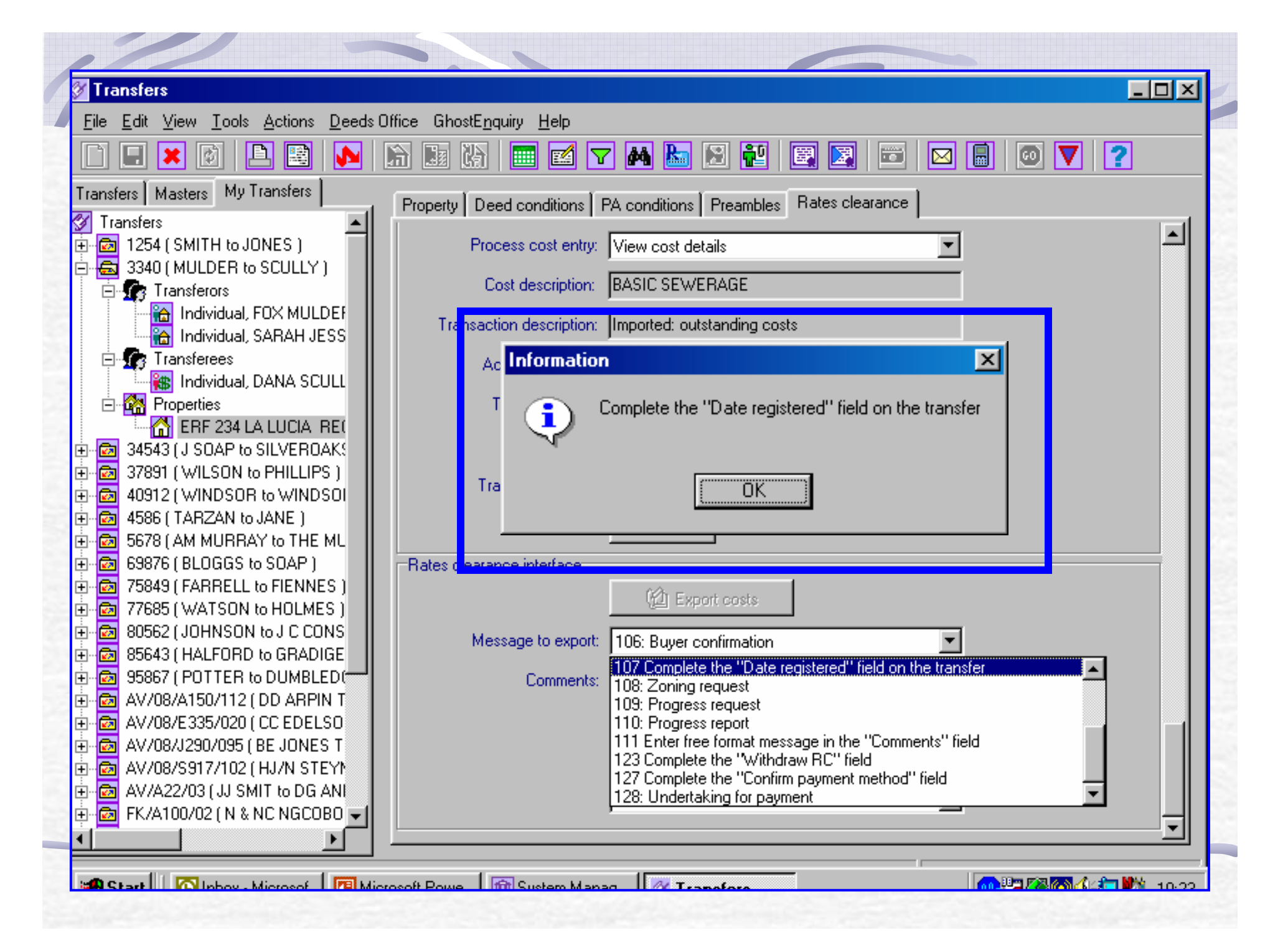

#### After registration

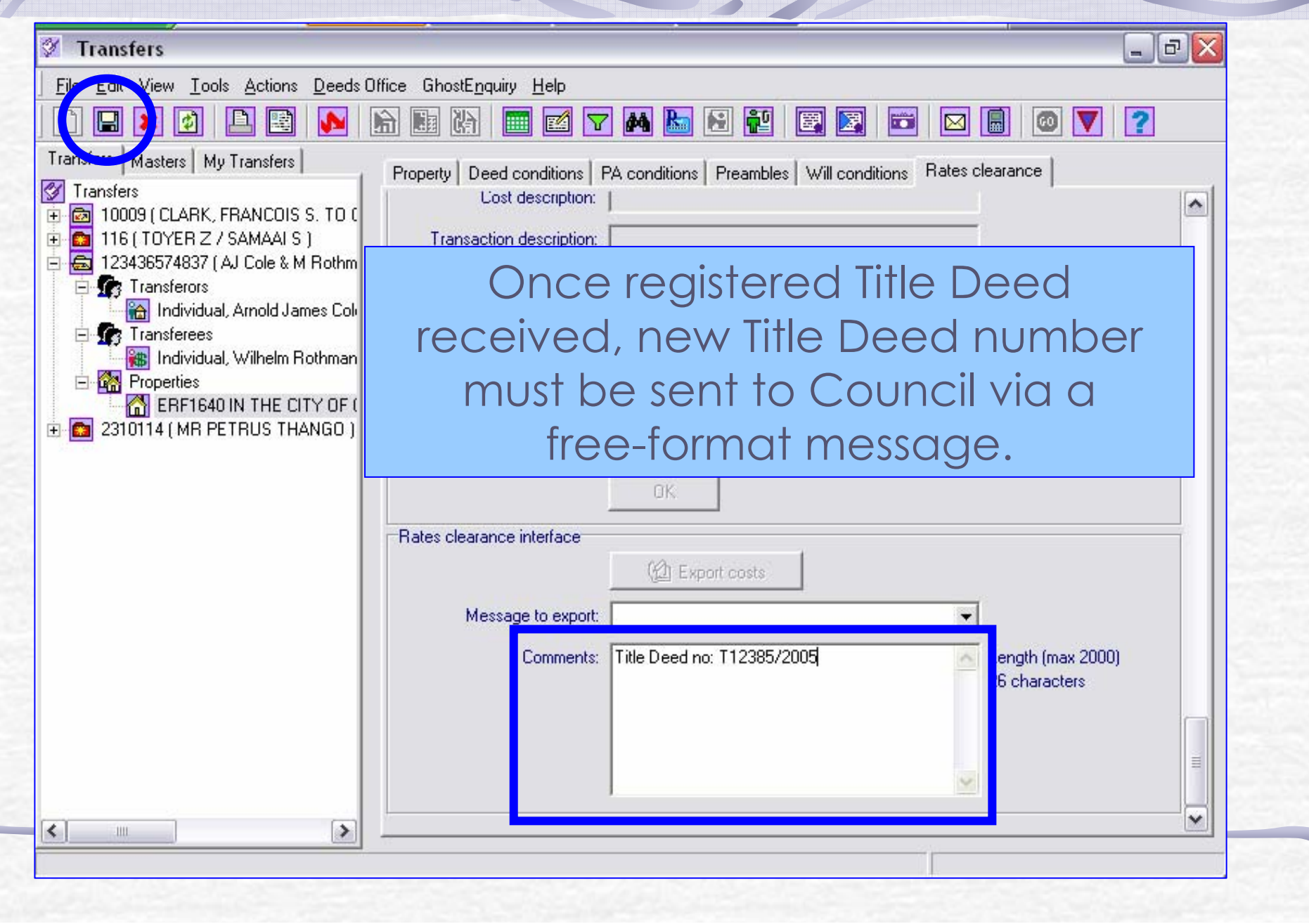

# **Questions?**

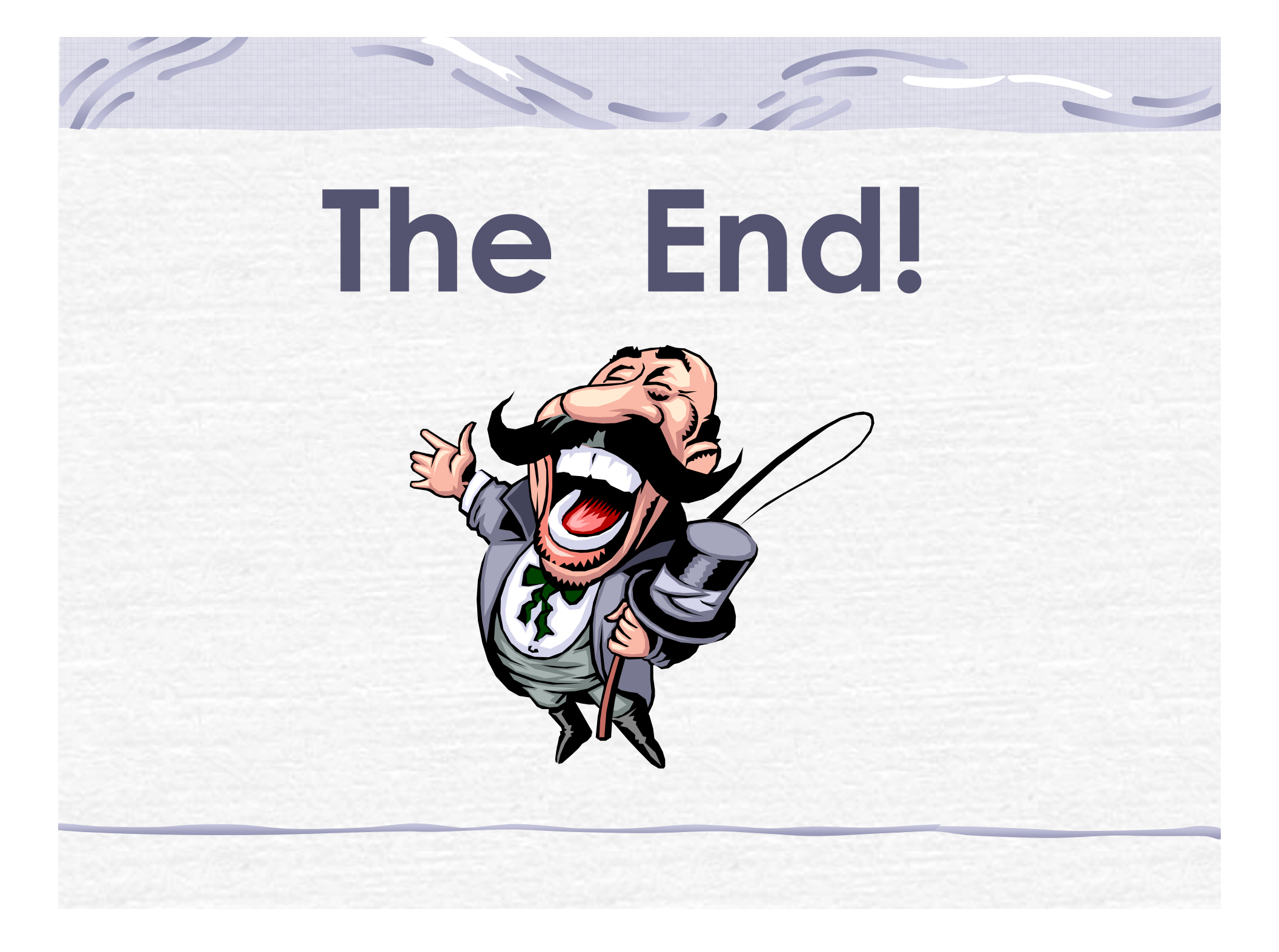